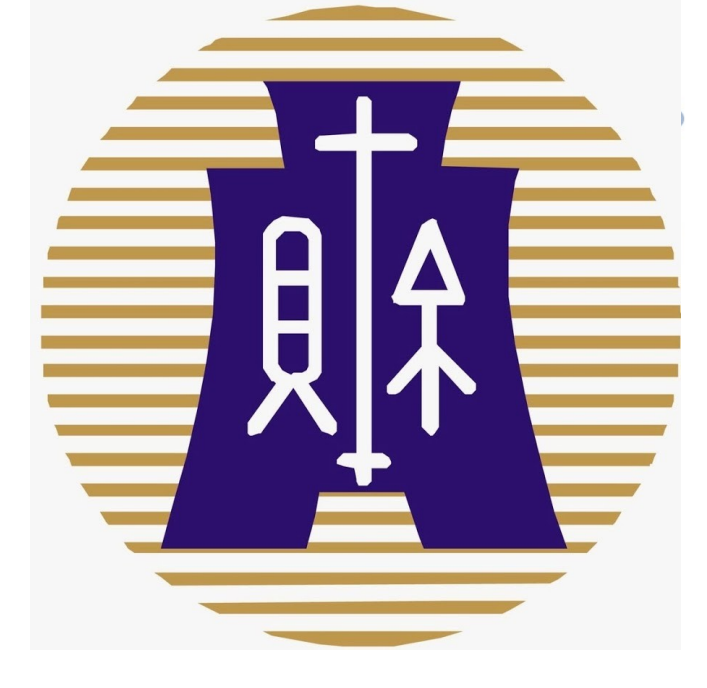

### 112年度綜合所得稅電子(網路)結算操作實務

日 期:113/04/19講 者:北區國稅局桃園分局稅務員 陳瀅婷

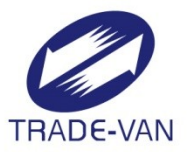

# 報告大綱

- 1. 網路申報作業時程
- 2. 線上版及離線版-申報流程說明
- 3. 手機版-申報流程說明
- 4. Kiosk服務說明

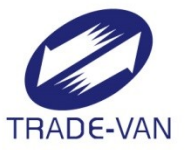

## 網路申報作業時程

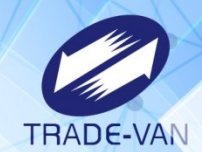

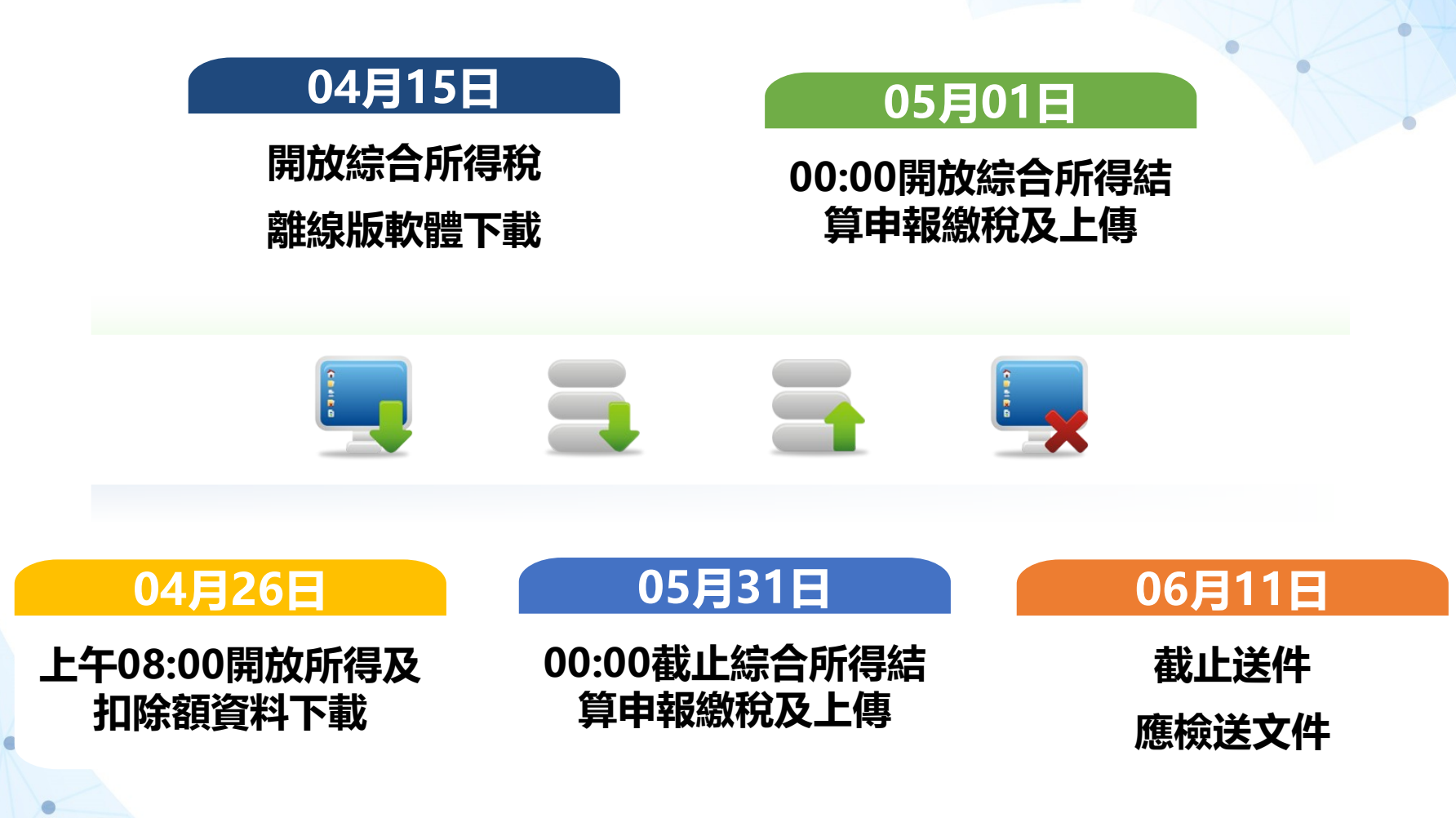

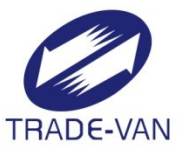

## 線上版及離線版-申報流程說明

## 綜所稅專區介紹 https://tax.nat.gov.tw

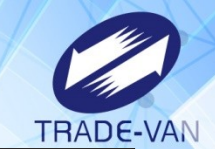

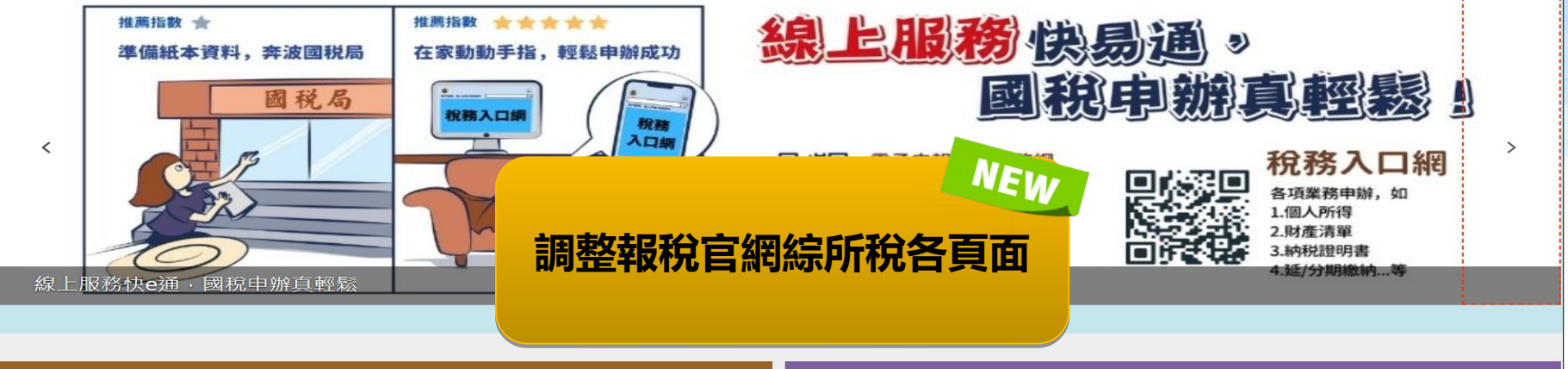

### 個人 Individuals

### 非個人 Organizations

| 國人綜合所得稅                                             | 執行業務暨其他所得者    | 營業稅                                | 各類所得(含信託)、非扣繳、境外資金 🗐<br>匯回                                      |
|-----------------------------------------------------|---------------|------------------------------------|-----------------------------------------------------------------|
| 年度申報 5/1~5/31<br>• 綜所稅結算申報<br>• 稅額試算服務<br>• 線上取得查詢碼 | 年度申報 5/1~5/31 | 法定申報期限:每月1~15日<br>(系統服務期間:每月1~17日) | 年度申報 1/1~1/31、次月10日前<br>個人保險給付、海外與大陸所得:每年1~2<br>月;一時貿易:每單數月15日前 |

#### 國人綜合所得稅

| <ul> <li></li></ul>                                                  |          | <b>現場報稅預約</b><br>預約網路報税 4/26 ~ 5/30<br>預約所得查調 4/23 ~ 5/30<br>僅限當天取號 5/31 | <ul> <li>税額試算服務</li> <li>線上回復期間 5/1~5/31</li> <li>線上登録及税額試算書表電子檔案下載</li> <li>申報及繳稅查詢</li> </ul> |  |
|----------------------------------------------------------------------|----------|--------------------------------------------------------------------------|-------------------------------------------------------------------------------------------------|--|
| <b>線上取得查詢碼</b><br>所得人可使用「健保卡+註冊密碼」、「自然人憑證」、「電子憑證<br>「行動電話認證」線上取得查詢碼。 | <b>.</b> | 申請分開提供所得及扣除額資料<br>申請期間為2/15~3/15                                         | 申請不提供扣除額資料<br>申請期間為2/15~3/15                                                                    |  |
| 申請不提供行動電話認證服務<br>申請期間為4/15~6/30                                      |          |                                                                          |                                                                                                 |  |

## 綜所稅專區介紹\_申報系統各版本

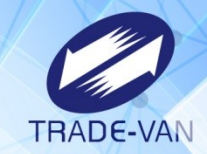

| 綜合所得稅電子結算申報繳稅                                                                        |   | 開始報稅                                                                                                    |
|--------------------------------------------------------------------------------------|---|----------------------------------------------------------------------------------------------------|
| 開始報稅                                                                                 | > | ☆注意(公告)事項                                                                                                    |
| 軟體下載與報稅                                                                              | > | ● 如何取得查詢碼                                                                                                    |
| 最新消息                                                                                 | > | ◦ 於財政部電子申報繳稅服務網以自然人憑證、健保卡、電子憑證或行動電話認證於 線上取得查詢碼。                                                                     |
| 申報及繳稅查詢                                                                              | > |                                                                                                    |
| 統計查詢                                                                                 | > | ◦ 右週出祝額與昇看,住兵加收到之祝額與昇進和書自貝匚附印道詞喃(況赴幽祝同申詞)。<br>◦ 於四大便利超商(統一、全家、OK、萊爾富)多媒體資訊機以自然人憑證或已註冊之健保卡驗證身分後,即可取得查詢碼。             |
| 常見問題                                                                                 | > | ○ 納稅義務人可於網路報繳稅軟體登錄該查詢碼及其個人資料(身分證統一編號、戶口名簿戶號、出生年月日)驗證身分後,即可下載所得及扣除額等課<br>稅資料。                                        |
| 我有問題                                                                                 | > |                                                                                                    |
| <ul> <li>税務相關問題</li> <li>・智慧客服</li> <li>歡迎使用24小時【國稅小幫手】</li> <li>點圖進入即時諮詢</li> </ul> |   | Windows       離線版         Windows 桌機版軟體       113年5月1日-5月31日開放申報上傳         請由此下載       113年4月26日8時起開放使用憑證及查詢碼下載所得資料 |

### 申報系統類別

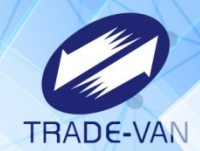

.

•

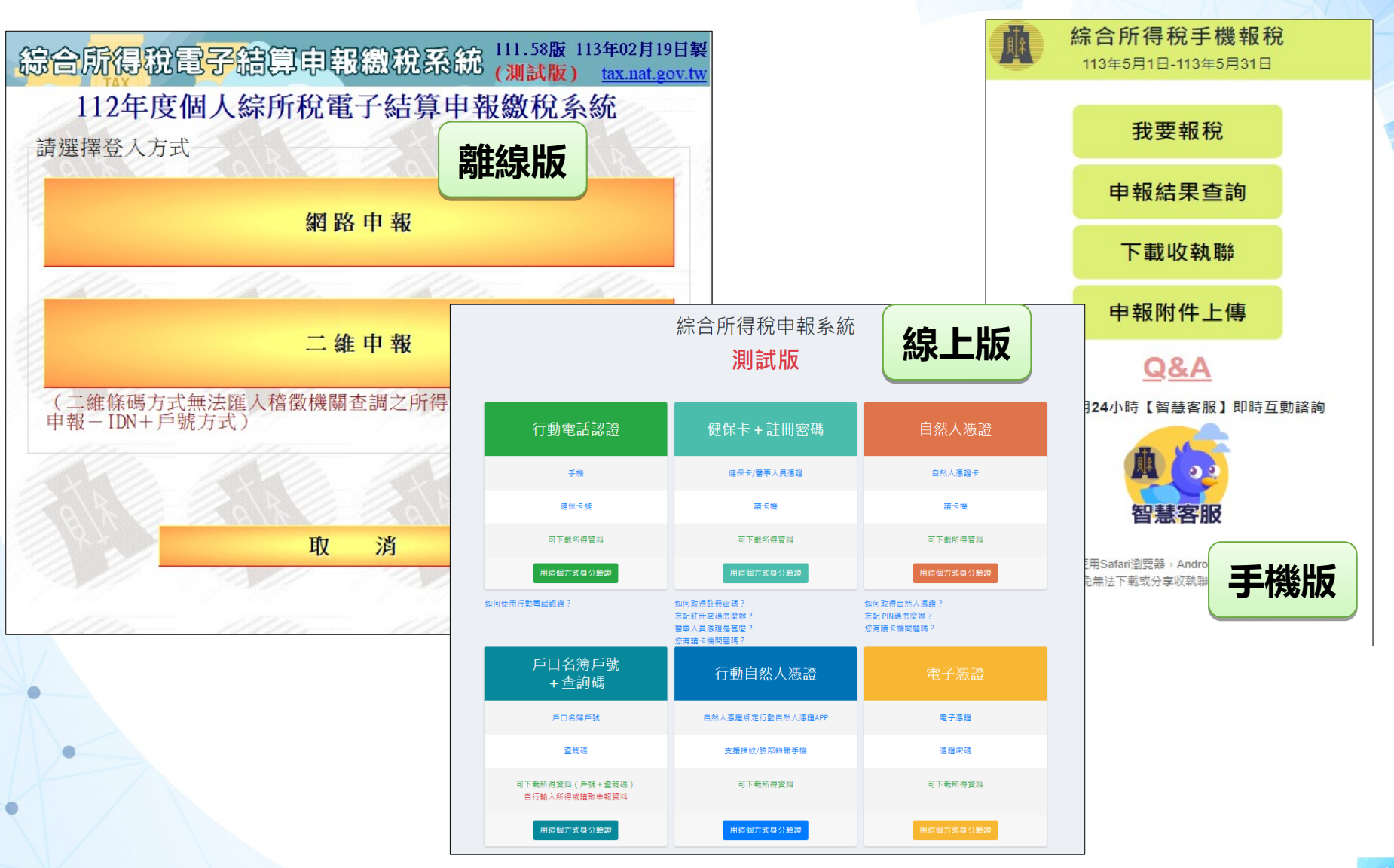

### 申報系統-身份認證方式

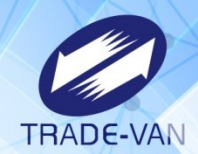

| 綜合 所得稅電子結算申報繳稅系統 (111.64版 113年03月13<br>(測試版) <u>tax.nat.gr</u> | 日製<br>ov.tw |
|----------------------------------------------------------------|-------------|
| 112年度個人綜所稅電子結算申報繳稅系統                                           |             |
| 行動電話認證                                                         |             |
| 自然人憑證                                                          |             |
| 電子憑證                                                           |             |
| 健保卡+密碼                                                         |             |
| 行動自然人憑證                                                        |             |
| 醫事人員憑證                                                         |             |
| 身分證統一編號+戶口名簿戶號(查詢碼或人工建檔)                                       |             |
| <u>查詢是否屬於適用稅額試算服務措施對象</u> <u>稅額試算線上登錄回</u>                     | 1復          |
| 取 消<br><b>離線版</b>                                              |             |

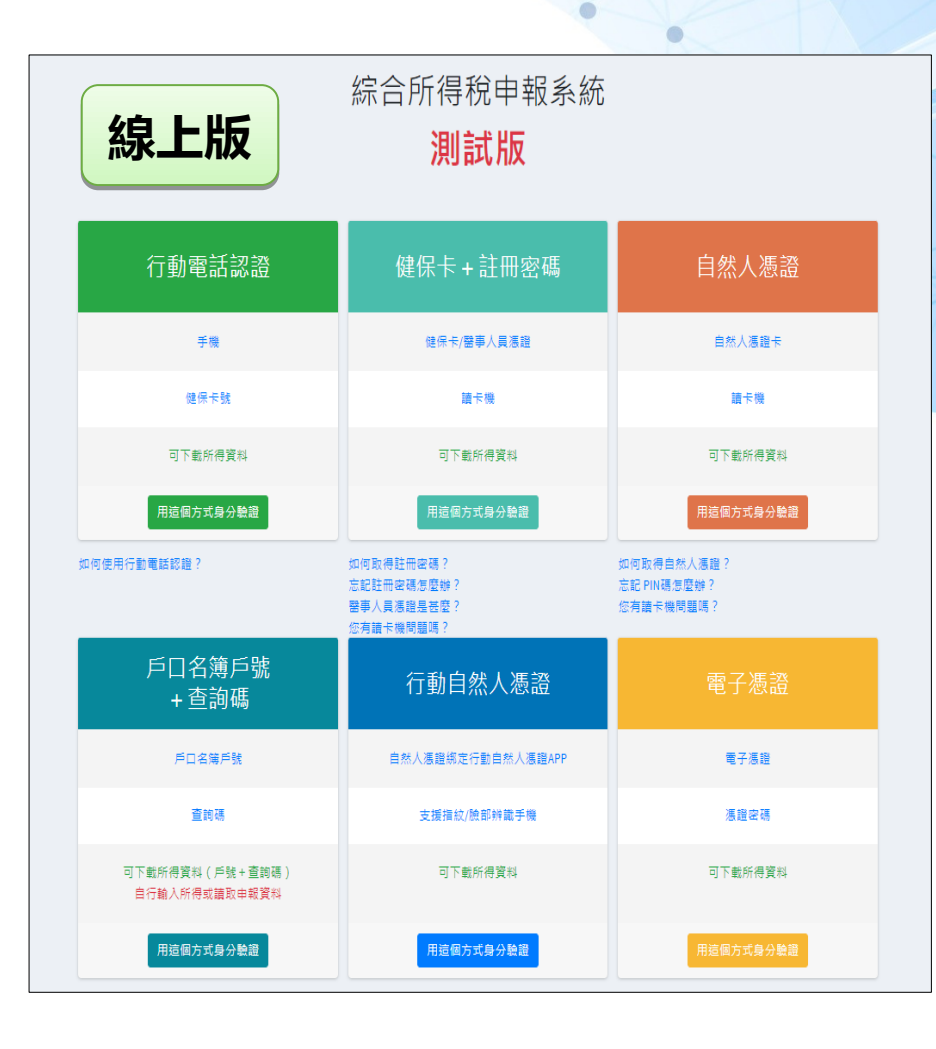

.

### 申報系統-身份認證方式\_行動電話認證

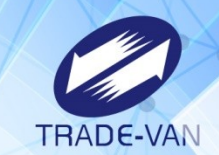

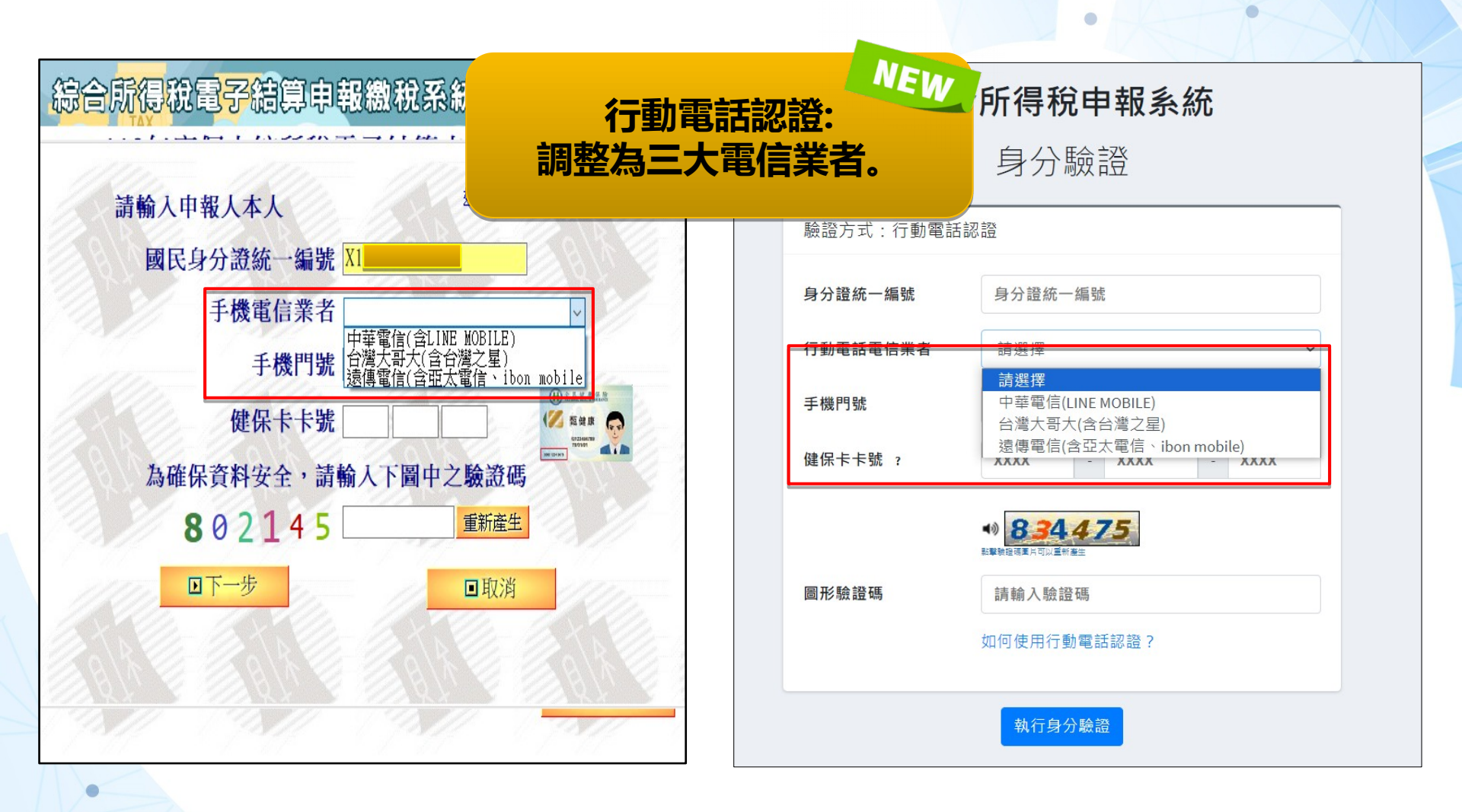

### 選擇下載所得、匯入、或建檔方式

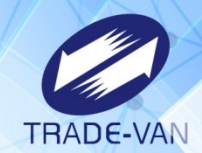

### **首次申報** 歡迎登入 **測試版**

### 這是您今年第一次報稅

### 載入今年所得、扣除額、稅籍資料

**第一次登入或未上傳申報資料者:**點選此功能載入今年所得、扣除額、 稅籍資料,協助您快速完成報稅。

### 讀取儲存的申報資料

有儲存申報資料者:點選此功能讀取儲存的申報資料。

### 匯入所得及扣除額資料(\*.DAT)

**至稽徵機關查詢所得資料檔(取得光碟片)者**:點選此功能匯入當年度所 得、扣除額資料,進行報稅作業。

### 讀取儲存的申報資料(\*.ntx)

有儲存申報資料者:點選此功能讀取儲存的申報資料。

### 自行輸入報稅資料

### 想自行輸入申報資料者:點選此功能進行報稅作業。

離開

更正申報

### 測試版

歡迎登入

#### 載入今年已上傳申報資料

**已有申報資料者:**點選此功能,系統將自動帶入今年已上傳所得及扣除 額資料。

#### 讀取暫存的申報資料

有暫存申報資料者:點選此功能讀取暫存的申報資料。

#### 匯入所得及扣除額資料(\*.DAT)

**至稽徵機關查詢所得資料檔(取得光碟片)者:**點選此功能匯入當年度所 得、扣除額資料,進行報稅作業。

### 讀取儲存的申報資料(\*.ntw,\*.nty)

有儲存申報資料者:點選此功能讀取儲存的申報資料。

#### 自行輸入報稅資料

**想自行輸入申報資料者:**點選此功能進行報稅作業。

#### 列印收執聯、繳款書及相關文件

**想重新列印收執聯者列印收執聯、繳款書及相關文件:**點選此功能進行 列印作業。

#### 申報附件上傳

想進行應檢送各項證明文件上傳者:點選此功能進行上傳作業。

離開

### 下載所得、扣除額參考清單等按鈕說明

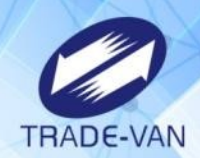

۲

### 下載列印按鈕名稱功能,使民眾較易辨識。

0

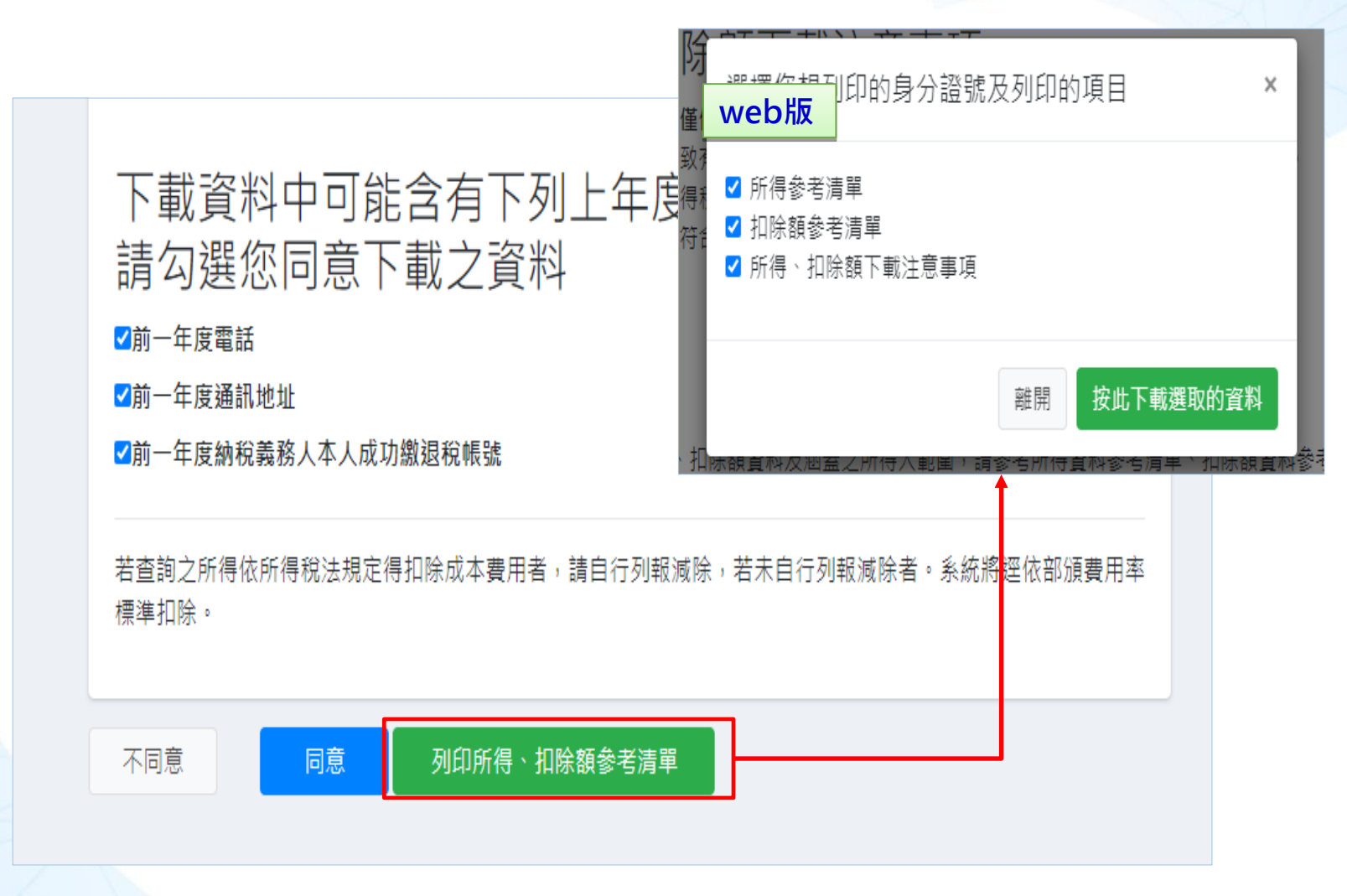

### 線上版及手機般新增查調資料稅額估算表

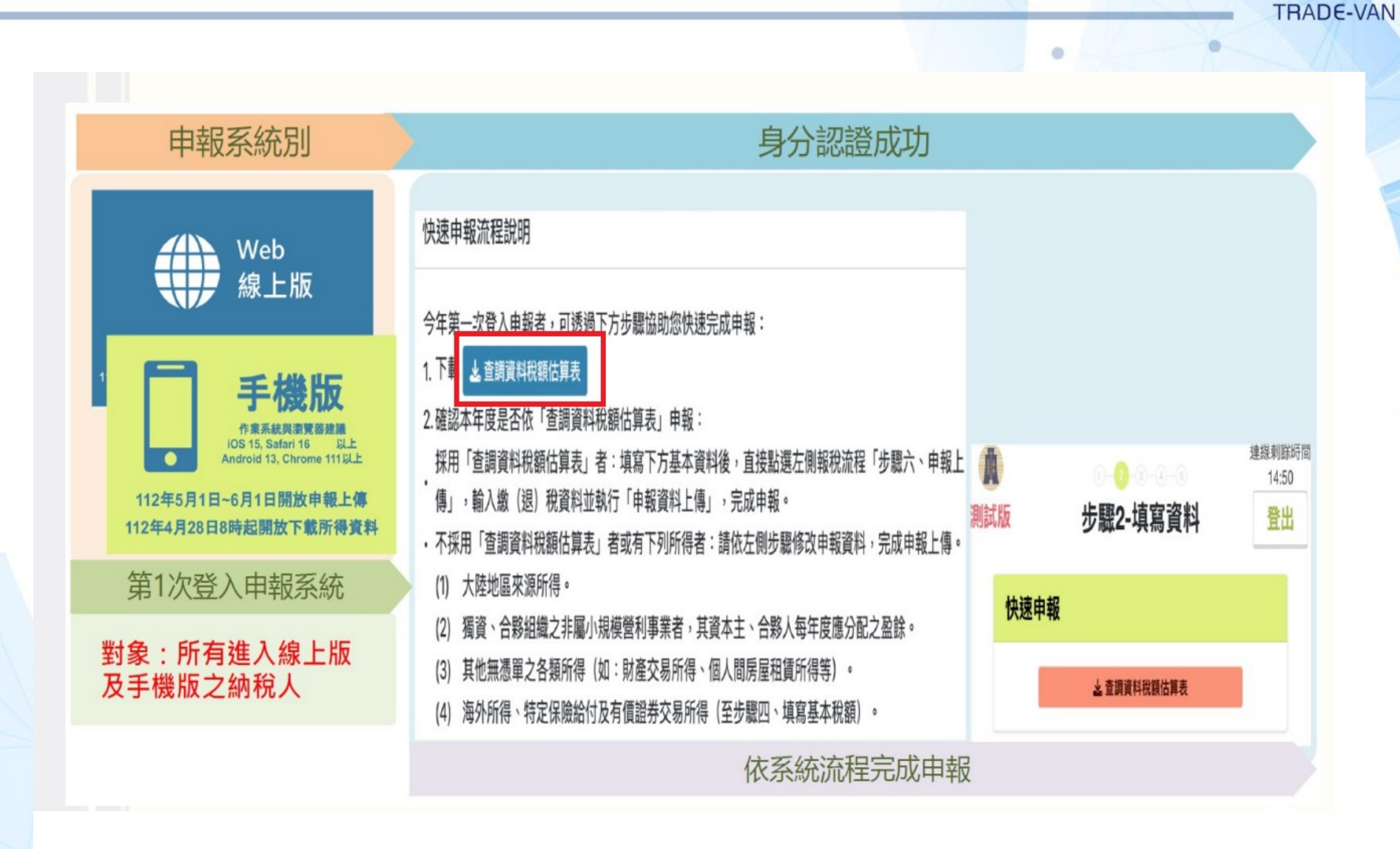

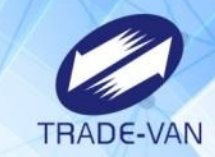

### 無提供「查調資料稅額估算表」情境

- 已使用網路申報系統 (含手機版、線上版及 離線版)完成申報
- 2. 有下列情形,本年度 不提供估算表:
  申請查調或所得及扣除 額分開提供
  上一年度勾選分居
  查調無所得資料

| ≡ <sup>建線料</sup> 註時間<br>14:50 | 客服資訊❹                   | 所得總額扣除額免税額 應退還税額 儲存申報信 登出 🍕<br>1,000,000 702,000 35,100 | ())<br>測試版            |                         | 建線刺鋒時間<br>14:46<br>登出 |  |  |
|-------------------------------|-------------------------|---------------------------------------------------------|-----------------------|-------------------------|-----------------------|--|--|
| 本人及配偶納稅義務人及其配偶基本資料 #人及配偶      |                         |                                                         |                       | 前次報税時間                  |                       |  |  |
| 納稅義務人資料                       | 4                       |                                                         |                       | 2023年12月21日             |                       |  |  |
| *姓名                           | •國民身分證統一編號              | *出生年                                                    | 納稅義務人資料               |                         |                       |  |  |
| 鄭巧虎                           | W199950125              | 90                                                      | 姓名                    |                         |                       |  |  |
|                               |                         | ◎民國□民國前                                                 | 鄭巧虎                   |                         |                       |  |  |
| 經遺定以怎為編                       | 湯義務人,且上傳成功即無法變更本欄位。     | 身分證統一<br>出生年:民                                          | 編號:W199950125<br>國90年 |                         |                       |  |  |
| 木人乃                           | 记伊 幼玲美致人及甘配俚其太资料        |                                                         | 8                     | 0- <mark>0</mark> 0-0-0 | 連線刺鈴時間<br>14:46       |  |  |
| /+///XE                       | 心闷 船优我幼八次共乱两至半真好        |                                                         | 測試版                   | <b>亚脲2-</b> 填局頁科        | ĨL                    |  |  |
|                               |                         |                                                         | 納稅義務                  | 影人資料                    |                       |  |  |
| 因您有以下                         | 「情形之一,本年度不提供「查調資料税額估算表」 | 」,請依左側步驟修改申報資料,完成申報上傳:                                  | 姓名                    |                         |                       |  |  |
| 1. 申請限制查調或所得及扣除額分開提供案件        |                         |                                                         |                       | 鄭巧虎                     |                       |  |  |
| 2. 上一年度申報勾選分居案件               |                         |                                                         |                       | 身分巖統一編號:W199950125      |                       |  |  |
| 3. 查調                         | 無所得資料之案件                |                                                         | 出生年:                  | 民國90年                   |                       |  |  |
|                               |                         |                                                         |                       |                         |                       |  |  |

身分認證成功

## 申報系統-載入所得並轉換納稅義務人

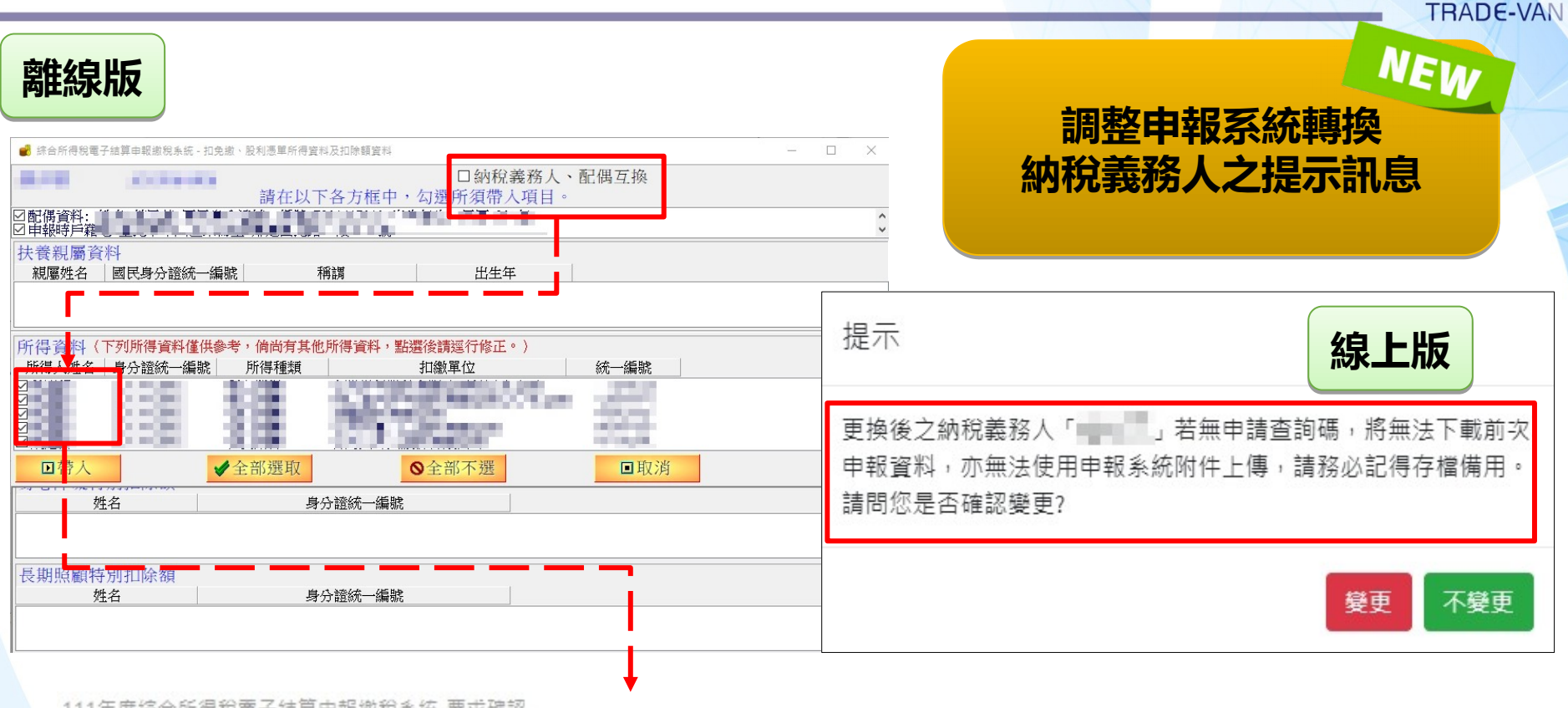

111年度綜合所得稅電子結算申報繳稅系統-要求確認

?

更換後之納稅義務人「▲■■」若無申請查詢碼,將無法下載前次申報資料,亦無法使 用申報系統附件上傳,請務必記得存檔備用,以利下次進入結算申報系統後,使用[6. 選擇讀取儲存的申報資料(例 \*.NTW)],進行編修或查詢。 請問您是否確認變更?

變更不變更

## 申報流程簡易說明

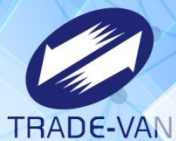

| 綜合所得稅申報 <u>測試版</u>         |                   |                                                                                                    |                                                         | 所得總額 扣除:<br>8.710.704 95                                                                                        | 額免税額 應自行繳納稅額 儲存申報檔 登出<br>55.000 859.067 ♥ 😭 🕞                                                                                 |                                                             |
|----------------------------|-------------------|----------------------------------------------------------------------------------------------------|---------------------------------------------------------|----------------------------------------------------------------------------------------------------|----------------------------------------------------------------------------------------------------|-------------------------------------------------------------|
| 報税流程<br>❷ 步驟一、填寫基本資料 ◆     | 本人及西              | 配偶 納稅義務人及其配偶基本資料                                                                                              |                                                         |                                                                                                    | 填寫基本資料 / 本人及配偶                                                                                                    |                                                             |
| 1.本人及配偶                    | 納稅義務/             | 人資料                                                                                                    |                                                         |                                                                                                    |                                                                                                    |                                                             |
| 2.扶養親屬                     | *姓名               |                                                                                                    | *國民身分證統一編號                                              | * 出生年                                                                                                    | <b>禄上</b> 放                                                                                                    |                                                             |
|                            | 測試一               |                                                                                                    | X199962132                                              | 70                                                                                                    |                                                                                                    |                                                             |
| ② 步驟三、填寫扣除額、抵減     金額及扣抵稅額 |                   |                                                                                                    |                                                         | ●民國○民國前                                                                                                    |                                                                                                    |                                                             |
| <ul> <li></li></ul>        | 經選定以約             | 您為納稅義務人,且上傳成功即無法變更本欄位。                                                                                        |                                                         |                                                                                                    |                                                                                                    |                                                             |
| 必 步驟五、稅額計算                 | 納稅義務/             | 始合能但粉素之姑管由起                                                                                                   | 物积灭结                                                    |                                                                                                    | 111.58版 113年02月19日製 综合所得總額<br>综合所得總額                                                                                          | 8,710,704<br>7,540,704<br>7,540,704<br>一級所進稅額 1,524         |
| ∅ 步驟六、申報上傳                 | 姓名                | 域。回加1日400月2日)「如早早秋<br>(測試版)                                                                                   |                                                         | A NEW YORK                                                                                                    | <u> 納山: tax.nat.gov.tw</u> 全部免税額<br>合加等数、0009-099-009 全部判除額<br>各加等数、1740-09 全部判除額<br>E-MAIL: irx9etax.tradevan.com.tw<br>基本税額 | 460.000 全部扣缴税額<br>495,000 股利友盈薪可把風税額<br>210,640 應自行激訊稅額 859 |
|                            | 配偶                | ■<br>基本資料  扶養親屬  所得資料  執業所得自提退休金  薪<br>(4.4)  業  双  1  + 1  4.  4.  2.  3.  3.  3.  3.  3.  3.  3.  3.  3.  3 | 济資計算 標準或列舉扣除 扣除額及基本生活費 投資<br>研究会互加先為投票效 1、 只 1. 原产性期间注意 | 抵減稅額   投資新創事業抵減   重購自用的<br>]                                                                                    | 主宅   大陸地區所得稅扣抵   基本稅額   基本稅額計算                                                                                                | 『   税額計算   列印計算表   計算、繳(退)及上                                |
|                            |                   | 約稅義務人本人國民身分證統一編號 [199962132]<br>納稅義務人本人國民身分證統一編號 [199962132]                                                  | 更本欄位。                                                   | 諮詢服務專線:0809-099-089<br>(僅申報期適用)                                                                                 |                                                                                                    |                                                             |
|                            | 結婚日期              | 納稅義務人配偶姓名配偶 (含外籍及大陸地區<br>如稅義務人配偶國民自分證統一領地[7100062061                                                          | 配傷) ● 112年12月31日以前有婚姻關係 ○ 113年                          | -<br>登記結婚<br>A問由報。靖軍配保資料即為合併由報,                                                                                 |                                                                                                    | 准緑版                                                         |
|                            | ● 112年<br>○ 113年: | 新祝義務人配偶出生年 民國 > 77                                                                                            | 「現為政功」配偶所得示應匯大申報。                                       | אדיריינע אייניאיע באינאאנאייד איינא איינע איינע איינע איינע איינע איינע איינע איינע איינע איינע איינע איינע איי |                                                                                                    |                                                             |
|                            |                   | 經鑑定戶籍地之縣市別、鄉鎮轄區及里等欄位,且成功上傳後                                                                                   | 後 <mark>期無法變更,請詳加確認。</mark> 您於本年度已有申報成功約                | 己錄,系統將不允許您修改申報時戶籍地。                                                                                             |                                                                                                    |                                                             |
|                            | 備註<br>納稅義務人       | 甲報時尸積地、驟//市:堂北市、陽/填///////////////////////////////////                                                        | ◇村/里・座女里 ◇都・[1] 地址・[測試123號]                             |                                                                                                    |                                                                                                    |                                                             |
|                            |                   | 通訊處/住居所鶤/市:臺北市 √鄉/鎮/市/區:大同區                                                                                   | 村/里:建泰里 _ ▽鄰: 11 地址: 測試1 2 3 號                          |                                                                                                    |                                                                                                    |                                                             |
| •                          |                   | 通訊處/住居所為○承祖 ◎ 自有 說明 ○ 其他<br>電話 區碼: (02) 電話: 12345678 分機: 111                                                  |                                                         |                                                                                                    |                                                                                                    |                                                             |
|                            |                   | 行動電話 : 0912345678 請依以下格式輸入:<br>電子郵件信箱: test@con.tv                                                            | ,格式:09XXXXXXXX                                          |                                                                                                    |                                                                                                    |                                                             |
| 10                         |                   | 備註 勾選: □ 新稅養務人與配傷分層, 屬所得稅法規定得各<br>□ 非屬 上述民法及家庭暴师防治法規定之分層,<br>※以下情形請勿勾選:                                       | 各自辦理申報及計算稅額者 說明 本年度如幻選納<br>,且無法合併申報者 下一年度查詢所<br>無法併同提供配 | 稅義務人與配偶分居,<br>得及扣除額資料時,將<br>偶及受扶養親屬之所得                                                                          |                                                                                                    |                                                             |
| •                          |                   | <ol> <li>配備已受他人列報扶養,由本人自行申報</li> <li>與配備異地工作分隔兩地或登記戶籍地不</li> <li>申請「分別周單計稅」</li> </ol>                        | 展。                                                      |                                                                                                    |                                                                                                    |                                                             |
|                            |                   |                                                                                                    |                                                         |                                                                                                    |                                                                                                    |                                                             |

## 基本資料\_增修說明

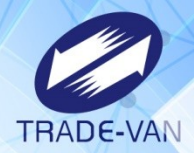

| 項次 | 說明                                                                             | 離線版 | Web版 |
|----|--------------------------------------------------------------------------------|-----|------|
| 1  | 申報年齡下修至18歲(94年次)                                                               | V   | V    |
| 2  | 納稅義務人前一年度因勾選<br>「分居」或誤解「分居」定義<br>而導致漏報配偶所得,故調整相<br>關文字提示訊息。                    | V   | V    |
| 3  | 如有外籍配偶之納稅義務人,系<br>統提供相關提示訊息,納稅義務<br>人應另行透過配偶之憑證下載<br>或臨櫃查調所得資料,再匯入申<br>報系統辦理申報 | V   | V    |
| 4  | 修正配偶資料結婚日期用語                                                                   | V   | V    |
| 5  | 調整稅額試算跟網路申報整合                                                                  | Х   | V    |

## 網路申報與稅額試算整合\_線上版及手機編修版增加引導說明

| 綜合所得稅申報 <b>測試版</b>        | ☰ <mark>連線創始間</mark> 客服資訊↓                                                                                                    | 所得總額 扣除額免稅<br>30,378 217,066 | 額 不繳不退 儲存申報償 登出<br>0 ②                                                                                                    |
|---------------------------|----------------------------------------------------------------------------------------------------|------------------------------|----------------------------------------------------------------------------------------------------|
| 報稅流程                      | 本人及配偶納稅義務人及其配偶基本資料                                                                                                    |                              | ≡ <sup>連線剩餘時間</sup> 客服資訊                                                                                                    |
| ♥ 步驟一、填寫基本資料 ∨<br>1.本人及配偶 | 快速申報流程說明                                                                                                    | _                            | 本人及配偶 納稅義務人及其配偶<br>基本資料                                                                                                    |
| 2.扶養親屬                    | 今年第一次登入申報者,可透過下方步驟協助您快速完成申報:                                                                                                    |                              | 快速申報流程說明                                                                                                    |
| 🖉 步驟二、填寫所得 🛛 🗸            | <ol> <li>1.下載 ▲ 查調資料稅額估算表 經申報上傳後,即無法下載。</li> <li>2.確認本年度是否依「查調資料稅額估算表」申報:</li> </ol>                                                      |                              | 与年第一次豆八甲報者,可透過下方步線励<br>助您快速完成申報:<br>下載 ▲查調資料稅額估算表 經申報上傳<br>1.<br>後,即無法下載。                                                                      |
| Ø 步驟三、填寫扣除額、抵減<br>金額及扣抵稅額 | <ul> <li>採用「查調資料稅額估算表」者:填寫下方基本資料後,直接點選左側報稅流程「步驟六、申報上傳」,輸入繳(退)稅資料並執行「申報資料」</li> <li>不採用「查調資料稅額估算表」者或有下列所得者:請依左側步驟修改申報資料,完成申報上傳。</li> </ul> | 上傳」,完成申報。                    | <ul> <li>         後, 印無法下載。     </li> <li>         確認本年度是否依「查調資料稅額估算     </li> <li>         そ、表」申報:         採用「查調資料稅額估算表」者:填寫下     </li> </ul> |
|                           | <ol> <li>大陸地區來源所得。</li> <li>獨資、合夥組織之非屬小規模營利事業者,其資本主、合夥人每年度應分配之盈餘。</li> </ol>                                                              | N                            | 方基本資料後,直接點選左側報稅流程<br>- 「步驟六、申報上傳」,輸入繳(退)稅<br><sup>客料</sup> 並執行「申報資料上傳」,完成申                                                                     |
|                           | 首次申報可看到資訊,僅符合條件者提供                                                                                                    | 共「查                          | 采用「查調資料稅額估算表」者或有下<br>「得者:請依左側步驟修改申報資料,<br>1000000000000000000000000000000000000                                                                |
| Ø <sup>步驟六、</sup> 報       | 科祝観估算表」,不符合條件如下:<br>)申請限制查調或所得及扣除額分開提供                                                                                                    | <b>共案件</b>                   | <ul> <li>大陸地區來源所得。</li> <li>獨資、合夥組織之非屬小規模營利事業<br/>者,其資本主、合夥人每年度應分配之</li> </ul>                                                                 |
| 年(2                       | 度甲報勾選分居案件<br>)查調無所得資料之案件                                                                                                    |                              | 盈餘。<br>其他無憑單之各類所得(如:財產交易<br>所得、個人間房屋租賃所得等)。                                                                                                    |
|                           |                                                                                                    |                              | 海外所得、特定保險給付及有價證券交<br>易所得(至步驟四、填寫基本稅額)。                                                                                                    |

TRADE-VAN

### 基本資料頁籤

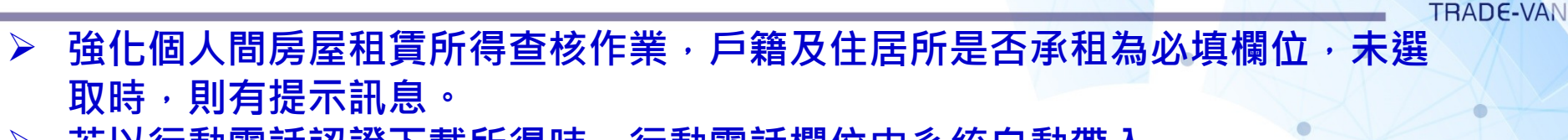

若以行動電話認證下載所得時,行動電話欄位由系統自動帶入。

| 報稅流程                      | 納稅義務人 - 聯絡方式                          |
|---------------------------|---------------------------------------|
| ◆ 步驟一、填寫基本資料 〈            | < * 電話或手機號碼二擇一填寫                      |
| 1. 本人及配偶                  | 電話                                    |
| 2. 扶養親屬                   | 02 12345678 分機                        |
| ℃ 步驟二、填寫所得 〈              |                                       |
| ✤ 步驟三、填寫扣除額、抵減金額<br>及扣抵稅額 | 〈 行動電話 +日二                            |
| � 步驟四、填寫基本稅額              | 0912345678                            |
| ◆ 步驟五、税額計算 〈              | 配偶如有所得資料,請一併匯入申報。                     |
| % 步驟六、申報上傳 ⟨              | 着子到件信箱                                |
|                           | test@com.tw 確認                        |
|                           |                                       |
|                           |                                       |
|                           | 申報時戶籍地調測                              |
|                           | 您於本年度已有申報成功記錄,系統將不允許您修改申報時戶籍地。        |
|                           | * 縣/市 * 鯽/i                           |
|                           |                                       |
|                           | · · · · · · · · · · · · · · · · · · · |
|                           | *地址 確認                                |
|                           | 測試123號                                |
|                           | [A1110]財政部臺北國稅局松山分局                   |
|                           |                                       |
| •                         | 中取的戶籍地走台承租 〇承祖 ●日有 〇具化                |

### 基本資料-申報年齡下修至18歲

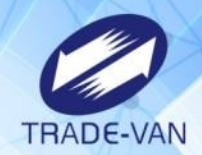

| 離線版                                                                          |                                                                                                    |                         |                                                                                             |
|------------------------------------------------------------------------------|----------------------------------------------------------------------------------------------------|-------------------------|---------------------------------------------------------------------------------------------|
| 基本資料 扶養親屬 所得資料 執業所得自提退休金 素<br>大陸地區所得稅扣抵 基本稅額 個人CFC 基本稅額計算                    | 序資計算 標準或列舉<br>稅額計算 列印計算                                                                                                    | <b>手機版</b><br>提示        | ×                                                                                           |
| 納稅義務人本人姓名 測試 切換/重載IDN 了<br>納稅義務人本人國民身分證統一編號 ₩199954945<br>納稅義務人本人出生年 民國 ~ 95 | 置換IDN 經避定以您為<br>更本欄位。                                                                                                    | 台端未成年而?<br>申報列為扶養!      | 有所得,除已婚者外,應併同父母<br>視屬。                                                                      |
| 台端未成年而有所得,除已婚者外,應併同父母目                                                       | 目報列為扶養親屬。                                                                                                    |                         | 確認                                                                                          |
| ·····································                                        | In the second second se | 納稅義務人資                  | <b>译</b> 料                                                                                  |
| 泉上版<br>東京空山●<br>大及配<br>堆示     ×<br>本人及配                                      | 自行鐵論稅額 儲存申報標 登出 <table-cell></table-cell>                                                                                                    | 姓名                      |                                                                                             |
| 台端未成年而有所得,除已煽害外,應件同父母申報列為扶養報<br>納稅義務人 臺,                                     |                                                                                                    | 877 (B)                 | 編輯                                                                                          |
| *姓名                                                                          | 調整前                                                                                                    |                         | 調整後                                                                                         |
| ●民國〇日<br>經濟定以您為納稅義務人,且上傳成功即無法變更本欄位。                                          | <ul> <li>單身:滿 20 歲有</li> <li>納稅義務人為男</li> <li>歲納稅義務人為男</li> <li>前納稅義務人為</li> <li>17 歲</li> </ul>                                                                                                    | 配偶:<br>引性:滿 18<br>局女性:滿 | 單身:滿 18 歲有配偶:<br>納稅義務人為男性:滿 18<br>歲納稅義務人為女性:滿<br>18 歲<br>** 民法 980 條 - 男女未滿十八歲者 · 不得結<br>婚。 |

## 基本資料\_外籍配偶並有填寫證號

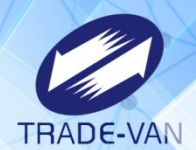

21

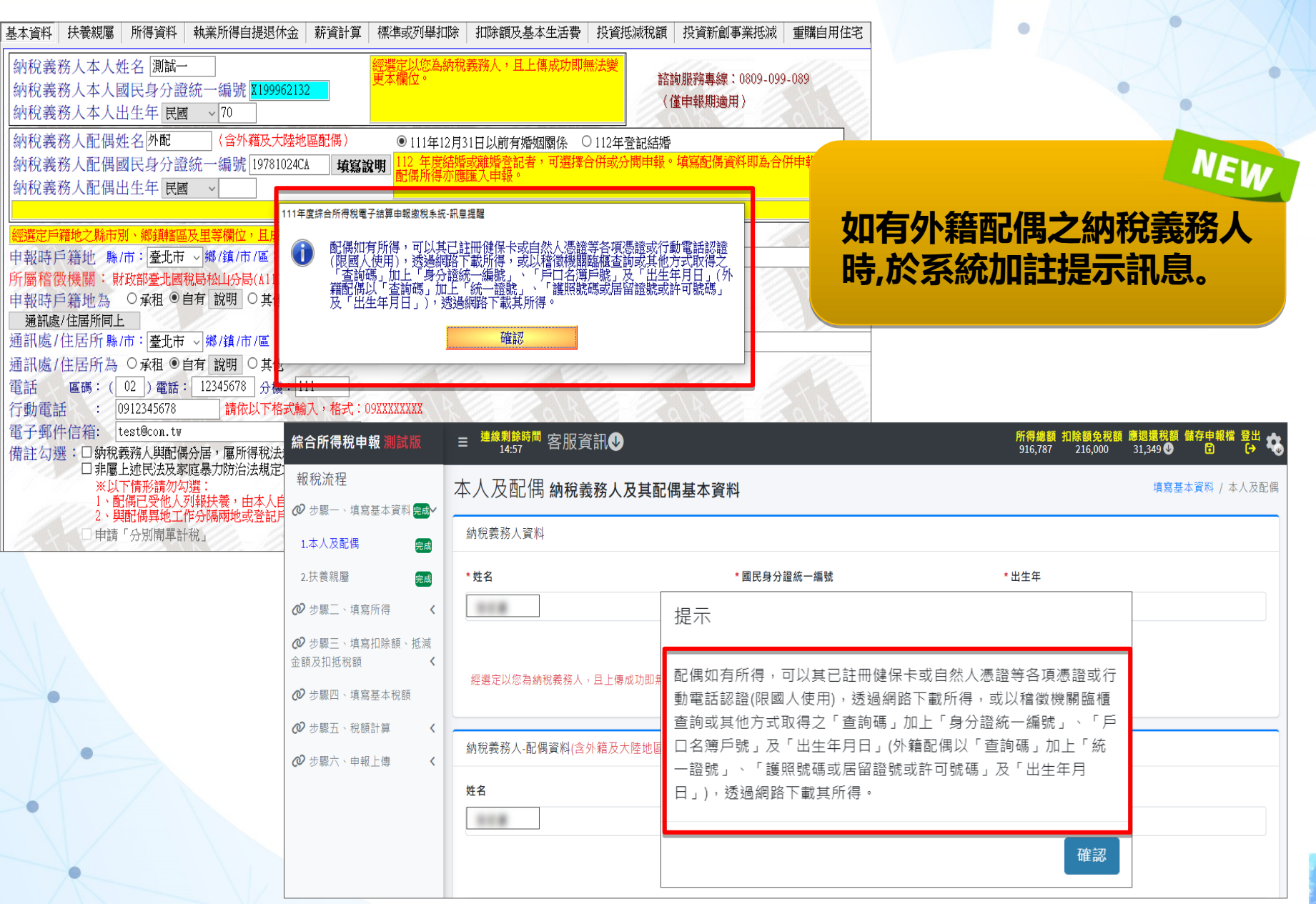

## 基本資料\_前年度有外籍配偶但未填寫資料

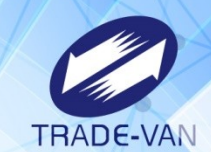

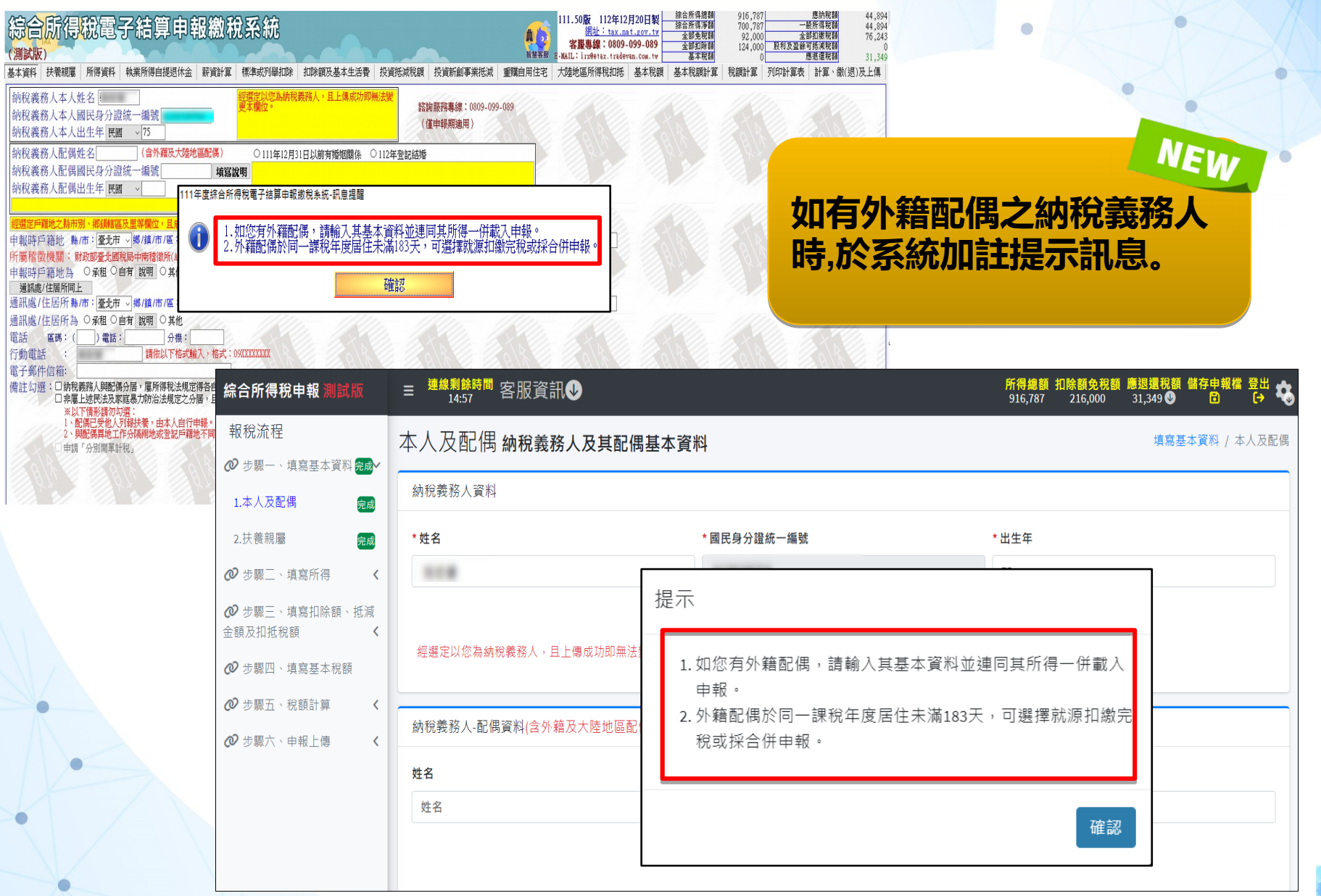

### 扶養親屬頁籤\_離線版

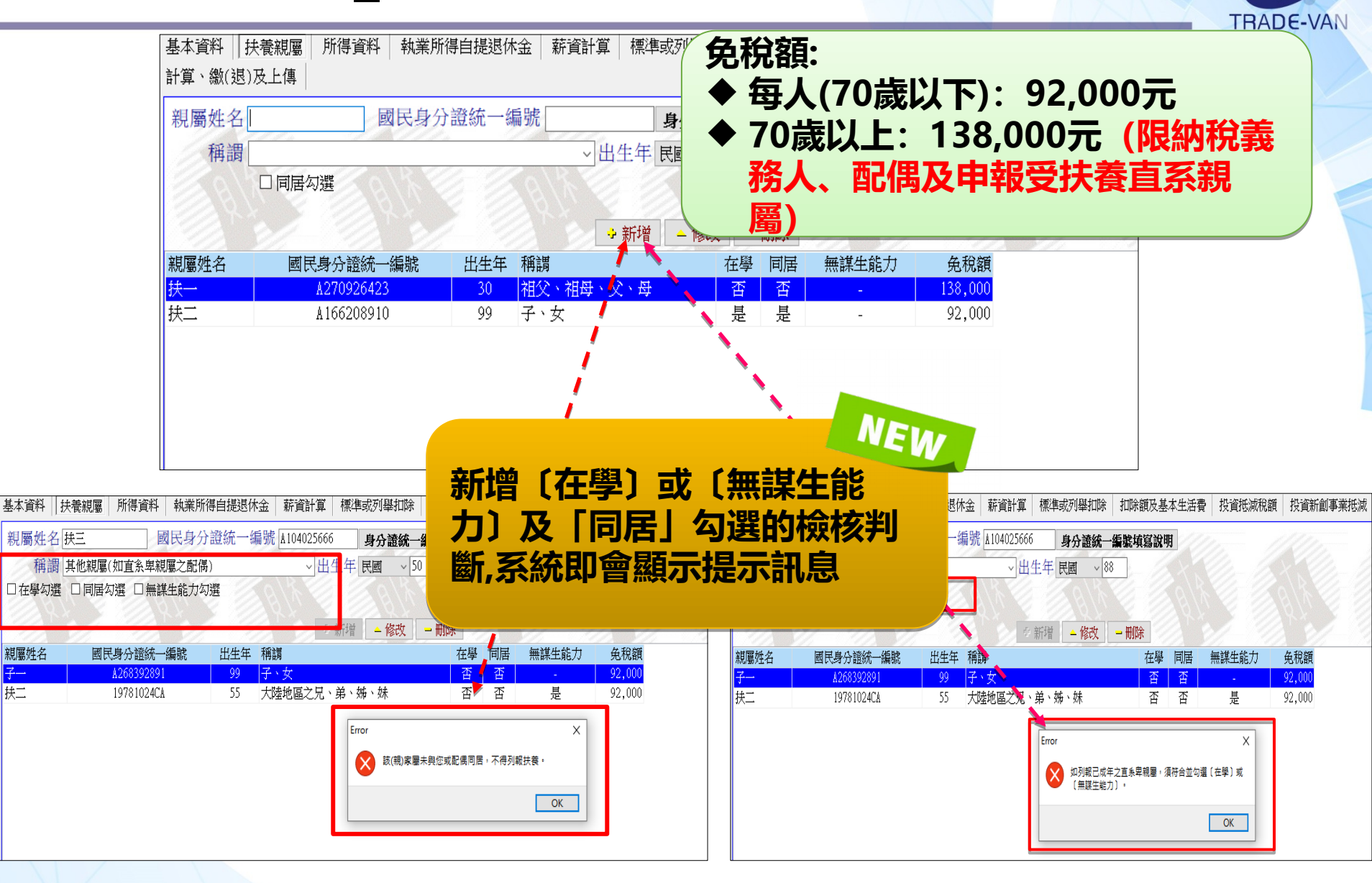

### 扶養親屬頁籤\_線上版

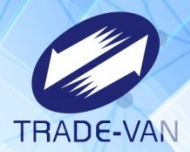

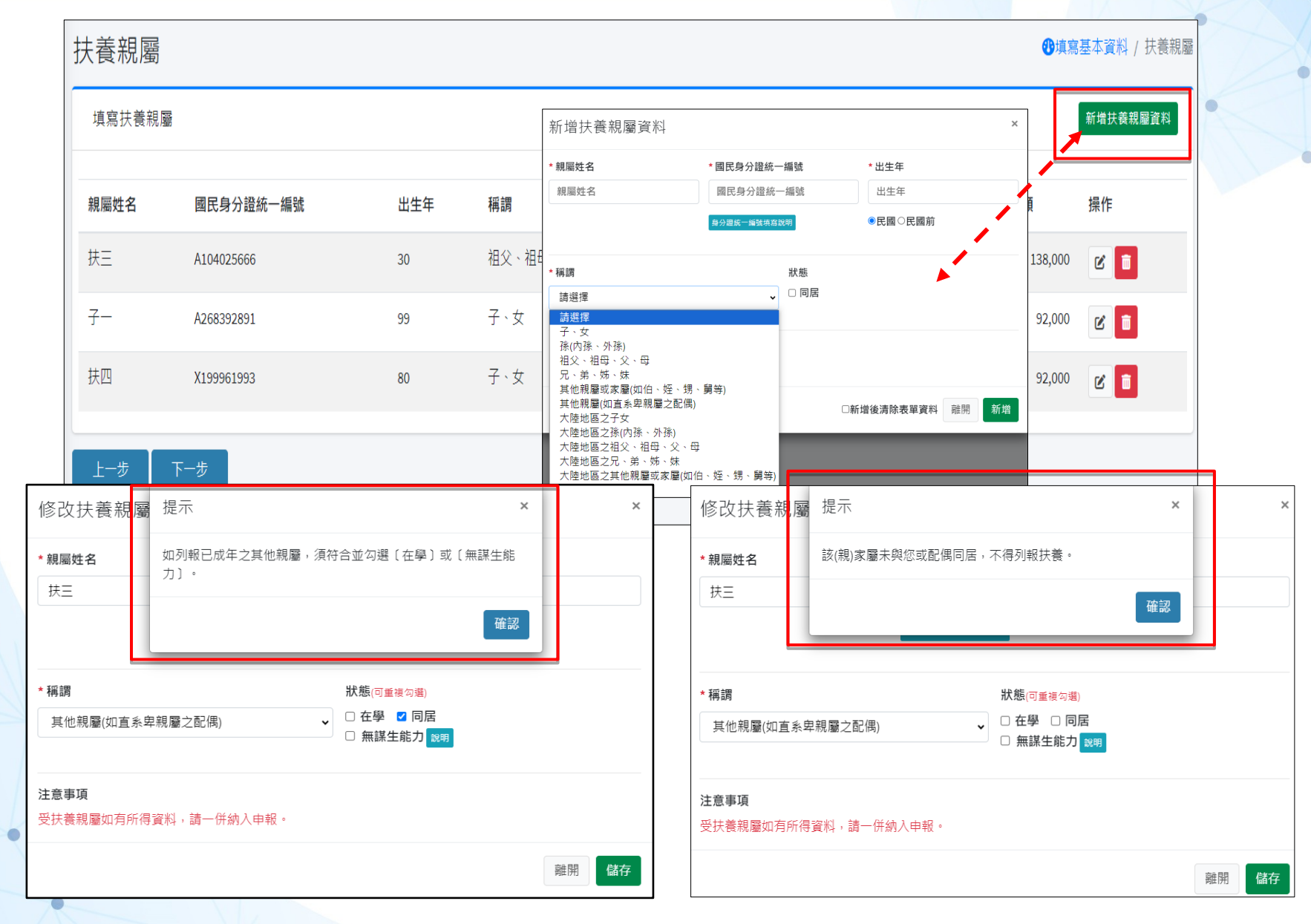

## 所得資料\_增修說明

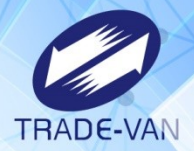

| 項次 | 說明                                                          | 離線版 | Web版 |
|----|-------------------------------------------------------------|-----|------|
| 1  | 所得格式(含基本稅額)-調整<br>必要費用+所得項目名稱修改<br>+增減所得項目+調整檢附文<br>件等      | V   | V    |
| 2  | 增加CFC提示訊息及下載連結                                              | V   | V    |
| 3  | 執行業務所得-調整受疫情影<br>響相關畫面及訊息                                   | V   | V    |
| 4  | 執行業務所得-調整設帳註記<br>案件畫面及存檔調整                                  | V   | V    |
| 5  | 財產交易所得-勾選設算重購<br>自用住宅扣抵稅額時,建議<br>相同欄位資訊由財產交易所<br>得頁籤自動帶入資料。 | V   | V    |

所得資料頁籤

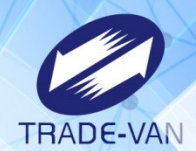

### ▶ 一次下載所得、扣除額功能鈕,以提升便民效益

| 填寫所得                                                                                                    |                                                                                                    |         |                   |                                                                                                    |                         |         |            | 🙆 填寫所得     |
|----------------------------------------------------------------------------------------------------|----------------------------------------------------------------------------------------------------|---------|-------------------|----------------------------------------------------------------------------------------------------|-------------------------|---------|------------|------------|
| 填寫所得                                                                                                    | ▲ 載入扶養親屬所得資料、扣除額資料 ↔ 列印下載所得、扣除額參考清單                                                                                                    |         |                   |                                                                                                    |                         |         | ÷          | 所增所得資料<br> |
| 所得種類                                                                                                    | manat<br>選擇您想列印的身分證號及列印的項目                                                                                                    | 所得人姓名   | 所得發生處所名<br>珥<br>× | <del>加幽翼0%—编</del><br>下載當年度所得、扣除翻                                                                        | 、稅籍資料                   |         |            | ×          |
| 執<br>行<br>業<br>新<br>行<br>業<br>別<br>執<br>行<br>業<br>引<br>別<br>執<br>行<br>業<br>引<br>別<br>執<br>行<br>業<br>引<br>別<br>執<br>行<br>業<br>引<br>別<br>執<br>行<br>業<br>引<br>別<br>執<br>行<br>業<br>引<br>別<br>執<br>行<br>業<br>引<br>別<br>執<br>行<br>業<br>引<br>別<br>執<br>行<br>業<br>引<br>別<br>執<br>行<br>業<br>列<br>の<br>、<br>執<br>行<br>業<br>列<br>の<br>、<br>新<br>行<br>業<br>列<br>の<br>、<br>新<br>行<br>業<br>列<br>の<br>、<br>新<br>行<br>業<br>列<br>の<br>、<br>新<br>行<br>業<br>列<br>の<br>、<br>二<br>業<br>列<br>の<br>、<br>二<br>業<br>列<br>の<br>、<br>二<br>業<br>列<br>の<br>、<br>二<br>業<br>列<br>一<br>二<br>業<br>列<br>の<br>二<br>業<br>列<br>二<br>二<br>業<br>列<br>二<br>二<br>業<br>列<br>二<br>二<br>業<br>列<br>二<br>二<br>業<br>列<br>二<br>二<br>業<br>列<br>二<br>二<br>二<br>二 | * 身分證號<br>請選擇<br>列印種類<br>Image: A state of the state of the state o |         | ~                 | <ul> <li>○ 下載本年度所得、扣除額、</li> <li>○ 匯入所得及扣除額資料(*.d</li> <li>○ 讀取儲存的申報資料</li> <li>使用憑證下載所得前,請確認</li> </ul> | 稅籍資料<br>at)<br>您的瀏覽器是否已 | 解除彈跳視窗之 | 封鎖設定。(設定説明 | 月)         |
| 別<br>薪資所(<br>租賃所(                                                                                                    | ▶ 刑侍、扣除韻下戰注忌事項<br>按此                                                                                                    | 北下載選取的資 | 料 1號              |                                                                                                    |                         |         |            | 確認         |
| 租賃所得                                                                                                    | 51R房屋(符合住宅法第23條規定者)[逐項列舉費用]                                                                                                    | 親屬三     | 測試111號            | 600,000                                                                                                  | 0                       | 600,000 | 0          | Û          |
| 薪資所得                                                                                                    | 50C大陸地區薪資所得·薪資由臺灣地區總機構給付或撥付大陸地區辦事處給<br>付者                                                                                                    | 測試一     | 測試公司              | 43,238                                                                                                   | 0                       | 0       | 0          | Û          |
| 權利金所得                                                                                                    | 53權利金所得(自行列舉必要費用及成本)                                                                                                    | 測試—     | 公司                | 60,000                                                                                                   | 5,000                   | 55,000  | 10,000     | Û          |

### 所得資料頁籤-下載所得資料

- TRADE-VAN
- 使用戶號+查詢碼方式時,下載配偶或扶養親屬為外籍或大陸地區人士之所得及扣除 額資料時,說明相關訊息
- 使用行動電話認證僅限國人使用,若為外籍人士,系統也會自動隱藏扶養親屬選項

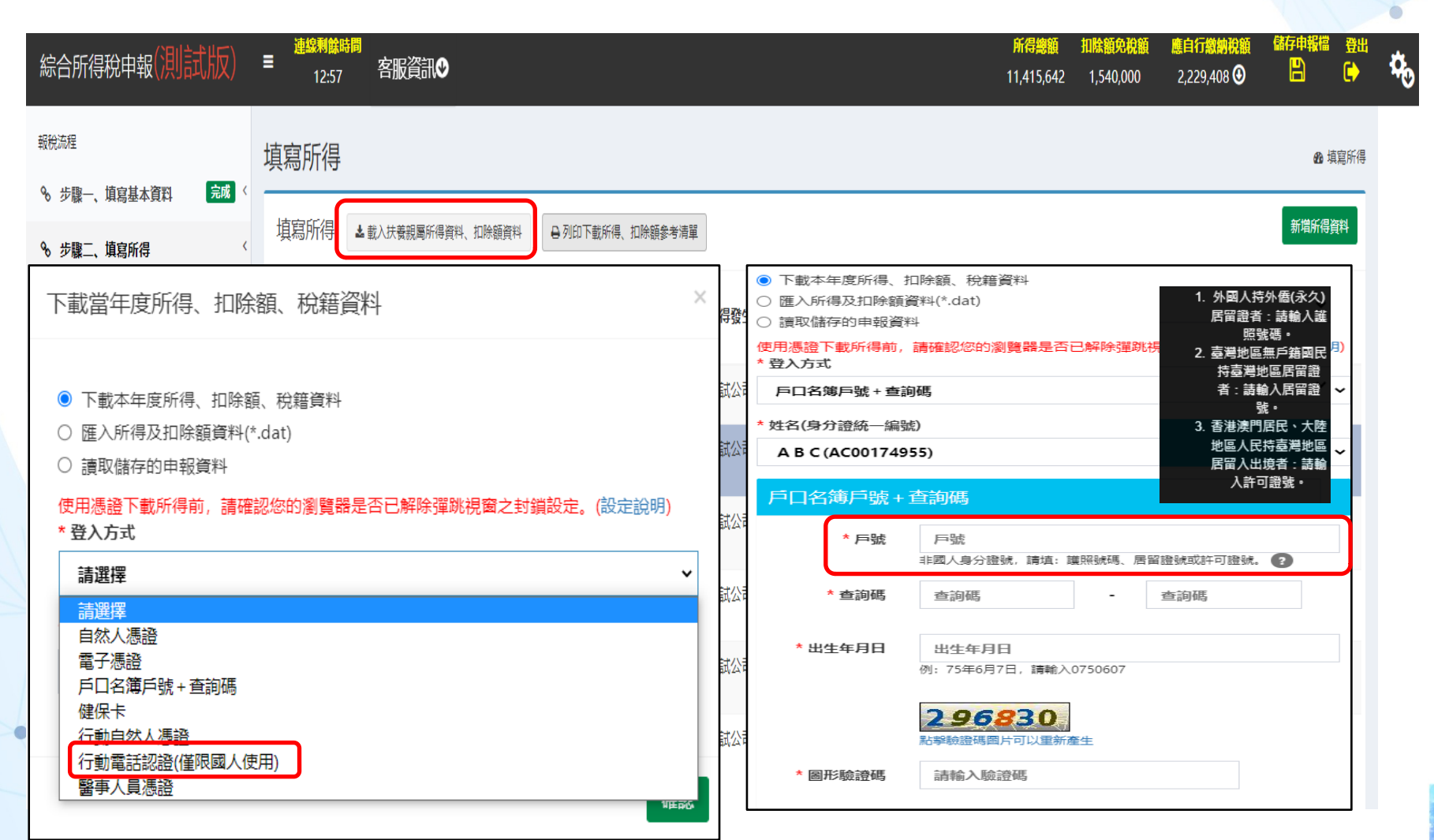

### 所得資料頁籤

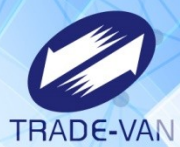

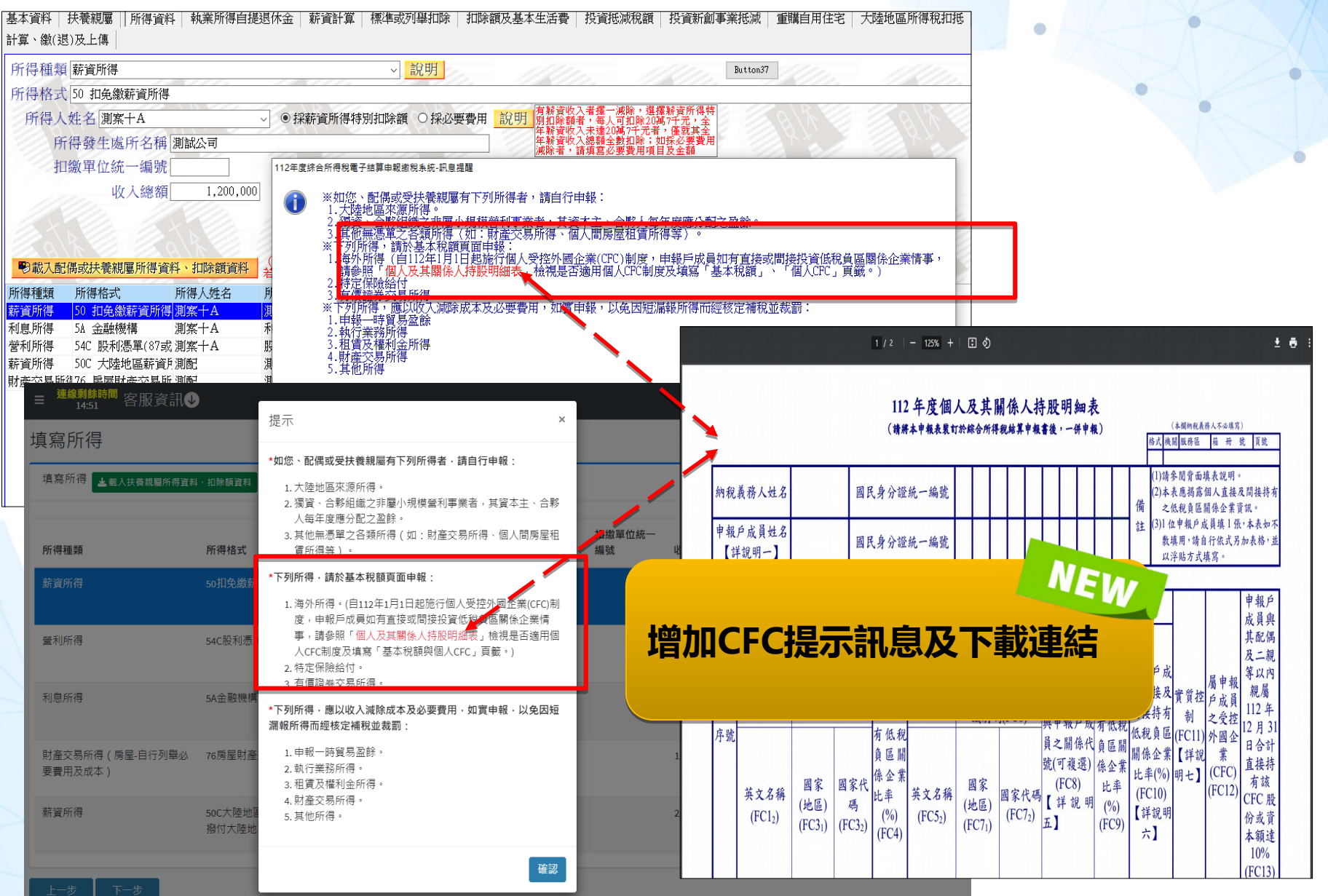

### 所得資料頁籤\_下載扶養親屬資料

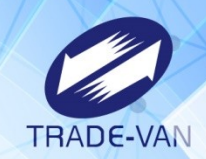

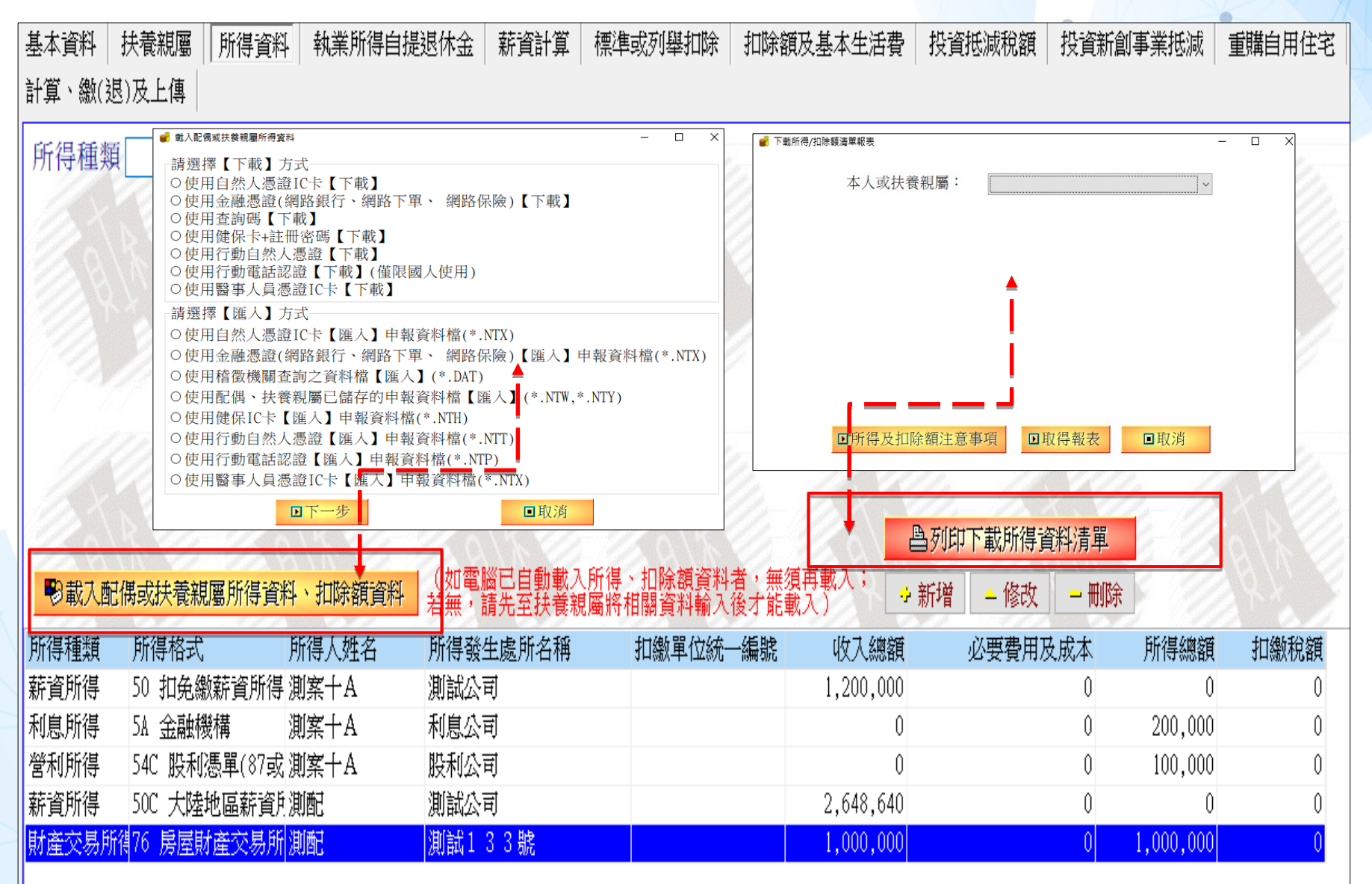

## 所得資料頁籤\_下載扶養親屬資料

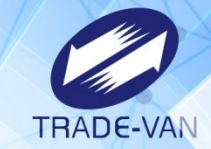

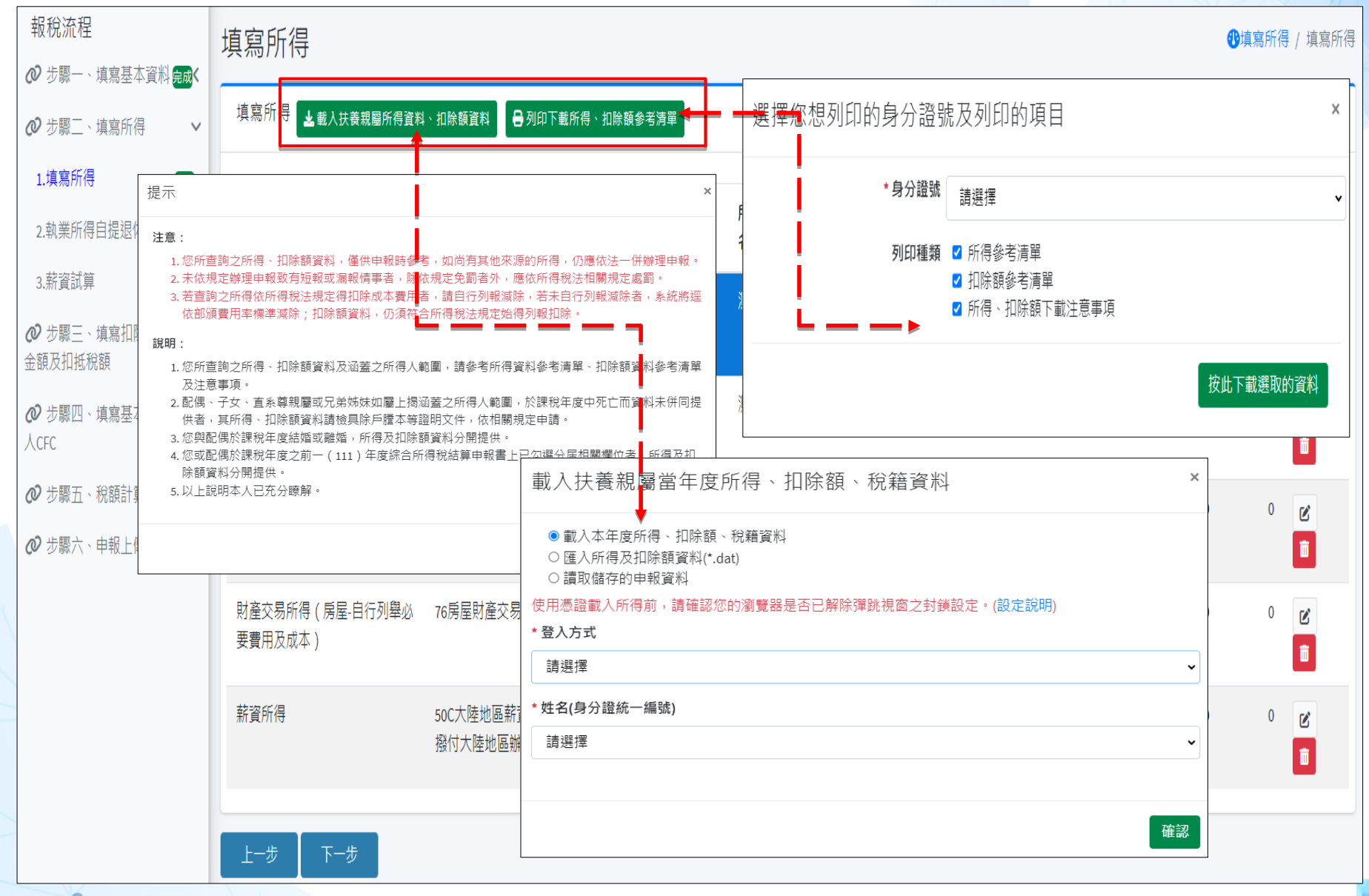

## 所得資料頁籤\_薪資所得特別扣除額

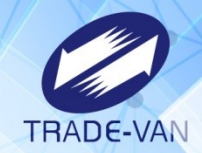

| 基本資料 扶養親<br>計算、繳(退)及上  | <b>I屬   所得資料  </b><br>傳                        | 執業所得自提退                        | 休金 薪資計算                              | 標準或列舉扣          | 涂 扣除額及              | 支基本生活費                | 投資抵減稅額        | 復 投資新創事<br>1                 | 業抵減     | 重購自用住宅 |
|------------------------|------------------------------------------------|--------------------------------|--------------------------------------|-----------------|---------------------|-----------------------|---------------|------------------------------|---------|--------|
| 所得種類薪資                 | ~ 說明                                           |                                | 1111                                 |                 | 11111               | Button37              | 1111.         |                              |         |        |
| 所得格式 50 扣免繳薪資所得        |                                                |                                |                                      |                 |                     |                       |               |                              |         |        |
| 所得人姓名                  |                                                |                                | ●採薪資所得特別扣除額 ○採必要費用 記明 別扣除額者,每人可扣除20  |                 |                     |                       |               | 選擇薪資所得特<br>20萬7 <u>壬元</u> 、全 |         | 0/8    |
| 所得發生處所名稱測試公司           |                                                |                                |                                      |                 |                     |                       |               | C者,僅就其全<br>;如採必要費用<br>「「日及全額 |         |        |
| 扣繳單位統一編號               |                                                |                                | 9.11                                 |                 |                     | WAPP H                | RATION STREAM |                              |         |        |
| 1000                   | 收入總額                                           | 1,200,000                      | -110-                                |                 |                     |                       |               |                              |         |        |
|                        |                                                |                                |                                      |                 |                     |                       |               |                              |         |        |
| 24/28                  |                                                |                                | CO/REE                               | 扣繳稅             | 額                   | 0                     | 昌列印下載所行       | 导資料清單                        |         |        |
| ●載入配偶或扶                | 、養親屬所得資料、                                      | 如電腦已自動載入                       | 、<br>所得、<br>扣除額資<br>馬屬將<br>相關資料<br>輸 | 日料者・無須引   入後才能載 | 再載入;                | •新增 <mark>→</mark> 修i | 牧 一 刪除        |                              |         |        |
| 所得種類 所得                | 格式所得                                           | 事人姓名 凡                         | 所得發生處所名稱                             | 扣繳單位            | 統一編號                | 收入總額                  | 必要費           | 用及成本 月                       | 行總額     | 扣繳稅額   |
| 薪資所得 50 扎              | 日免繳薪資所得 測算                                     | ≰ <mark>+A</mark> 測<br>素 L A 手 |                                      |                 |                     | 1,200,000             |               | 0                            | 0       | 0      |
| 利息所得 54C f             | 医開設作成作再 川川 ジ<br>                               |                                |                                      |                 | P-4575 PS-4 P.P.4   | U<br>                 |               |                              | 200,000 |        |
| 執行業務所得9A-3             | 基本資料   扶養親                                     | 屬                              | 執業所得自提退你                             | ★金    薪資計算      | 標準或列舉               | 和除   扣除額              | 額及基本生活費       | 投資抵減稅額                       | 投資新     | 創事業抵減  |
| 薪資所得 50C<br>財産交易所得76 1 | 計賞、繳(退)及上                                      | <b>」</b>                       |                                      |                 |                     |                       |               |                              |         |        |
| NIE CONTRACTOR         |                                                |                                |                                      |                 |                     |                       |               |                              |         |        |
|                        | 1677年4月11日 11日 11日 11日 11日 11日 11日 11日 11日 11日 |                                | 劉文 總額 減                              | 薪資料             | F<br>得<br>特別扣除<br>象 | 16/必要費用:              | 笔论 🚽          | 全薪資所得總額                      |         |        |
|                        | 御安中女                                           |                                | 1 200 000                            | _ /// J-C/ /    | 114 14 24 44 14     | 207 000               | -             | 003 000                      |         |        |
|                        | 周亲ーム                                           |                                | 2,200,000 -                          | •               |                     | 207,000               | -             | 0. 441, 640                  |         |        |
|                        |                                                |                                | 2,048,040 -                          | Ŧ               |                     | 207,000               | =             | 2,441,640                    |         |        |
|                        | 扶一                                             |                                | 0 -                                  |                 |                     | 0                     | =             | 0                            |         |        |
|                        | 扶二                                             |                                | 0 -                                  |                 |                     | 0                     | =             | 0                            |         |        |
|                        |                                                |                                |                                      |                 |                     |                       |               |                              |         |        |

## 所得資料頁籤\_薪資所得特別扣除額

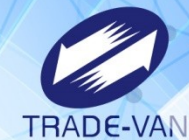

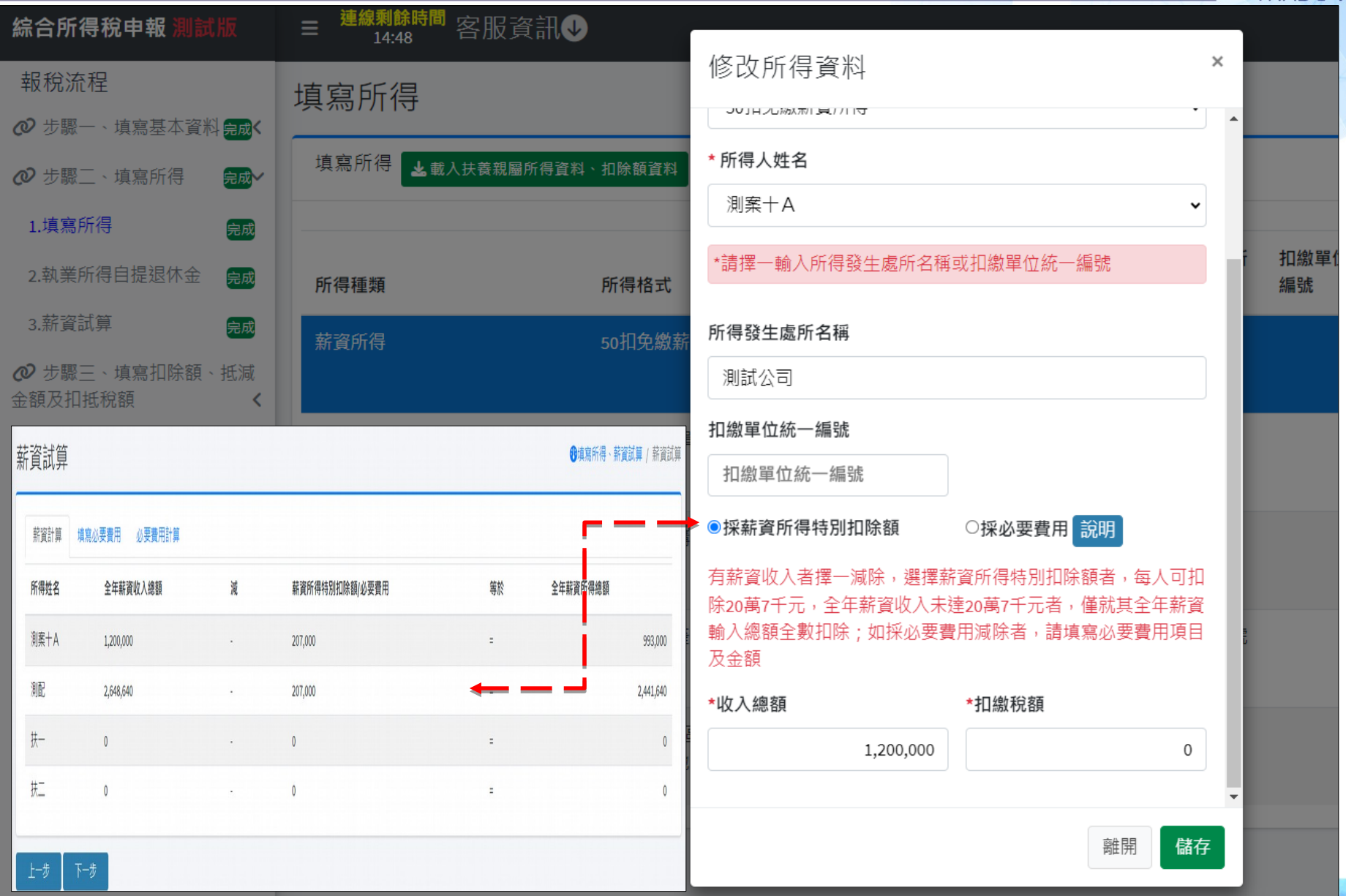

## 所得資料頁籤\_薪資所得採必要費用

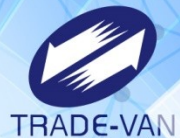

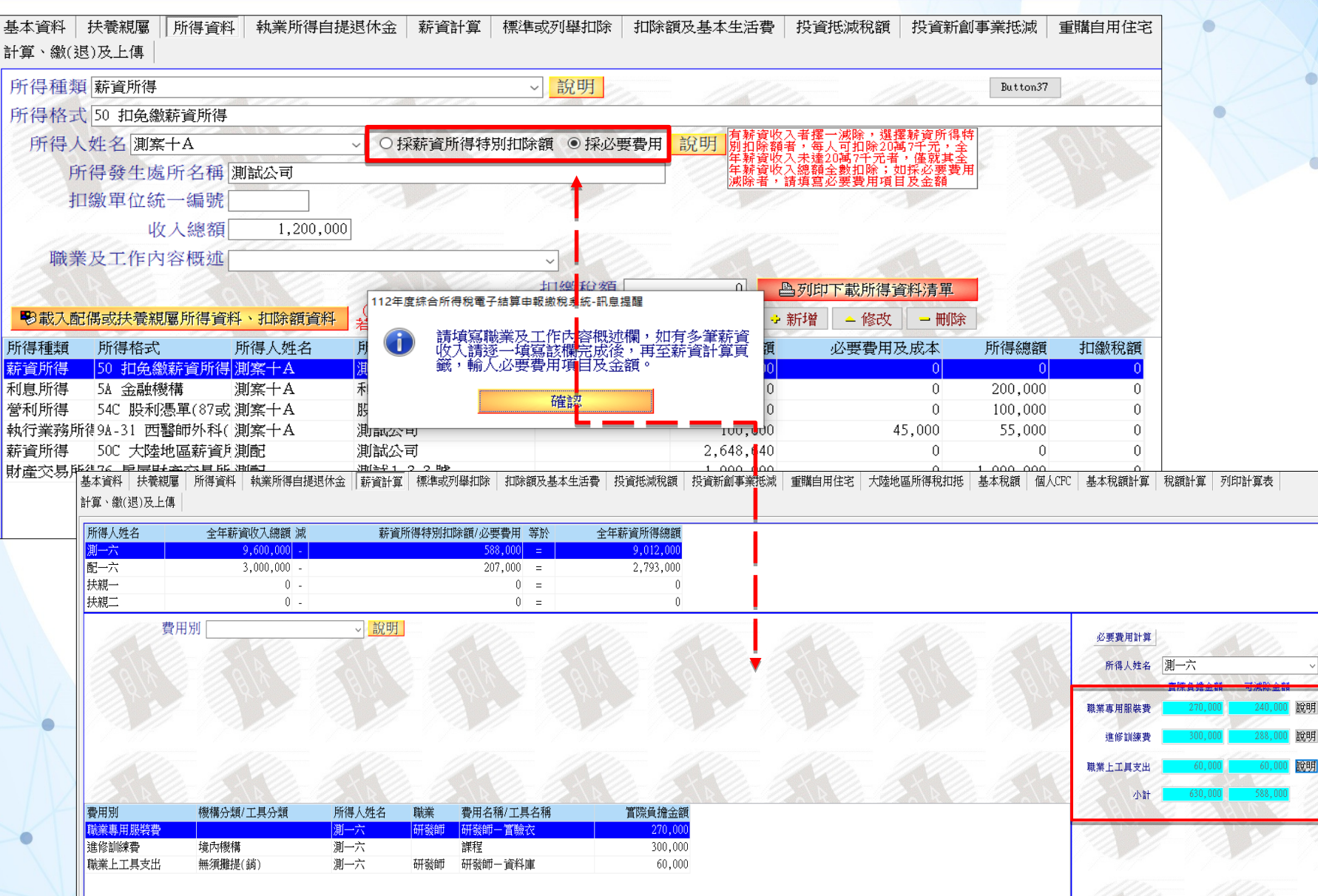

## 所得資料頁籤\_薪資所得採必要費用

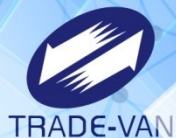

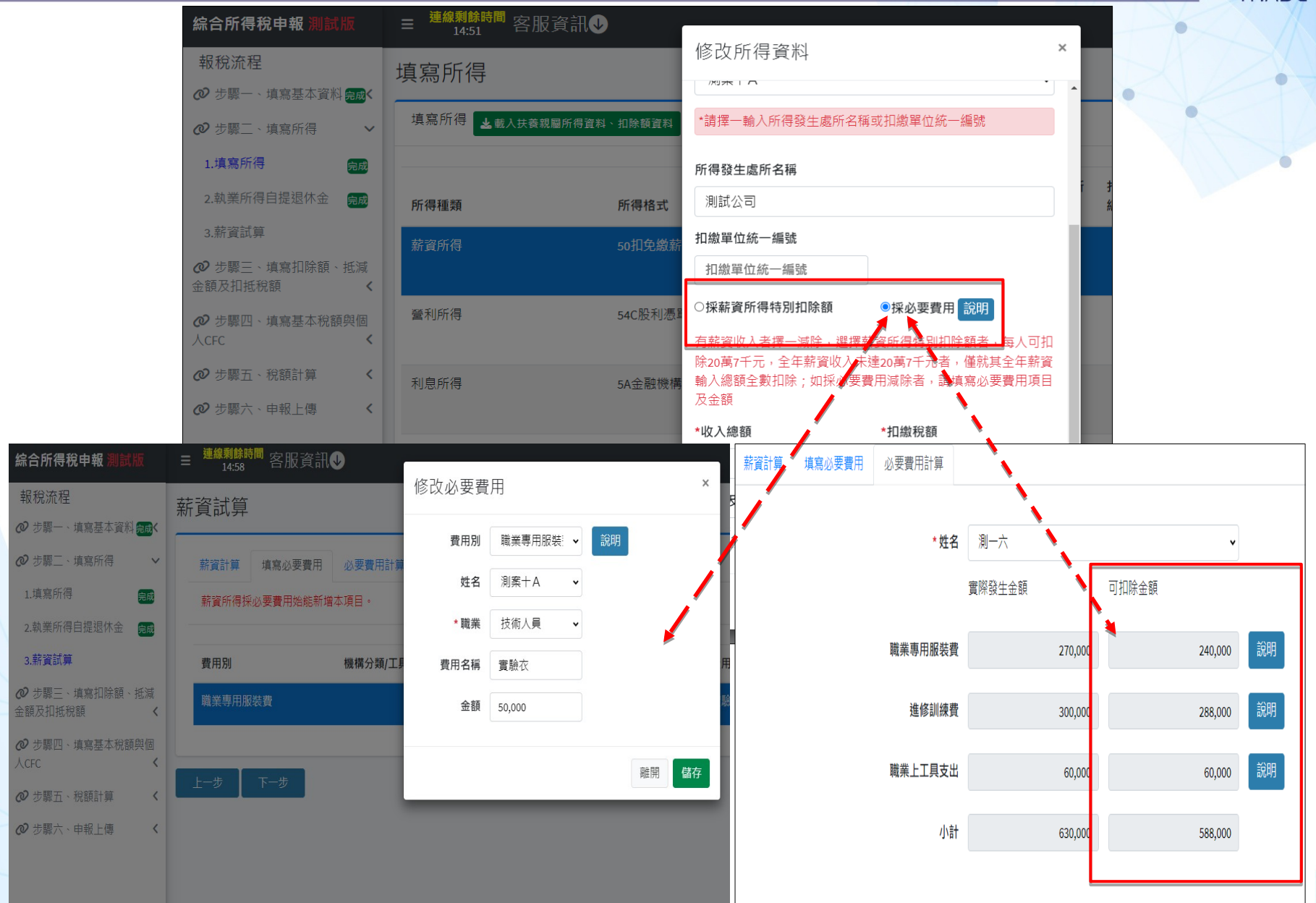

## 所得資料頁籤\_財產交易所得\_離線版

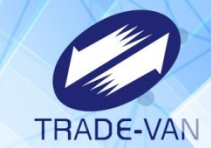

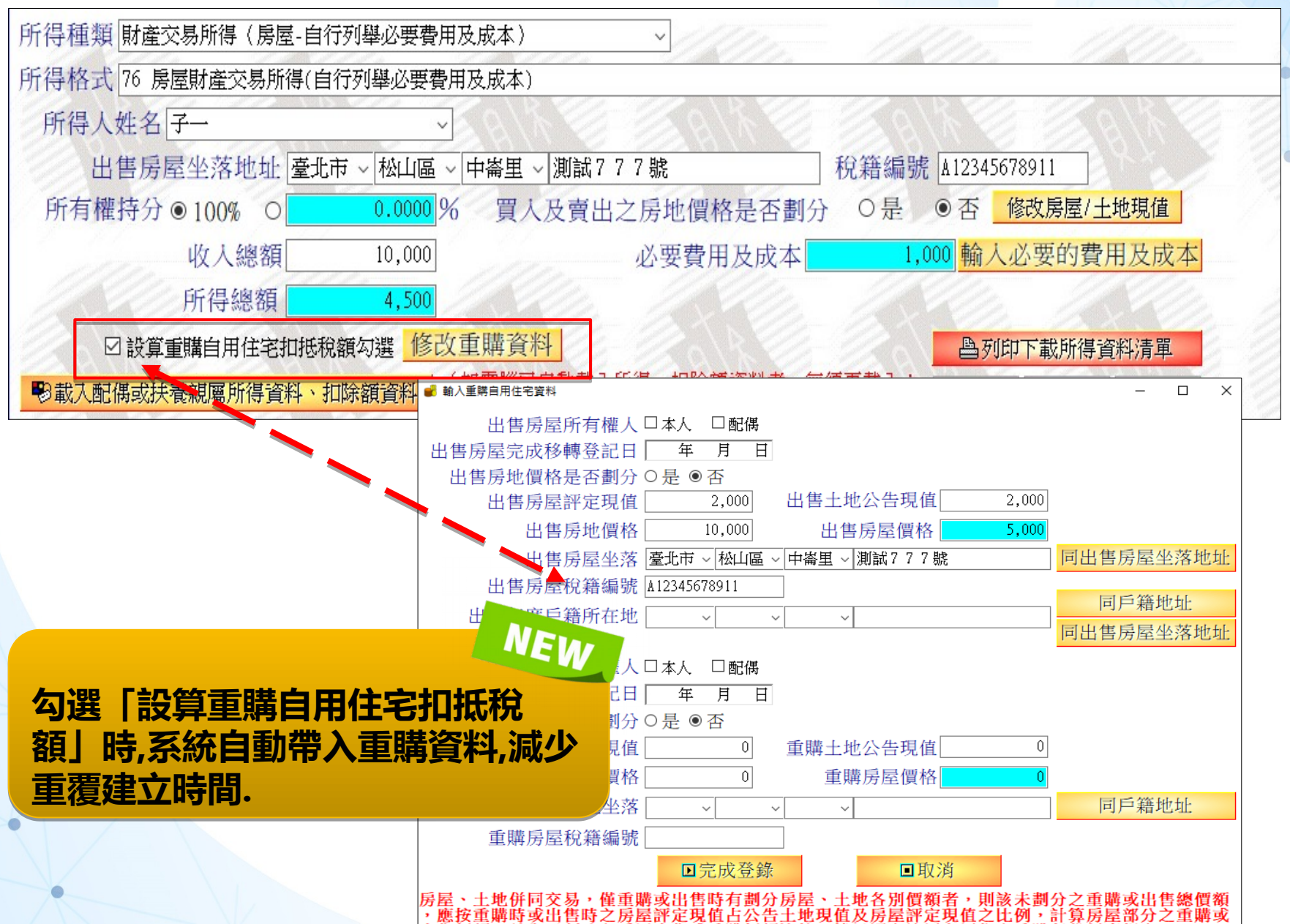

## 所得資料頁籤\_財產交易所得\_線上版

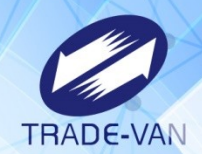

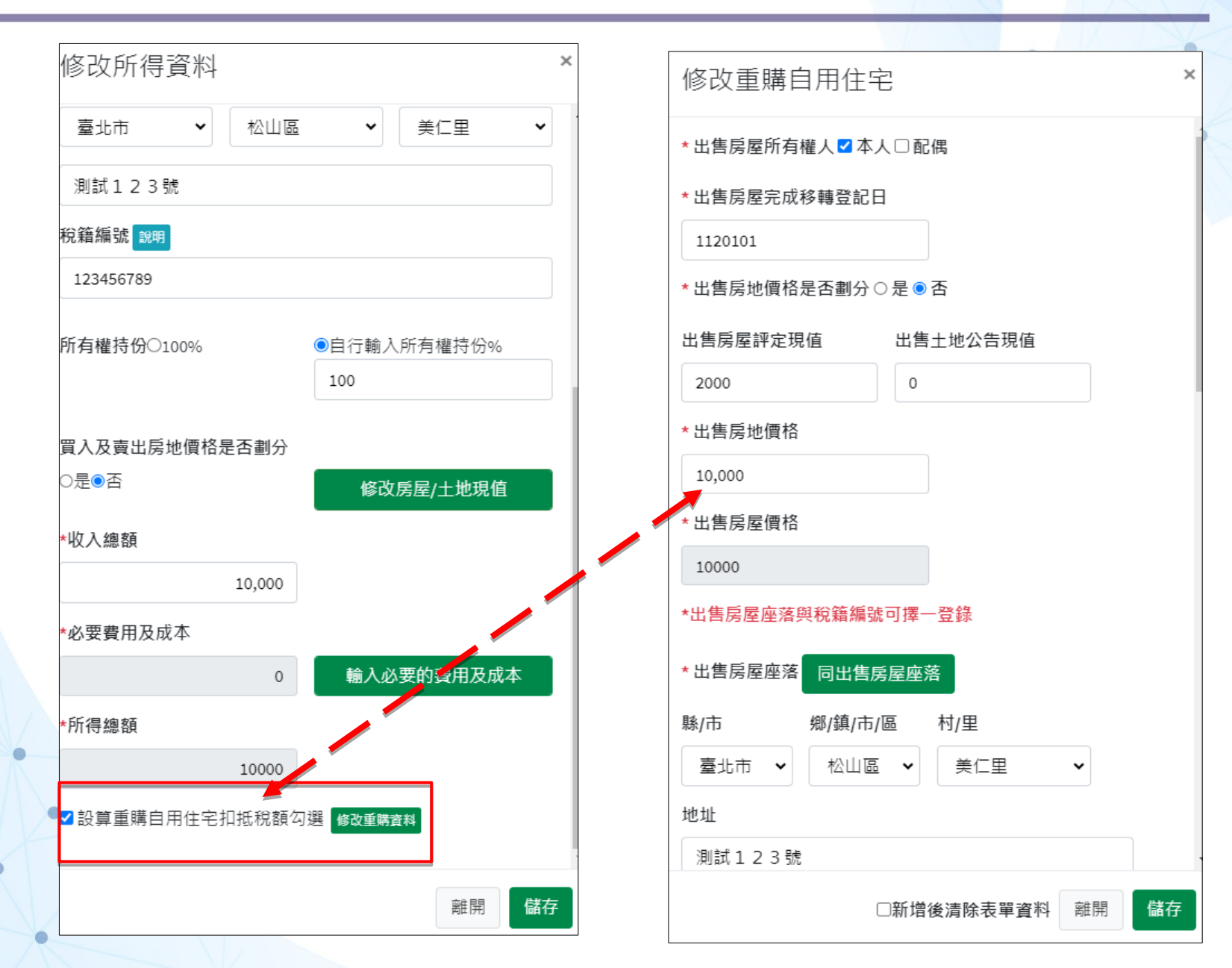
# 所得資料頁籤\_執行業務所得\_離線版

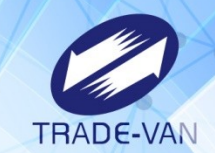

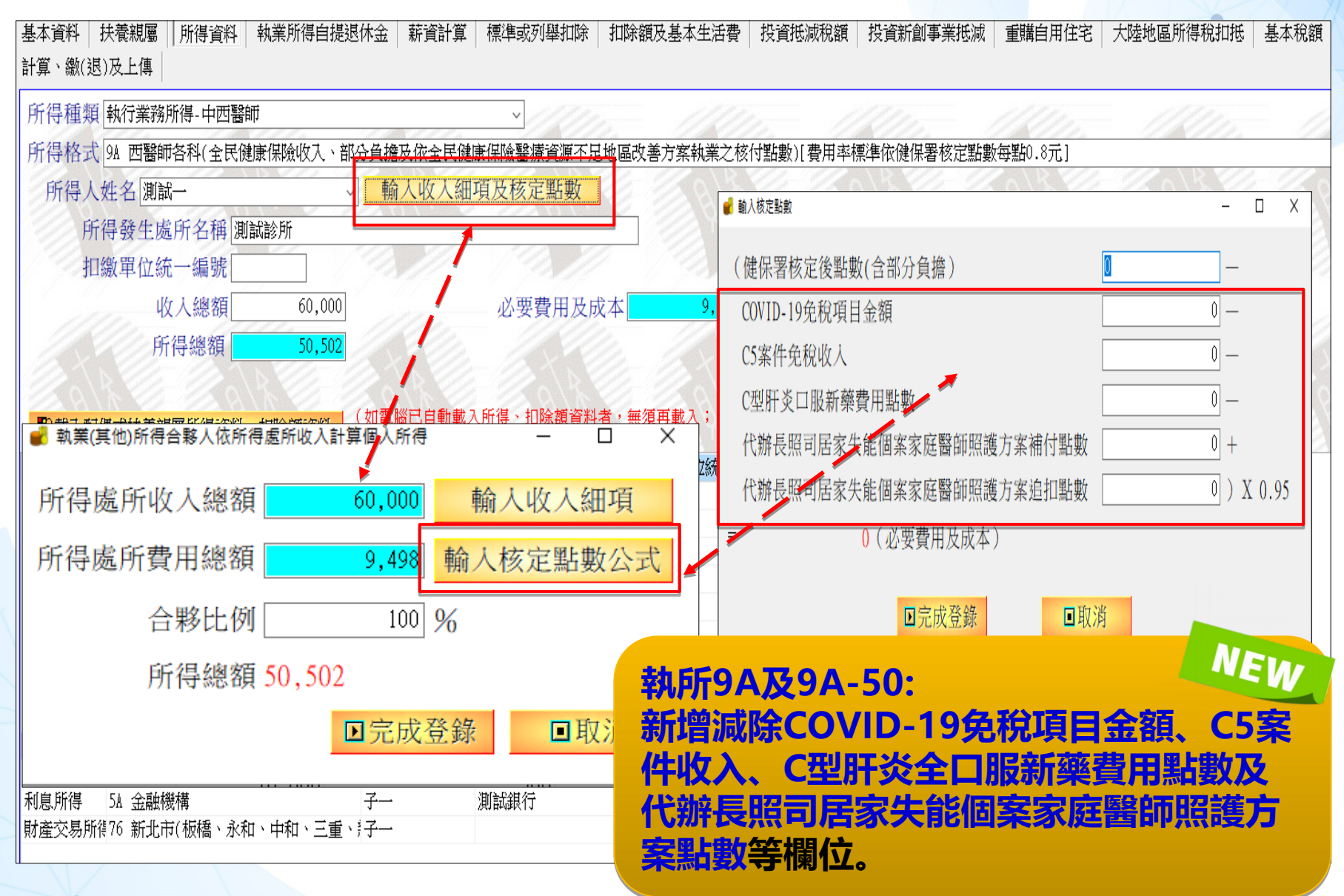

# 所得資料頁籤\_執行業務所得\_線上版

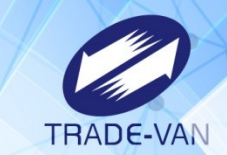

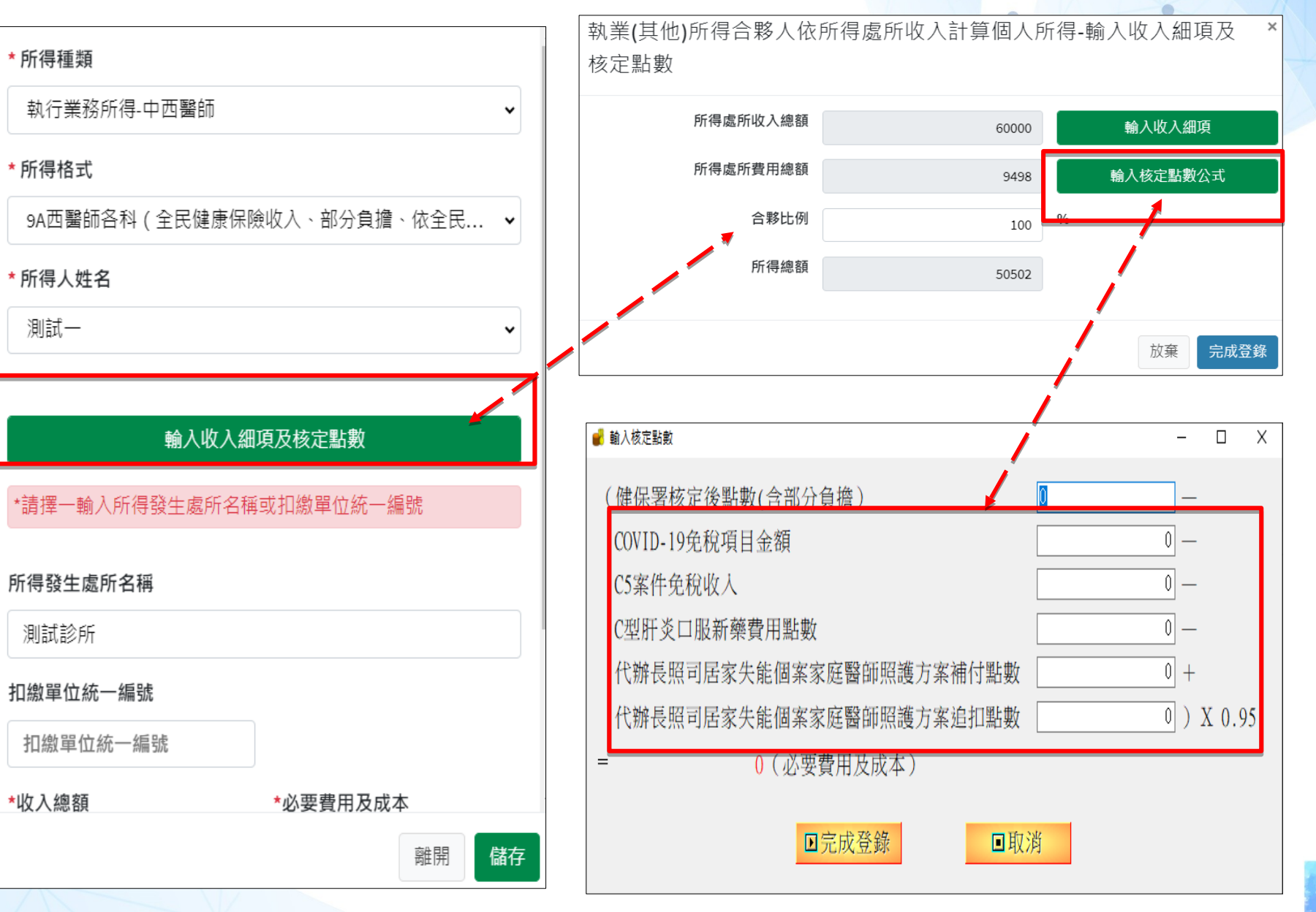

# 所得資料頁籤\_執行業務所得\_離線版+線上版

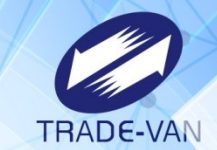

| 基本資料 扶養親屬 所得資料 執業所得自提退休金 薪<br>計算、繳(退)及上傳 | 資計算  標準或列舉扣除  扣除額及基本生活費  投資抵減稅額  投資新創事業抵減  重購自用住宅  大陸地區所得稅扣抵 |
|------------------------------------------|--------------------------------------------------------------|
| 所得種類 執行業務所得-藥師、醫事檢驗師(生)及治療師等             |                                                              |
| 所得格式 9A 自行列舉必要費用及成本                      |                                                              |
| 所得人姓名 測試一 🗸 🚽 輔助                         | 計算 22是否為執業設帳案件                                               |
| 修改所得資料                                   | ×                                                            |
| 9A自行列舉必要費用及成本                            | <ul> <li>✓ 必要費用及成本 0</li> </ul>                              |
| *所得人姓名                                   | 1. 10, 1. 10, 1. 10, 1. 10, 1. 10,                           |
| 測試—                                      | ✓ 扣繳稅額 0 ●列印下載所得資料清單                                         |
|                                          | 暮、扣除額資料者,無須再載入;<br>今新增 ● 修改 ● 刪除                             |
| 輔助計算                                     | NEW                                                          |
| *請擇一輸入所得發生處所名稱或扣繳單位統一編號                  |                                                              |
| 所得發生處所名稱                                 | 執業設帳註記所得代碼:(收檔至國稅局IRC才                                       |
| 測試公司                                     | 能上設帳案件註記)                                                    |
| 扣繳單位統一編號                                 | 9A-中西醫師(自行列舉必要費用及成本)                                         |
| 扣繳單位統一編號                                 | 9A-藥師、醫事檢驗師(生)及治療師(自行列舉                                      |
| *收入總額 *必要費用及成本                           | 必要費用及成本                                                      |
| 100,000                                  | · 9A-律師、會計師、建築師、技師(自行列舉                                      |
| *所得總額 *扣繳稅額                              | 必要費田及成木                                                      |
| 100,000                                  | · 9A-其他業別(自行列舉必要費用及成本)                                       |
| ● 2 設帳案件註記                               | 77-其他所得-必要費用及成本                                              |
| 離開                                       | 儲存                                                           |

# 標準扣除額及列舉扣除額\_擇一列報

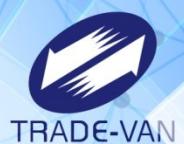

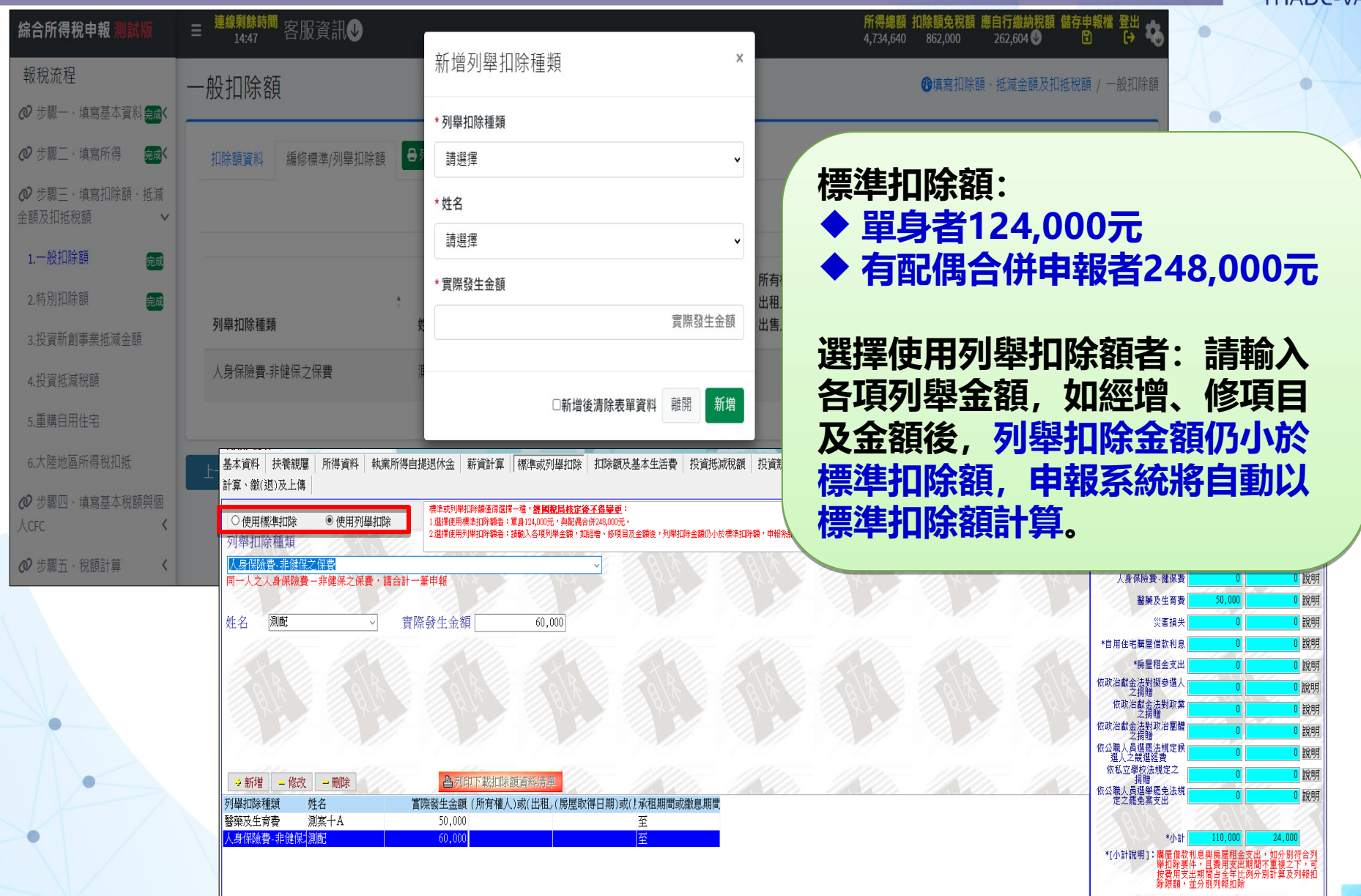

# 特別扣除額/基本生活費

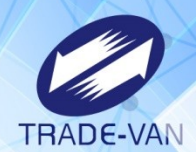

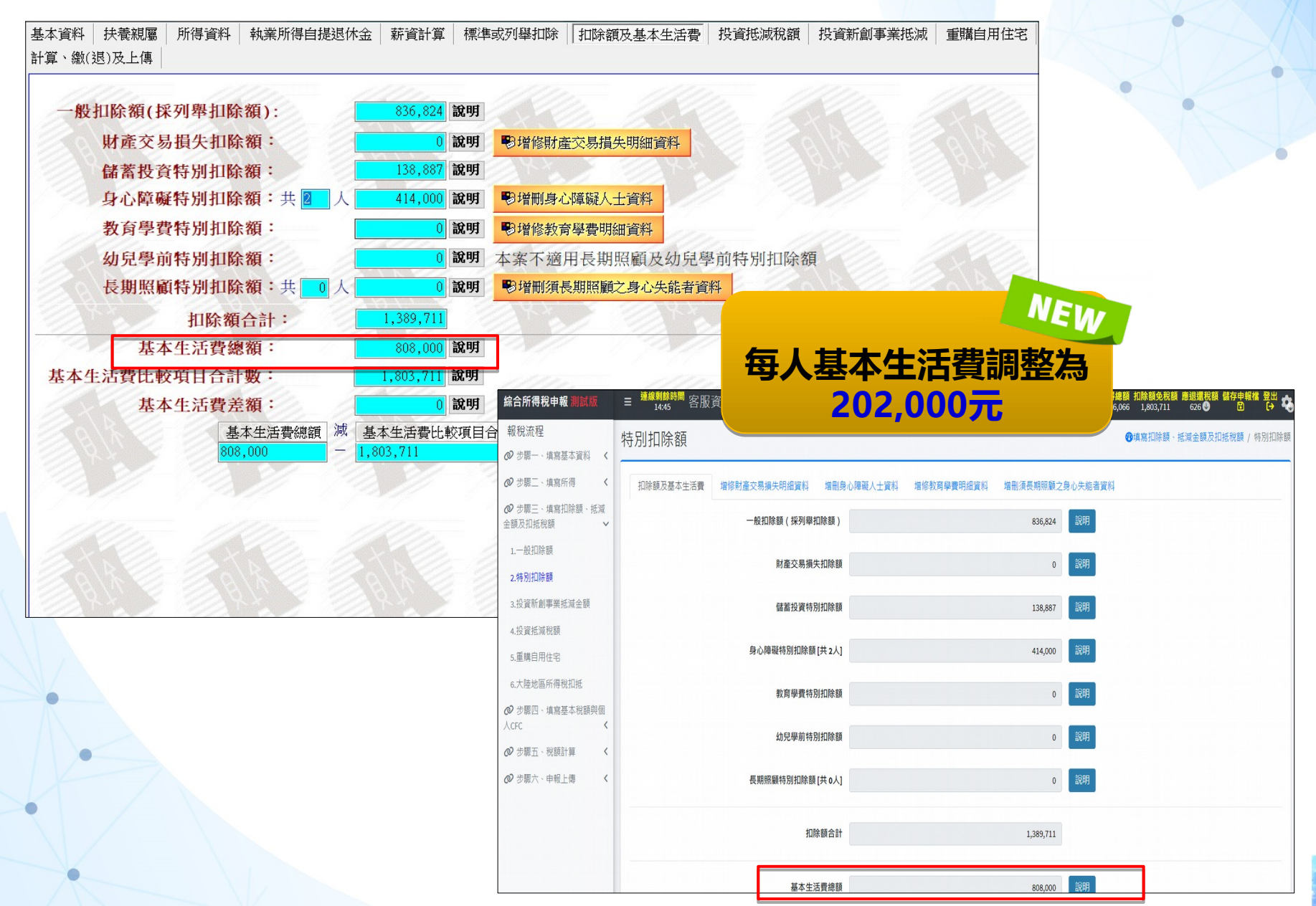

# 重購自用住宅\_離線版

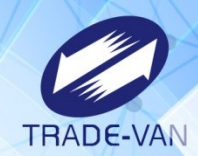

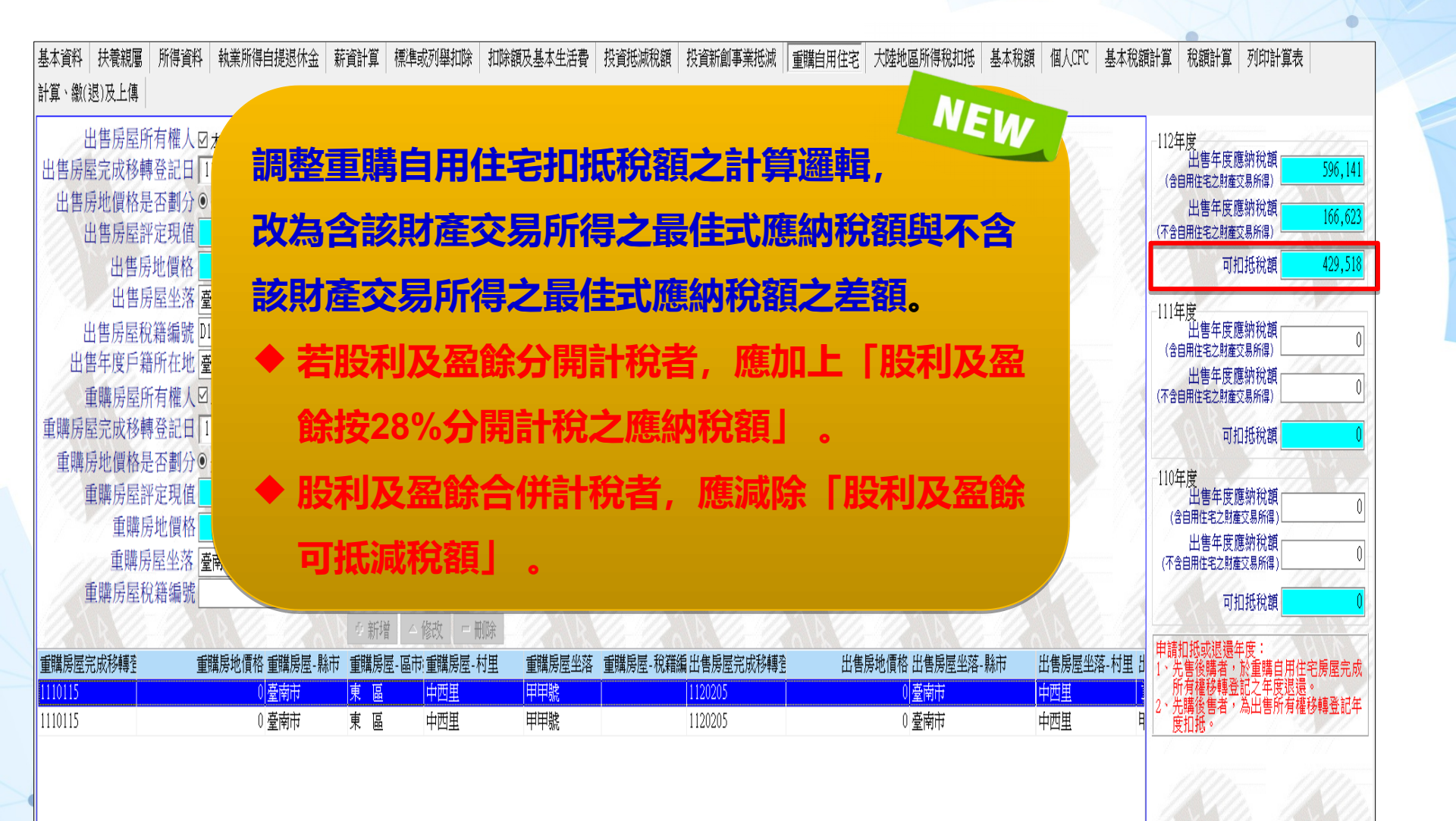

# 重購自用住宅\_線上版

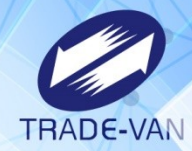

| 報稅流程                                 | 填寫重購自用               | 住宅                                                   |                                |               |          |            | ●填寫扣除    | 額、抵減金額及扣抵移  | 額 / 填寫重購自 | 1月住宅      |
|--------------------------------------|----------------------|------------------------------------------------------|--------------------------------|---------------|----------|------------|----------|-------------|-----------|-----------|
| 🤣 步驟一、填寫基本資料 🖌                       |                      |                                                      |                                |               |          |            |          |             |           |           |
|                                      | 資料總覽 年度              | 資料填寫                                                 |                                |               |          |            |          | _           |           | _         |
| <ul> <li></li></ul>                  | 如當年度有財產<br>※申請扣抵或退   | 交易所得之重購資料,請由「所得資彩<br>圜年 <sub>度:</sub>                | 4」頁面選擇【設算重購自用                  | 住宅扣抵稅額】或      | t【修改重購資) | 料】輸入。      |          | 新增          | 重購自用住宅資料  | 1         |
| 1.一般扣除額                              | 1. 先售後購者<br>2. 先購後售者 | ;, <mark>於重購自用住宅房屋完成所有權移</mark><br>5,為出售所有權移轉登記年度扣抵。 | 轉登記之年度退還。                      |               |          |            |          |             | 1         |           |
|                                      |                      |                                                      |                                |               |          | 新增重購自用     | 住宅       | /           | ×         | _         |
| 3.投資新創事業批减金額 完成                      | 出售房屋完成               | 出售房                                                  | 屋坐落 出售年月                       | 度戶籍           | 重購房屋完」   | *出售房屋所有權人  | □本人□配偶   |             | <u> </u>  |           |
| 4.投貨私喊仇渡 算動<br>填寫重購自用住宅              | 12 抽 22 主コ ロ<br>う    |                                                      | 46 9.4 FC → 14L ●填寫扣除額、抵減金額及扣抵 | 稅額 / 填寫重購自用住宅 | 移轉登記日    | *出售房屋完成移轉  | 登記日      | i           |           |           |
| 5. 車購日用住<br>6. 大陸 地區 所<br>資料總費 年度資料填 | 寶商                   |                                                      |                                |               | 1110115  | * 出售房地價格是否 | 劃分〇是〇否   |             |           |           |
|                                      |                      |                                                      |                                |               | 1110115  | 出售房屋評定現值   | ±        | 出售土地公告現值    |           |           |
| 人CFC <b>112</b> 年度                   |                      | 111年度                                                | 110年度                          |               |          | 出售房屋評定現值   | I        | 出售土地公告現值    |           |           |
| ● 步驟五、殺 出售年度應納税額()                   | 含白用住宅之財產交易所得)        | 出售年度應執殺額(含白田住宅之財產交易所得)                               | 出售年度鷹納稅額(含自田住宅之財產交易)           | f得)           |          | * 出售房地價格   | *        | 出售房屋價格      |           | $\square$ |
|                                      | 596,141              | 0                                                    |                                | 0             |          | 出售房地價格     |          | 出售          | 房屋價格      |           |
| ▲ 步聯六、甲<br>出售年度應納税額(                 | 不含自用住宅之財產交易所得)       | 出售年度應納稅額(不含自用住宅之財產交易所得)                              | 出售年度應納税額(不含自用住宅之財產交易           | 易所得)          |          | *出售房屋座落與杭  | 籍編號□擇──≦ | <b>至</b> 登录 |           |           |
| 7144-1132-25                         | 166,623              | 0                                                    |                                | 0             |          | 縣/市        | 鄉/鎮/市/區  | 村/里         |           |           |
|                                      | 429,518              | U]15.7L4%8R                                          | 915.74 <i>7</i> 6.88           | 0             |          | 請選擇        | 請選擇      | ▼ 請選擇       | ~         |           |
|                                      |                      |                                                      |                                |               |          | 地址         |          |             |           |           |
| 儲存年度資料                               |                      |                                                      |                                |               |          | 出售房屋座落-地均  | Ŀ        |             | -         |           |
|                                      |                      |                                                      |                                |               |          |            | □新増後     | 清除表單資料 離    | 開新增       |           |

# 大陸地區所得稅扣抵\_無大陸地區所得

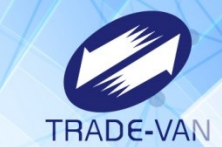

| 綜合所得稅申報 <u>測試版</u>                                                  | ■ <sup>連線剩餘時間</sup> 客服資訊  ●                                                                              |
|---------------------------------------------------------------------|----------------------------------------------------------------------------------------------------|
| 報稅流程<br>❷ 步驟一、填寫基本資料 <                                              | 大陸地區所得税扣抵 の項窩扣除額、抵減金額及扣抵税額 / 大陸地區所得税扣抵                                                                   |
|                                                                     | 填寫大陸地區已繳納所得稅                                                                                             |
| <ul> <li>              √ 步驟三、填寫扣除額、抵減             金額及扣抵稅額</li></ul> | 您無申報大陸地區來源所得,請略過本頁籤。<br>如有大陸地區來源所得,請至所得資料頁籤新增。                                                           |
| 1.一般扣除額                                                             |                                                                                                    |
| 2.特別扣除額 完成                                                          |                                                                                                    |
| 3.投資新創事業抵減金額 <mark>完成</mark>                                        |                                                                                                    |
| 4.投資抵減稅額 完成                                                         |                                                                                                    |
| 5.重購自用住宅                                                            |                                                                                                    |
| <ul> <li>6. 大陸地區所得祝扣批</li> <li>② 步驟四、填寫基本稅額與個人CFC </li> </ul>       | 基本資料  扶養親屬  所得資料  執業所得自提退体金  薪資計算  標準或列舉扣除  扣除額及基本生活費  投資抵減稅額  投資新創事業抵減  重購自用住宅   大陸地區所得稅机<br>計算、繳(退)及上傳 |
| ② 步驟五、税額計算                                                          |                                                                                                    |
| ② 步驟六、申報上傳                                                          | 您無申報大陸地區來源所得,請略過本頁籤。如有大陸地區來源所得,<br>請至所得資料頁鐵新增。                                                           |
|                                                                     |                                                                                                    |

# 大陸地區所得稅扣抵\_有大陸地區所得

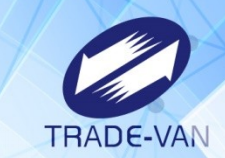

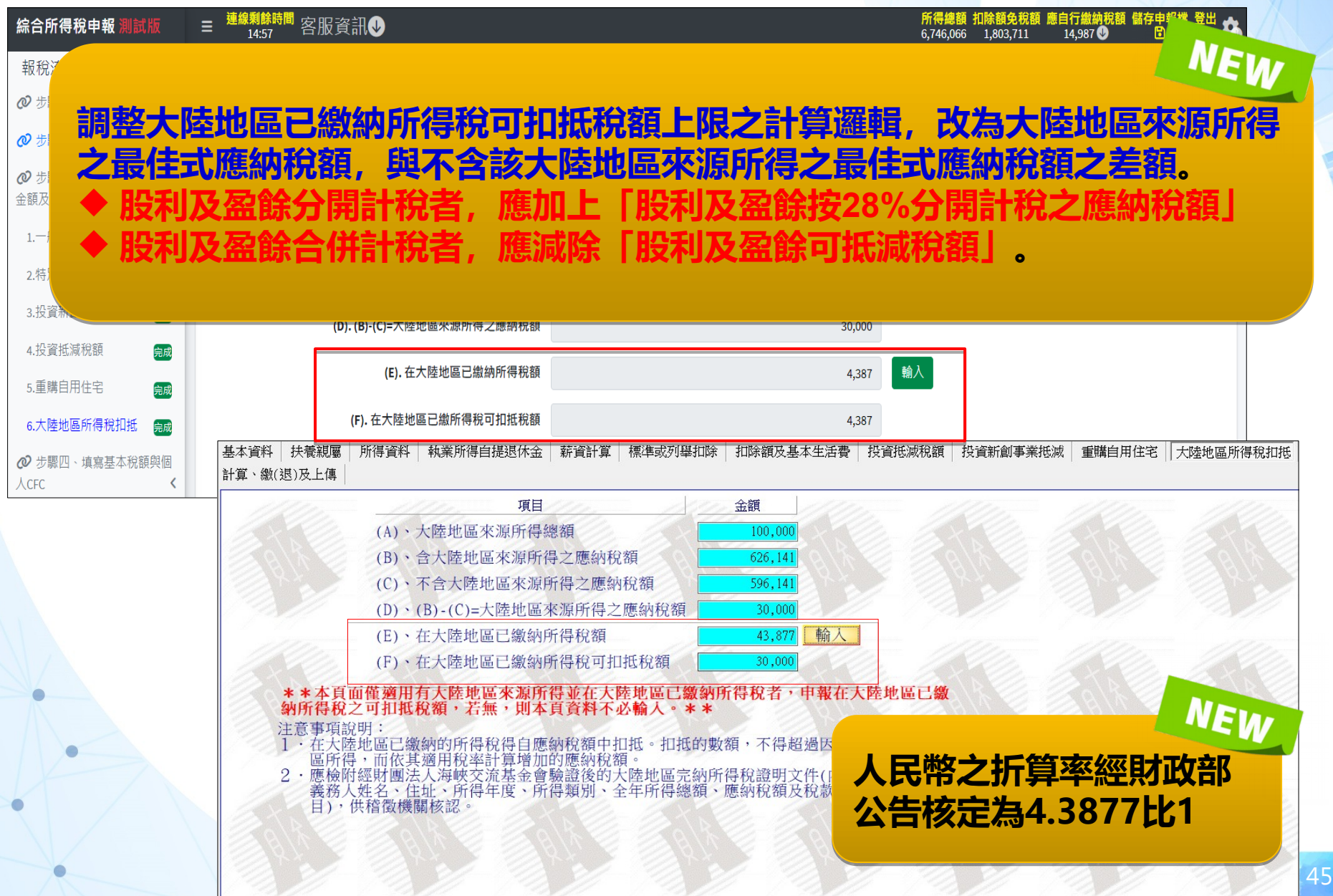

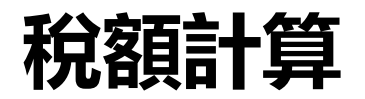

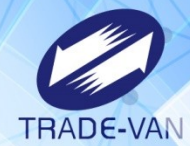

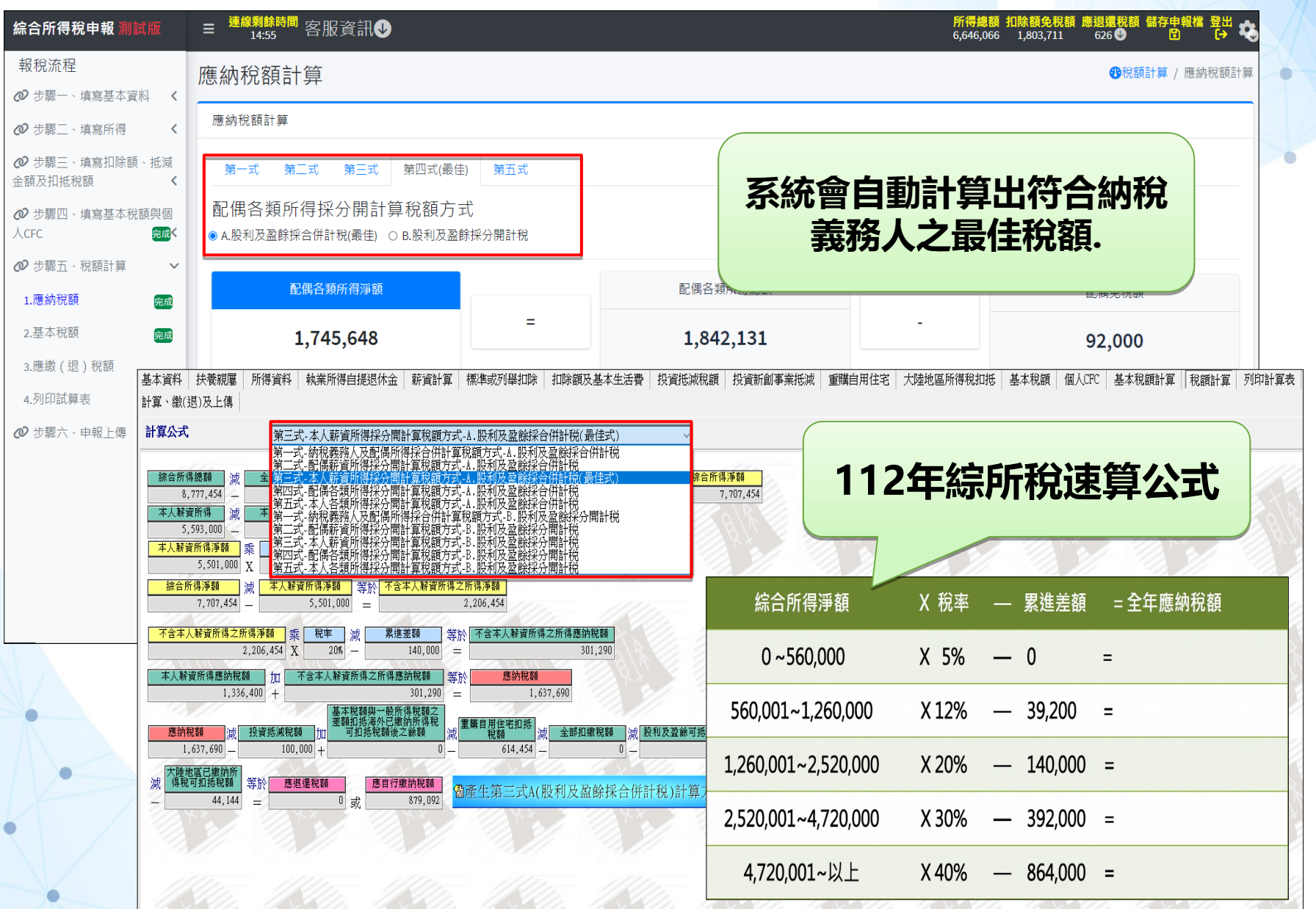

稅額計算

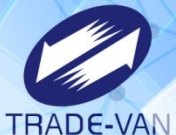

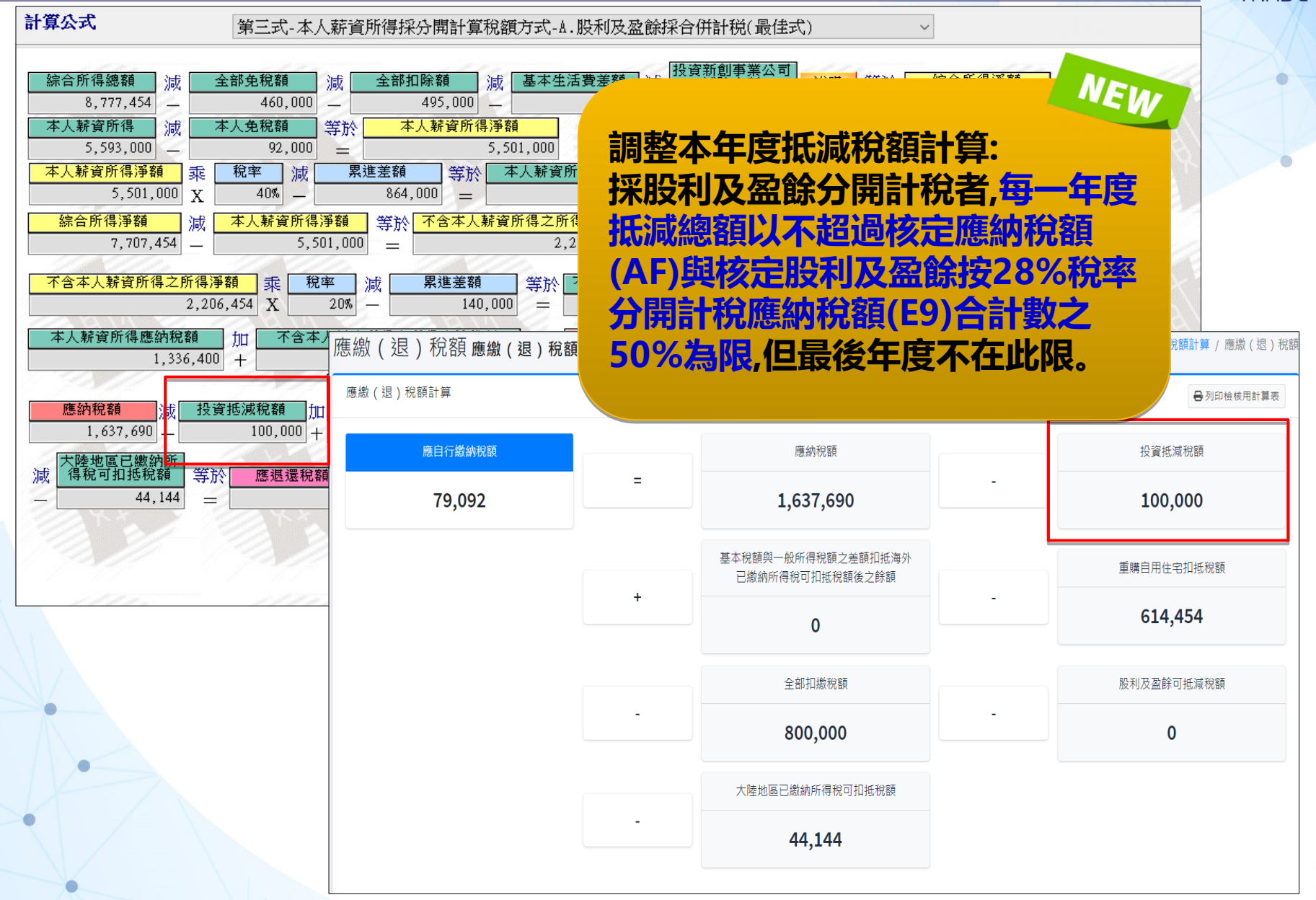

# 列印計算表

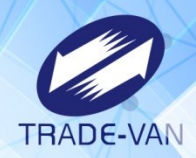

| 綜合所得稅申報 <u>測試版</u>                                                                                                    | ☰ <sup>連線剩餘時間</sup> 客服資訊❶                                                |                                                        |                                                                                          | <mark>所</mark> 看<br>6,64                                                  | <b>导總額 扣隊</b><br>46,066 1                                             | <b>余額免税額</b><br>,803,711                                             | [應退還<br>626                         | 税額儲存申報構<br>♪               | ii 登出<br>〔→ |
|----------------------------------------------------------------------------------------------------|--------------------------------------------------------------------------|--------------------------------------------------------|------------------------------------------------------------------------------------------|---------------------------------------------------------------------------|-----------------------------------------------------------------------|----------------------------------------------------------------------|-------------------------------------|----------------------------|-------------|
| 報稅流程<br>❷ 步驟一、填寫基本資料 <                                                                                                    | 列印計算表                                                                    |                                                        |                                                                                          |                                                                           |                                                                       |                                                                      |                                     | ❸申報上傳 / 3                  | 列印計算        |
| ♥ 步驟二、填寫所得                                                                                                    | 列印計算表                                                                    |                                                        |                                                                                          |                                                                           |                                                                       |                                                                      |                                     |                            |             |
| <ul> <li>              ⊕ 步驟三、填寫扣除額、抵減             金額及扣抵稅額          </li> <li>             ⊕ 步驟四、填寫基本稅額與個         </li> </ul>                                                                                                    | 『注意!計算表僅供計算參考,請勿以此表郵寄至稽徵機關,辦理申報請至「步驟六、申報<br>➡列印檢核用計算表                    | (使用<身分證:<br>尚未完成綜合所                                    | 統一編號+戶號>登人)<br>111.64版<br>112年度<br>検<br>校                                                | 测試版<br>导稅電子結1<br>核用計算表                                                    | 算中報總                                                                  | 放稅系統                                                                 | 第 1 頁<br>E                          | 〔/共 6 頁                    |             |
| <ul> <li>人CFC</li> <li>完成</li> <li>⑦ 步驟五、税額計算 ✓</li> <li>1.應納税額</li> <li>完成</li> </ul>                                                                                                    | 上一步 下一步                                                                  | 尚                                                      | 報<br>表完成綜所                                                                               | 友註訴<br>税申                                                                 | 己<br>報字                                                               | □樣                                                                   | N<br>是西                             | EW<br>星                    |             |
| 2.基本稅額<br>3.應繳(退)稅額<br>計算、繳(退)                                                                                                    | :養親屬 所得資料 執業所得自提退休金 薪資計算 標準或列舉扣除 扣除額及基本生活費 投資抵減稅額<br>及上傳                 | ★税額計算量<br>综合所得鐵額<br>5,619,654<br>本人薪資所得<br>( 2,393,000 | 式:納税義務人之薪資所得分<br>並 全部単程額 速 全部<br>一 460,000 - 495,<br>近 本人全程額 並 生 提志<br>- 92,000 - )* 20% | 用計算稅額-A.R<br><sup>扣除麵</sup> 速基本。<br>000 — 6<br><u>速 呈進差額</u><br>— 140,000 | <b>2月<u>人</u>盈餘</b><br><u>生活費差額</u> 滅<br>55,000 一<br><u>等於</u> 本<br>= | 採合併計<br>投資新創事業<br><u>減除金額</u><br>50,000<br>:人薪資所得<br>廃納税額<br>320,200 | 兒<br>公司<br><u>等於</u><br>一           | <u>综合所得浮霸</u><br>4,549,654 | њХ          |
| 4.列印試算表       (2,33,000 - 92,000 -)* 20% - 140,000 = 320,200         (4.列印試算表)       (4,549,654 - 2,301,000 )* 20% - 140,000 = 3309,730         (5.5 歩照六、申報上傳)       (4,549,654 - 2,301,000 )* 20% - 140,000 = 3309,730         (5.5 歩照六、申報上傳)       (1.5 ± 50,000 )* 20% - 140,000 = 3309,730         (5.5 ± 50,000 )* 20% - 140,000 = 3309,730       (1.5 ± 50,000 )* 20% - 140,000 = 3309,730         (5.5 ± 50,000 )* 20% - 140,000 = 3309,730       (1.5 ± 50,000 )* 20% - 140,000 = 3309,730         (5.5 ± 50,000 )* 20% - 140,000 = 3309,730       (1.5 ± 50,000 )* 20% - 140,000 = 3309,730         (5.5 ± 50,000 )* 20% - 140,000 = 3309,730       (1.5 ± 50,000 )* 20% - 140,000 = 3309,730         (5.5 ± 50,000 )* 20% - 140,000 = 3309,730       (1.5 ± 50,000 )* 20% - 140,000 = 3309,730         (5.5 ± 50,000 )* 20% - 140,000 = 3309,730       (1.5 ± 50,000 )* 20% - 140,000 = 3309,730         (5.5 ± 50,000 )* 20% - 140,000 = 3309,730       (1.5 ± 50,000 )* 20% - 140,000 = 3309,730         (5.5 ± 50,000 )* 20% - 100,000 - 458,000 - 0 - 0 - 0 - 44,144       (1.5 ± 50,000 )* 20% - 0 - 0 - 44,144         (5.5 ± 50,000 )* 20% - 100,000 - 458,000 - 0 - 0 - 0 - 44,144       (1.5 ± 50,000 )* 20% - 0 - 0 - 44,144 |                                                                          |                                                        |                                                                                          |                                                                           |                                                                       |                                                                      | <u>表</u><br>22面<br>空石塗紡収面<br>27,786 |                            |             |
|                                                                                                    | <b>國產生檢核用計算表</b> 一注息!計算表僅供計算參考,請勿以此表對奇<br>至殘 <b>微機關,辦理由報</b> 請至「計算及上傳」百籤 | ★納税義務人.<br>姓名                                          | 暨扶養親屬個人基本資料:<br>稀調(關係)                                                                   | 身分證字號                                                                     | 出生年                                                                   | 在學                                                                   | 同居                                  | 免稅額                        | 1           |
|                                                                                                    |                                                                          | 測試一                                                    | 本人                                                                                       |                                                                           | 70                                                                    |                                                                      |                                     | 92,000                     | 1           |
|                                                                                                    |                                                                          | 配偶                                                     | 配偶                                                                                       |                                                                           | 77                                                                    |                                                                      |                                     | 92,000                     | 1           |
|                                                                                                    | 11-15 & 11-15 & 11-15 & 11-15 & 11-15                                    | 扶三                                                     | 其他親屬(如直系卑親屬之配偶)                                                                          |                                                                           | 50                                                                    |                                                                      | 是                                   | 92,000                     | 8           |
| 1                                                                                                    | U. TARU, TARU, TARU, TARU, TARU,                                         | 扶四                                                     | 子、女                                                                                      |                                                                           | 80                                                                    | 是                                                                    |                                     | 92,000                     | 1           |
| • / //                                                                                                    |                                                                          | 子一                                                     | 子、女                                                                                      |                                                                           | 99                                                                    |                                                                      |                                     | 92,000                     |             |
|                                                                                                    | and the and the and the and the and the                                  |                                                        | 合                                                                                        |                                                                           | 計                                                                     |                                                                      |                                     | 460,000                    | 2           |
|                                                                                                    | 1 - 1 - 0 - 1 - 1 - 1 - 1 - 1 - 1 - 1 -                                  | V//                                                    | 1911/ 1911                                                                               | 1 19                                                                      | N//                                                                   | 19                                                                   | N//                                 | 12                         | 2           |

# 繳稅及申報上傳

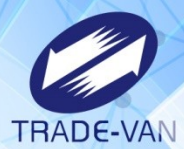

基本資料 扶養親屬 所得資料 執業所得自提退休金 薪資計算 標準或列舉扣除 扣除額及基本生活費 投資抵減稅額 投資新創事業抵減 重購自用住宅 大陸地區所得稅扣抵 基本稅額 個人CFC 計算、繳(退)及上傳 基本稅額與一般所得 稅額之差額扣抵海外 已繳納所得稅可扣抵 大陸地區已繳納 所得稅可扣抵稅 額 重購自用住宅 扣抵稅額 股利及盈餘可 抵減稅額 揻 減 全部扣繳稅額 減 減 稅額後之餘額 1.388.367 提供7種繳稅方式,僅採 應退還稅額 應自行繳納稅額 或 財務困難,不能於繳納期間一次繳清稅損,請選擇「現金或票據」方式並於申報資料上 1結至投務入口額申請分期繳稅。 126 年上經考加難第七年(2月17月1月1月1日) 等於 .如因客觀事實發生 傳成功後,點選講 用憑證方式認證,系統 821.70 ※如已上傳申報過,本次申報將覆蓋前次申報資料。 .請點選繳稅方式 才會顯示活期(儲蓄)帳號 ★加山上上時世報之、本人世報府復益週後。 \*申報資料上傳成功、若寬完成中報手優。 \*〔繳、退稅方式〕選項若未出現,請點 <基本資料>頁,再按本頁重新顯示。 \*如申報資料上傳失敗,但已取得之信用卡 授權碼仍然有效。若不欲採用信用卡繳稅 者,請向發卡銀行取消授權。 委託取款轉帳繳稅(提供帳戶供扣款) 晶片金融卡(線上即時扣款) 信用卡繳稅 現金或票據(可申請分期) 自動櫃員機繳稅(自行至ATM操作) 行動支付/電支帳戶 扣款方式繳稅. 1.請選擇繳款方式 ✓現金或票據 委託取款轉帳繳稅 晶片金融卡 自動櫃員機繳稅 行動支付/電子支付帳戶 信用卡繳稅 意國稅局運用您的姓名、身分證統 (提供帳戶供扣款) (線上即時扣款) (申請分期請按此鈕) (自行至ATM操作) 連絡電話及地址作為參加報稅抽獎活動使用? 同意 〇 不同意 (未勾選不同意,視同參加) .請按下鈕上傳申報資料 兄 뉷 및 ᆕ (家師) (元) 中報資料上傳 **使用現金繳稅者**:持繳款書至代收稅款的金融機構(郵局除外)、便利商店繳稅。 • 使用票據繳稅者: 查詢是否完成申報 1) 攜帶繳款書和票據前往代收稅款的金融機構(郵局除外)辦理票據交換。 (2) 填註「限繳稅款」於票據正面受款人處,且發票日期需未逾申報期限。 NEW **= 據**發票人非納稅義務人,則納稅義務人需在票據背面背書。 成功尚未繳稅・欲更改繳稅方式】 新選擇繳稅方式。 調整各式電子結算申報繳稅 額以全額進行扣款。 身成功且已繳稅・更正申報後增加稅額】 系統,徵詢參加報稅抽獎活 納差額,至財政部稅務入口網申請列印「繳款書」進行繳稅。 的權益,請謹慎選擇繳稅方式。 動之文字内容及顯示方式 有核定退稅款・請選擇退稅方式: 轉帳退稅 輸入退稅帳號 \*3.您是否同意國稅局運用您的姓名、身分證統一編號、連絡電話及地址作為參加報稅抽獎活動使 用? 回意〇不同意(未勾選不同意・視同參加)

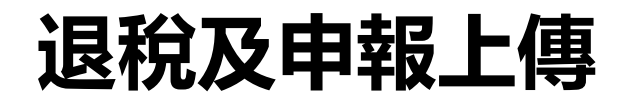

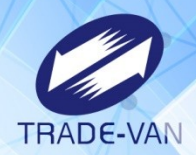

| 綜合所得稅申報 <mark>測試版</mark>                                                               | Ξ 連線剩餘時間       客服資訊●       所得總額 扣除額免稅額 應退還稅額 儲存申報檔 登出         14:58       客服資訊●       1803,711       626●       10       10                                                                                                    |
|----------------------------------------------------------------------------------------|----------------------------------------------------------------------------------------------------|
| <ul> <li>報税流程</li> <li></li></ul>                                                      |                                                                                                    |
| <ul> <li>❷ 步驟二、填寫扣除額、抵減</li> <li>● 步驟三、填寫扣除額、抵減</li> <li>金額及扣抵稅額</li> </ul>            | 1.請選擇退稅方式                                                                                                    |
| <ul> <li>● 步驟四、填寫基本稅額與個人CFC</li> <li>● 最成</li> <li>● 步驟五、稅額計算</li> <li>● 最成</li> </ul> | 直撥(轉帳)退稅 憑單退稅<br>基本資料 扶養親屬 所得資料 執業所得自提退休金 薪資計算 標準或列舉扣除 扣除額及基本生活費 投資抵减稅額 投資新創事業抵減 重購自用住宅 大陸地區所得稅扣拖 基本稅額 個人CPC 基本稅額計                                                                                                    |
| <ul> <li></li></ul>                                                                    | 申報資料上傳                                                                                                    |
|                                                                                        | 2. 約稅基務人如點還值用卡等其他處款方式者, 無法將同申請分類變納稅損。         1.請點選股稅方式         /         /         /         /         /         /         /         /         /         /         /         /         /         /         /         /         /         /         /         /         /         /         /         /         /         /         /         /         /         /         /         /         /         /         /         /         /         /         /         /         /         /         /         /         /         /         /         /         /         /         /         /         / |
| •                                                                                      | 兴需你納稅者權利保護法第.7 條第.8 項但書規定為重要<br>事項陳述者,填列 <mark>發明事項表</mark>                                                                                                    |
|                                                                                        | 4. 您是否同意顧稅局運用您的姓名、身分證統一编號、<br>連結電話及地址作為參加報稅描獎活動使用?<br>● 同意: ○ 不同意 (本均僅不得意,視局勢加) 5. 請按下鈕上僅申報資料 四意: ○ 本報簽貸料 20個 項整進「申報資料上售」並覆差資料成功才完成申報作業                                                                                                    |

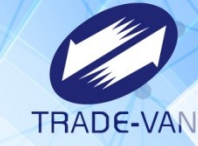

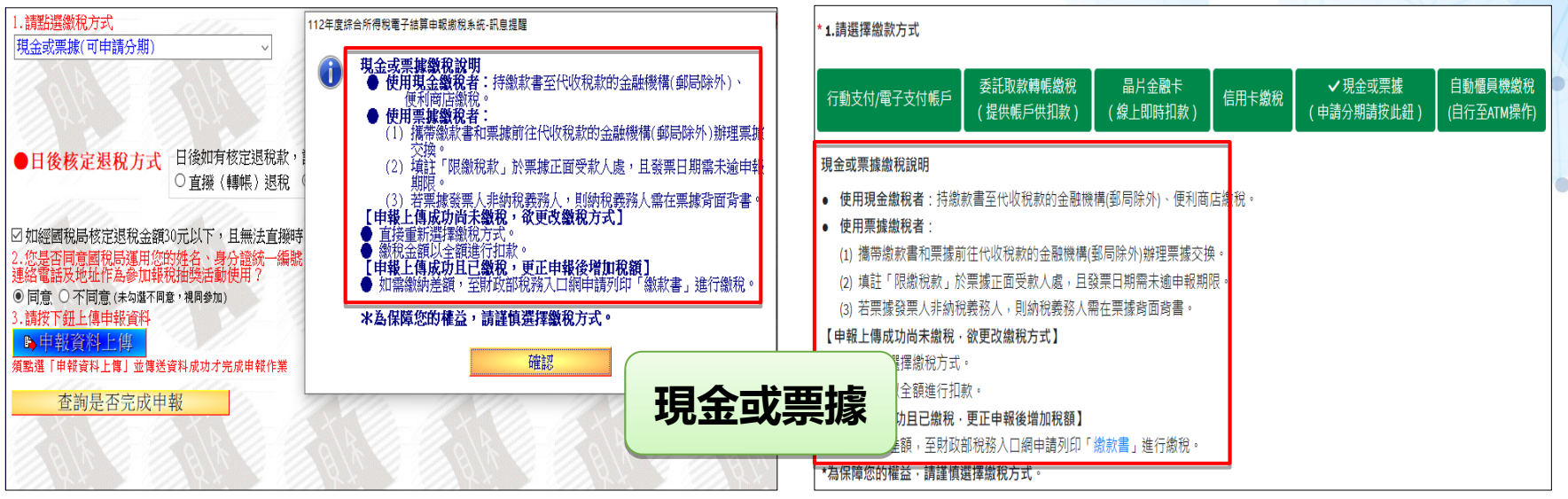

| 1.請給選繳稅方式                                                                                                    | 1924年2月1日第二月1日日本に 三十二十二十二十二十二十二十二十二十二十二十二十二十二十二十二十二十二十二十二                                                                                                    | *1.請選擇繳款:                                                                                                    | 方式                                                                                                    |                                                                                                    |                                                                                |                 |                     |                         |
|----------------------------------------------------------------------------------------------------|----------------------------------------------------------------------------------------------------|----------------------------------------------------------------------------------------------------|----------------------------------------------------------------------------------------------------|----------------------------------------------------------------------------------------------------|--------------------------------------------------------------------------------|-----------------|---------------------|-------------------------|
| 自動權員機繳稅(自行至ATN操作)                                                                                                    | 白小川(11/1-1), (HEFF THE DEVANE SOFTER)                                                                                                    | 行動支付/電子                                                                                                    | 支付帳戶                                                                                                    | 委託取款轉帳繳稅<br>(提供帳戶供扣款)                                                                                                    | 晶片金融卡<br>(線上即時扣款)                                                              | 信用卡繳稅           | 現金或票據<br>(申請分期請按此鈕) | ✓ 自動櫃員機繳稅<br>(自行至ATM操作) |
| <ul> <li>●日後核定提稅方式 日後加有核定退稅</li> <li>○直撥 (轉賬) 退</li> <li>○ 直撥 (轉賬) 退</li> <li>○ 加經國稅局核定退稅金額仍元以下,且無法直</li> <li>2. 您是否同意面稅局運用從的姓名,身分證統一邊給電話及地址作為參加錄稅加強結就使用?</li> <li>● 同意, ○不同意(未均率不用意,視與物)</li> <li>3. 請該下鈕上僅申報資料</li> <li>&gt; 申較資料上幣」並單透資料成功才完成申報作</li> <li>查 查該是否完成申報</li> </ul> | (1) 確認難強差損:諸影動期間風温蒸約日24時前完成激稅。     (2) 遊寶有「跨行:提款+轉稱+數稅」的自動櫃員微(ATM)或網路ATM。     ) 涵(各級上執)及碼     (4) 遊算「鍛稅。     (5) 輸入機關代整:011     (5) 輸入機關代整:011     (7) 輸入納稅费務人身分證統一攝整:X199962132     (9) 輸設機械及等力證統一攝整:X199962132     (9) 輸設機械及等力證統一攝整:X199962132     (9) 輸設機械及等力證統一攝整:X199962132     (9) 輸設機械及等力證統一攝整:X199962132     (9) 輸設機械及等力的整備機能輸入:30199962132;使用郵局之自動櫃員 | 自動櫃員機做<br>(1) 確認繳納金<br>(2) 選擇有「跨<br>(3) 插入金融卡<br>(4) 選擇「徽務<br>(5) 輸入繳款契<br>(6) 輸入總款契<br>(6) 輸入機關代<br>(7) 輸入納税義<br>• 英文字号<br>• 若使用封<br>• 英使用封 | 就流程<br>額,請於繳補<br>額,請於繳補<br>,請該於總<br>,別:15001<br>,別號:011<br>,別號:011<br>,別號:011<br>,別,<br>,<br>,<br>,<br>,<br>,<br>,<br>,<br>,<br>,<br>,<br>,<br>,<br>,<br>,<br>,<br>,<br>, | 納期限屆滿後3日24時前(<br>轉(+繳稅」的自動櫃員機<br>統一編號:X199962132<br>傳換數字時,依自動櫃員<br>2<br>自細表即為繳款書收據,1<br>9<br>和期限內,改用其他繳<br><b>欲更改繳稅方式】</b><br>5<br>5<br>5<br>1<br>和款。 | (未加徵滞納金前)完成第<br>(ATM)或網路ATM。<br>機上顯示資料為主。<br>機請輸入:3019996213<br>請妥善保管。<br>税方式。 | ☆兌。<br>2 使用郵局之目 | 日動櫃員機請輸入:241999     | 52132                   |

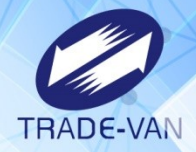

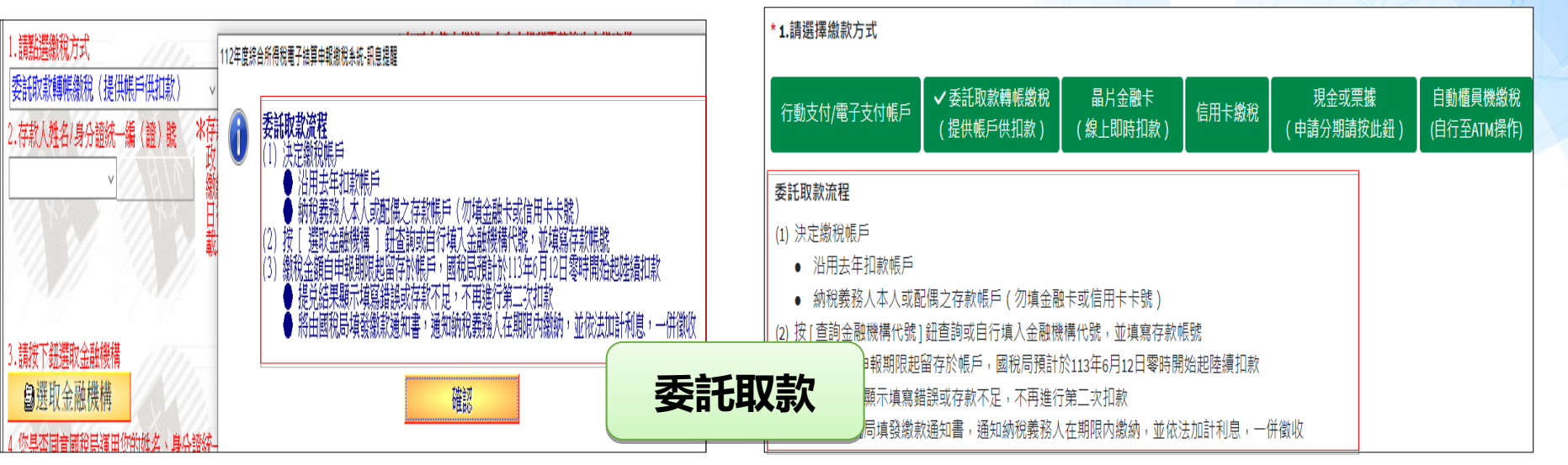

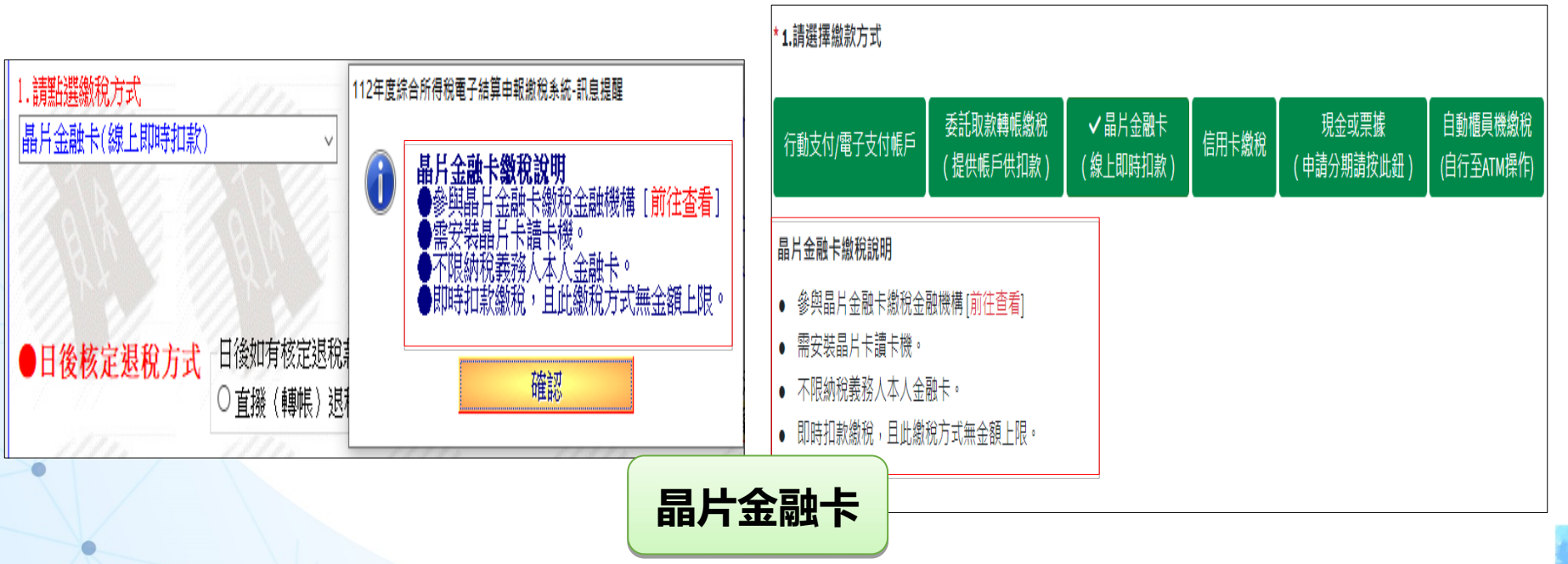

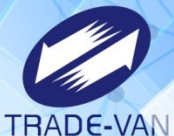

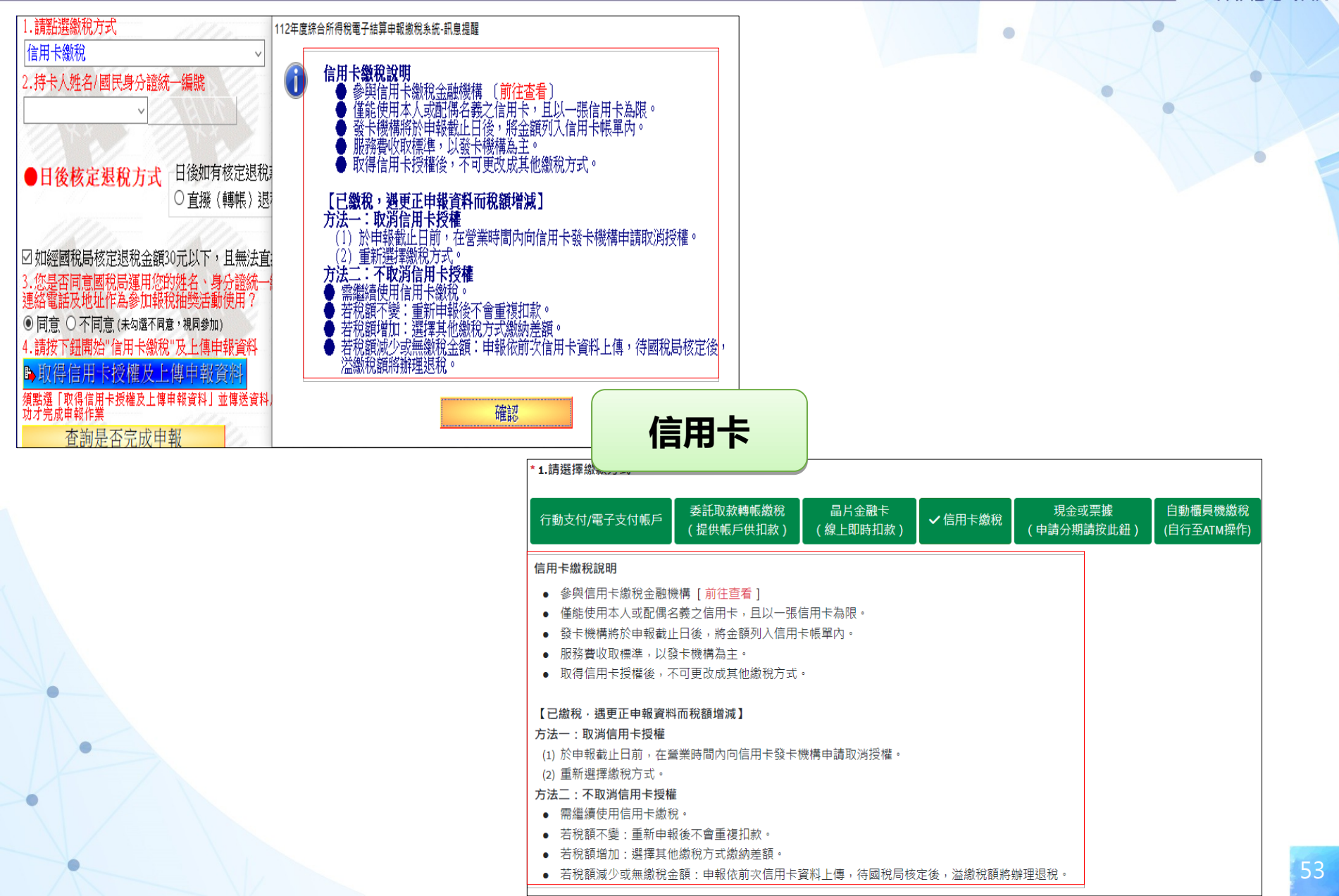

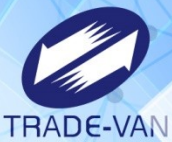

| *1.請選擇繳款方式                                                                                                    |                                                                                                    |                                                               |                                                                  | •                                       |                                          |
|----------------------------------------------------------------------------------------------------|----------------------------------------------------------------------------------------------------|---------------------------------------------------------------|------------------------------------------------------------------|-----------------------------------------|------------------------------------------|
| ✔ 行動支付/電子支付帳戶<br>(提供帳戶供扣款)                                                                                                    | 晶片金融卡<br>(線上即時扣款)                                                                                                    | 現金或票據<br>(申請分期請按此鈕)                                           | 自動櫃員機繳稅<br>(自行至ATM操作)                                            | •                                       |                                          |
| 行動、電子支付帳戶繳稅說明                                                                                                    |                                                                                                    |                                                               |                                                                  |                                         |                                          |
| 合作金融機構名單                                                                                                    |                                                                                                    |                                                               |                                                                  |                                         |                                          |
| <ul> <li>您可以用這些「行動支付」繳稅[前往查看]</li> <li>鄉定信用卡:限以本人或同一申報戶的配偶名義</li> <li>鄉定金融卡:不以本人持有為限,但一定要輸入</li> <li>您可以用這些「電子支付帳戶」繳稅[前往查看]</li> <li>不限本人,但一定要輸入納稅義務人的身分證統</li> <li>*部分APP僅提供信用卡、金融卡或電子支付帳戶繳納</li> </ul> | 之信用卡。<br>納稅義務人的身分證統一編號。<br>;一編號。<br>。                                                                                           |                                                               |                                                                  |                                         |                                          |
| * 2.日後如有核定退稅款·請選擇退稅方式。                                                                                                    |                                                                                                    |                                                               | 行動支付                                                             |                                         |                                          |
| 轉帳退稅                                                                                                    | 人退稅帳號                                                                                                    |                                                               | 雷子支付                                                             |                                         |                                          |
| * 3.您是否同意國稅局運用您的姓名、身分證統一編號<br>用?                                                                                                    | 、連絡電話及地址作為參加報稅抽獎活                                                                                                    | 動使                                                            |                                                                  |                                         |                                          |
| ●同意○不同意(未勾選不同意·視同參加)                                                                                                    | 1.請點選繳稅方式<br>行動支付/電子支付帳戶                                                                                                    | 2 112年度綜合所得稅電子結算申                                             | □報繳稅糸統 - 訊息提醒                                                    |                                         | - O X                                    |
| * 4.請按下鈕開始"行動支付/電子支付帳戶":                                                                                                    | 2.身分證統一編(證)號/存款人姓名                                                                                                    | □ 您選擇的是行動支付<br>OR-Code,並選擇以緣<br>【註:部分APP僅提供                   | /電子支付帳戶繳稅,您需繳納<br>將定之信用卡、晶片金融卡或電<br>共信用卡、金融卡或電子支付帳               | 1879,092元,請掃描右方<br> 子支付帳戶進行繳納。<br> 戶繳納】 | 行動支付/電子支付帳戶繳稅<br>QR-Code<br><b>TWQ:そ</b> |
| 行動支付/電子支付帳戶                                                                                                    | ■<br>●日後核定退稅方式<br>□ 直缀 / i種框                                                                                                    | 退稅款<br>合作金融機構名單<br>) 退稅                                       | <sup>6</sup> 繳稅說明                                                |                                         |                                          |
|                                                                                                    | 3.請按下鈕攫取金融機構<br>☑ 如經國稅局核定退稅金額30元以下,且無                                                                                           | ● 您可以用這些「行<br>○ 绑定信用卡:<br>○ 绑定金融卡:                            | 行動支付」繳稅〔 <mark>前往查看</mark> 〕<br>:限以本人或同一申報戶的配偶<br>:不以本人持有為限,但一定要 | 名義之信用卡。<br>輸人納稅義務人的身分證                  |                                          |
| •                                                                                                    | <ol> <li>2.您是否同意國稅局運用您的姓名、身分證<br/>連絡電話及地址作為參加報稅抽獎活動使用</li> <li>● 同意○不同意(未勾選不屑意,視周參加)</li> <li>3.請按下鈕開始"行動支付繳稅,一及上傳申報</li> </ol> | <ul> <li>統一編</li> <li>● 您可以用這些「電</li> <li>○ 不限本人,值</li> </ul> | 統一編號。<br>電子支付帳戶」繳稅 〔 <mark>前往查</mark> 清<br>且一定要輸人納稅義務人的身分        | ∰〕<br>證統一編號。                            |                                          |
|                                                                                                    | →完成行動支付/電子支付帳戶繳稅                                                                                                    | 並申書*部分 APP 僅提供信                                               | 用卡、金融卡或電子支付帳戶編                                                   | 數納。                                     |                                          |
|                                                                                                    | 須點選「完成行動支付/電子支付帳戶繳稅並申報.<br>並傳送資料成功才完成申報作業<br>查詢是否完成申報                                                                           | 上博」                                                           | 缴纳完成並打                                                           | 妾續申報上傳                                  |                                          |

0

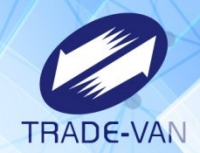

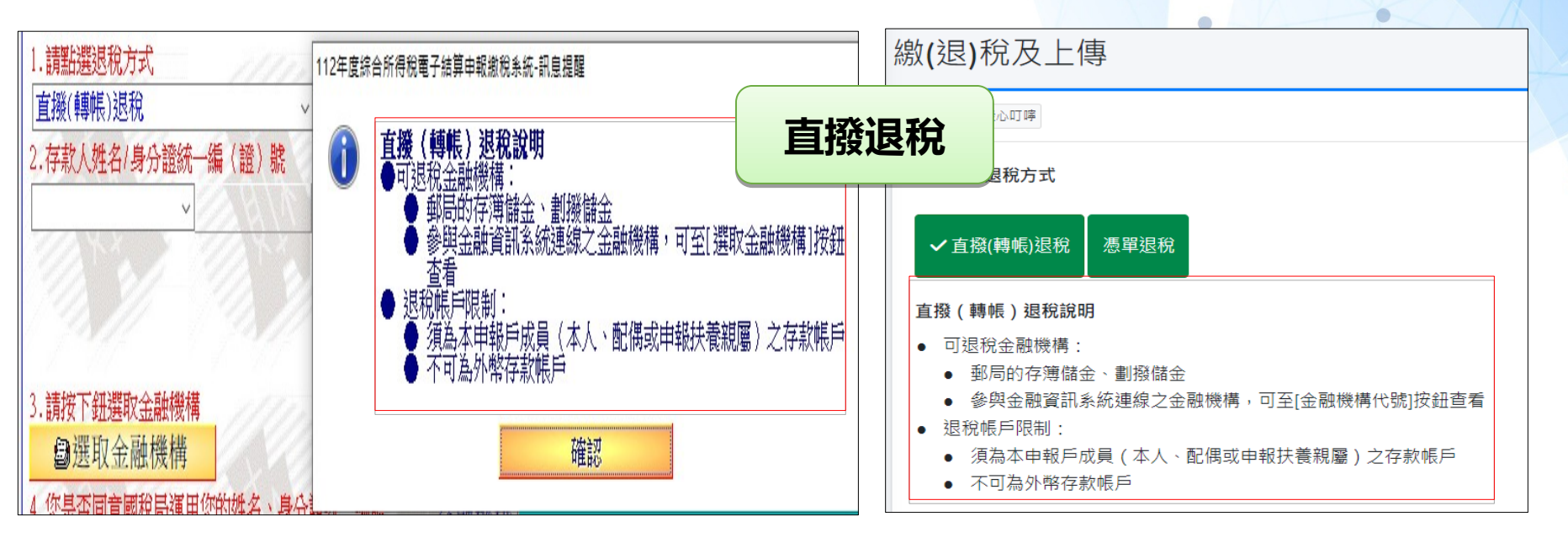

| 1.請點選退稅方式                                      | aution L在中地说,在这中地说要要给我的<br>Tglish所能看到那般就能能跟握                                        |                                        |
|------------------------------------------------|-------------------------------------------------------------------------------------|----------------------------------------|
|                                                | ● 「「「「「「」」」」」「「「」」」」」」「「」」」」」」」」」「「」」」」」」                                           |                                        |
|                                                | <ul> <li>(1) 据代 2014年 (日代 37 / 12 × 1 + 1 + 1 + 1 + 1 + 1 + 1 + 1 + 1 + 1</li></ul> |                                        |
| ☑ 如經國稅局核定退稅金額30元以下同意不<br>選擇"憑單退稅"後,請按"申報資料上傳"銀 | <ul> <li>一一一一一一一一一一一一一一一一一一一一一一一一一一一一一一一一一一一一</li></ul>                             | §務人。<br>5式詳退税憑單背面說明)。<br><b>見税方式</b> 。 |

# 申報上傳\_信用卡繳稅範例

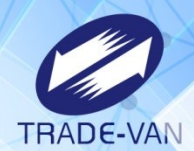

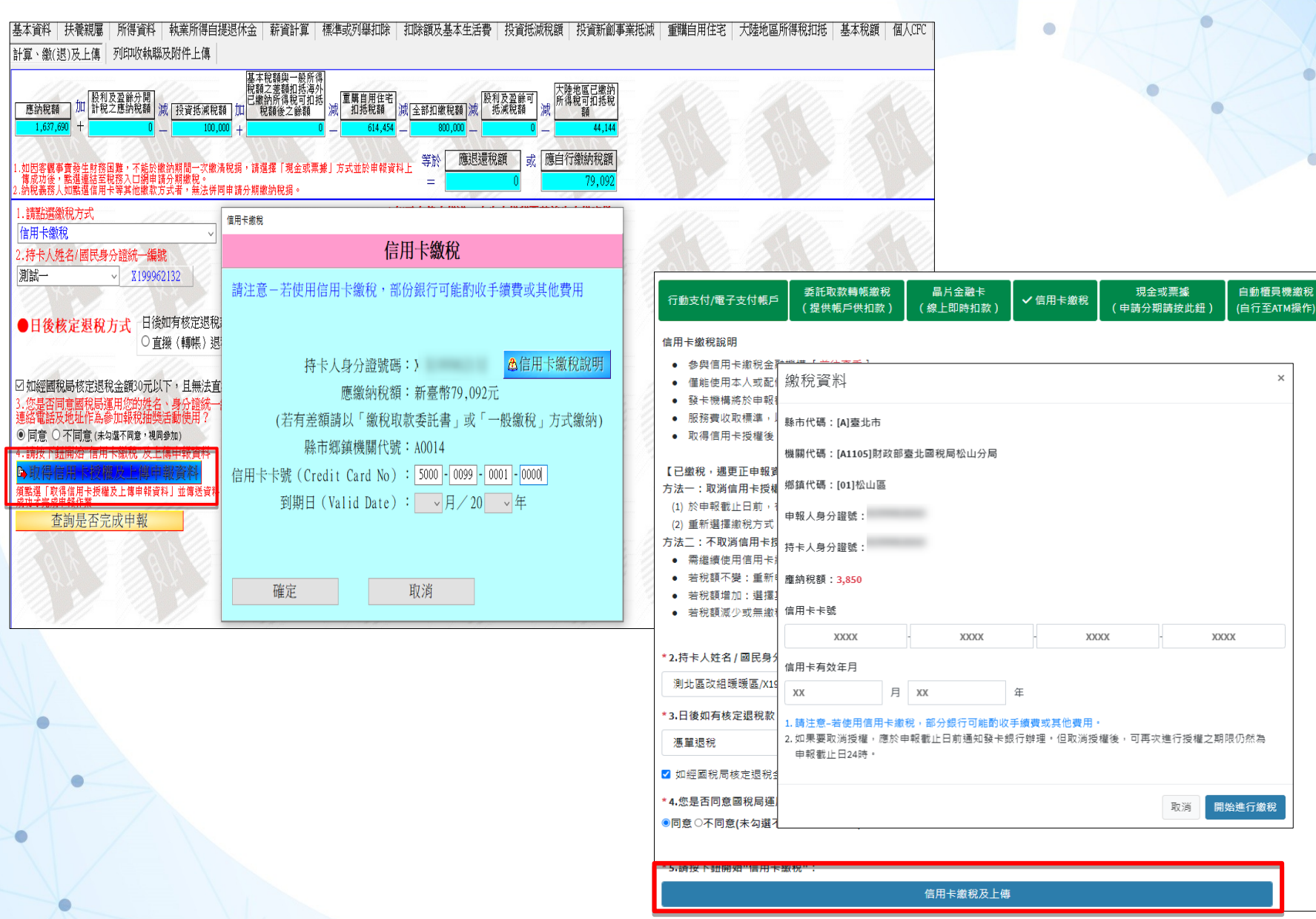

# 申報上傳\_儲存收執聯及相關報表

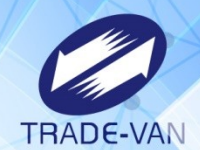

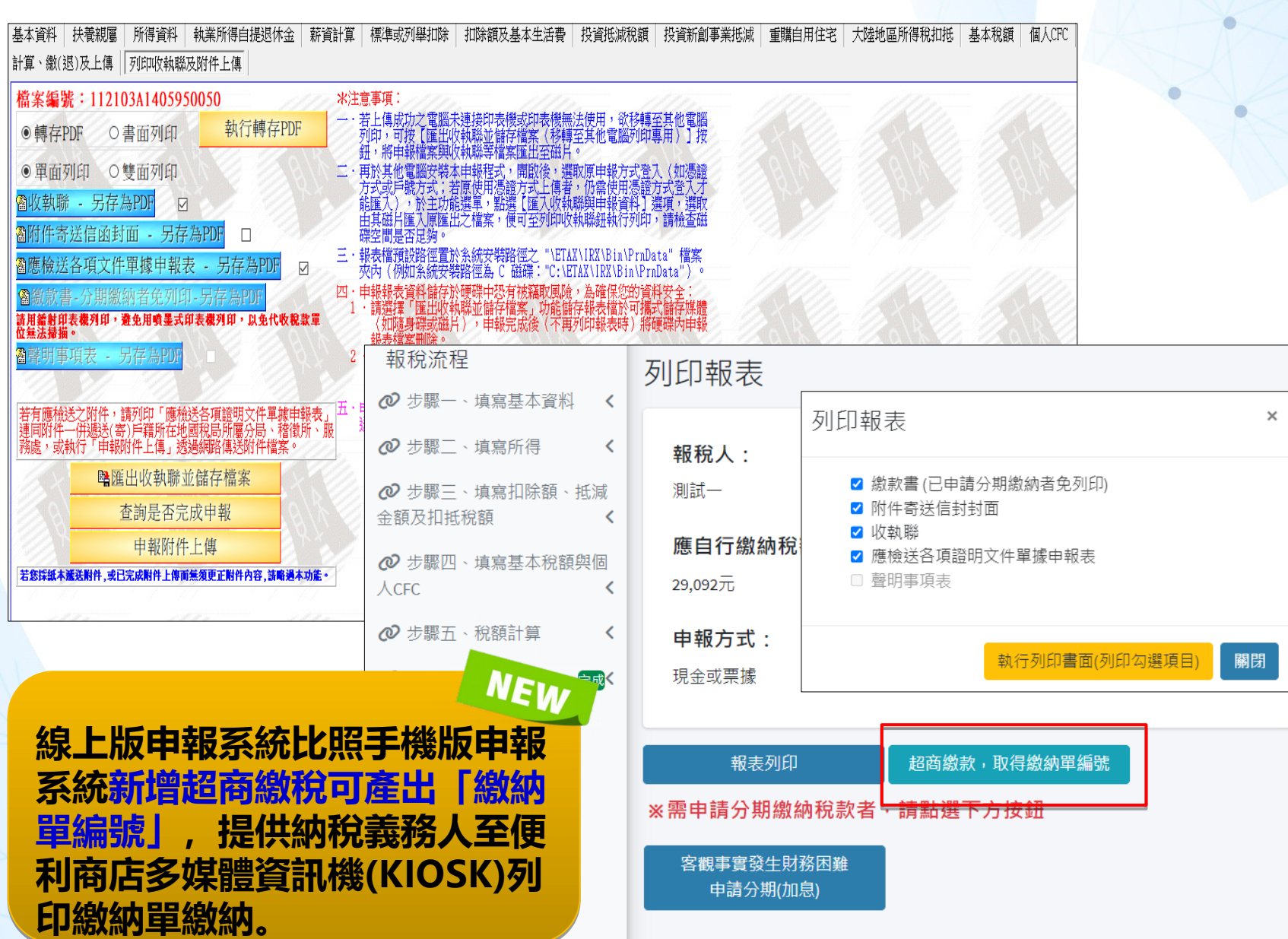

#### 綜所稅查調資料稅額估算表

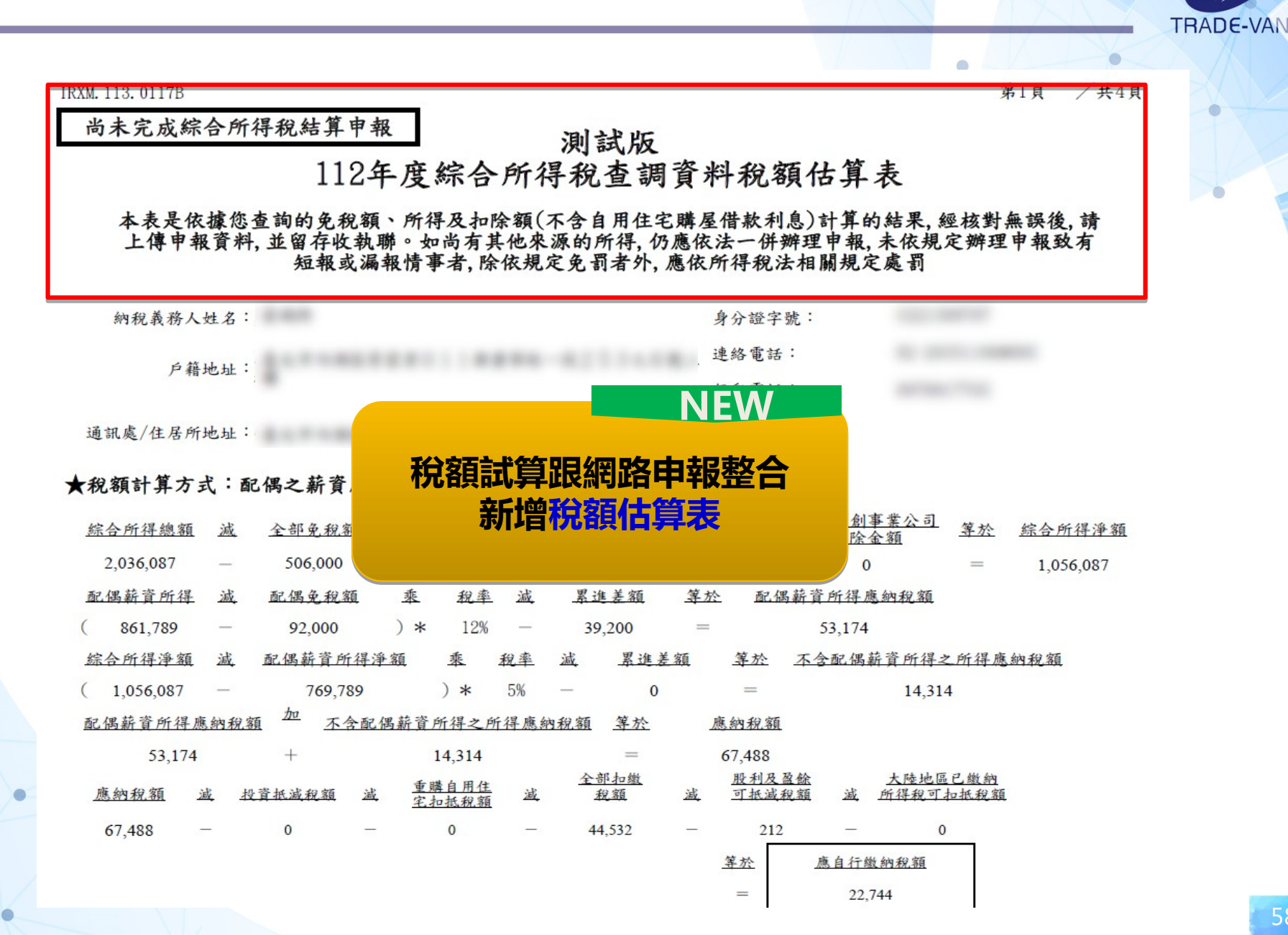

收執聯報表

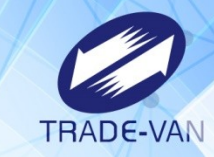

備註

0

+

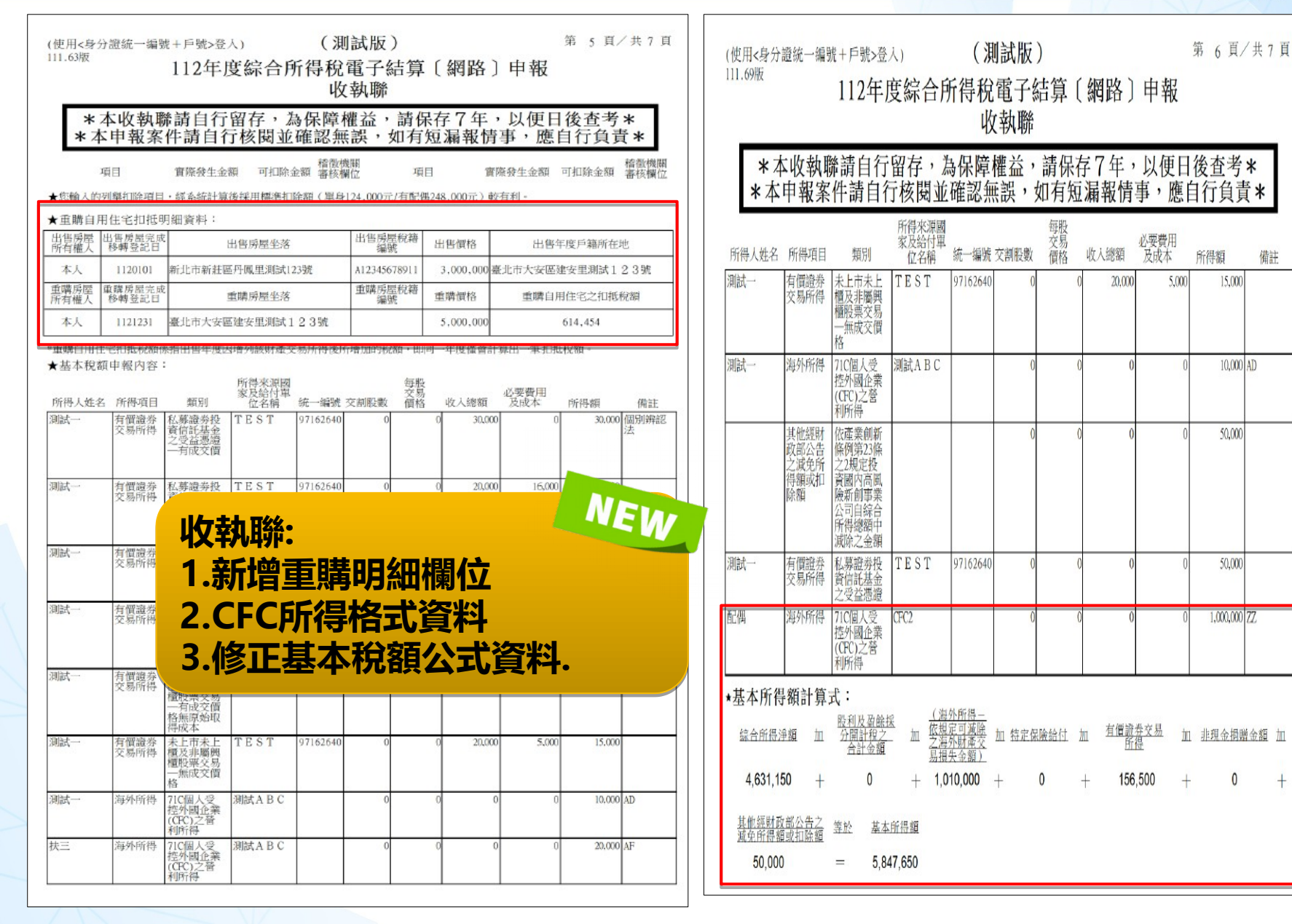

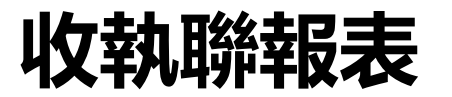

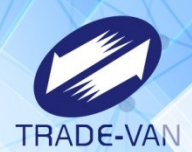

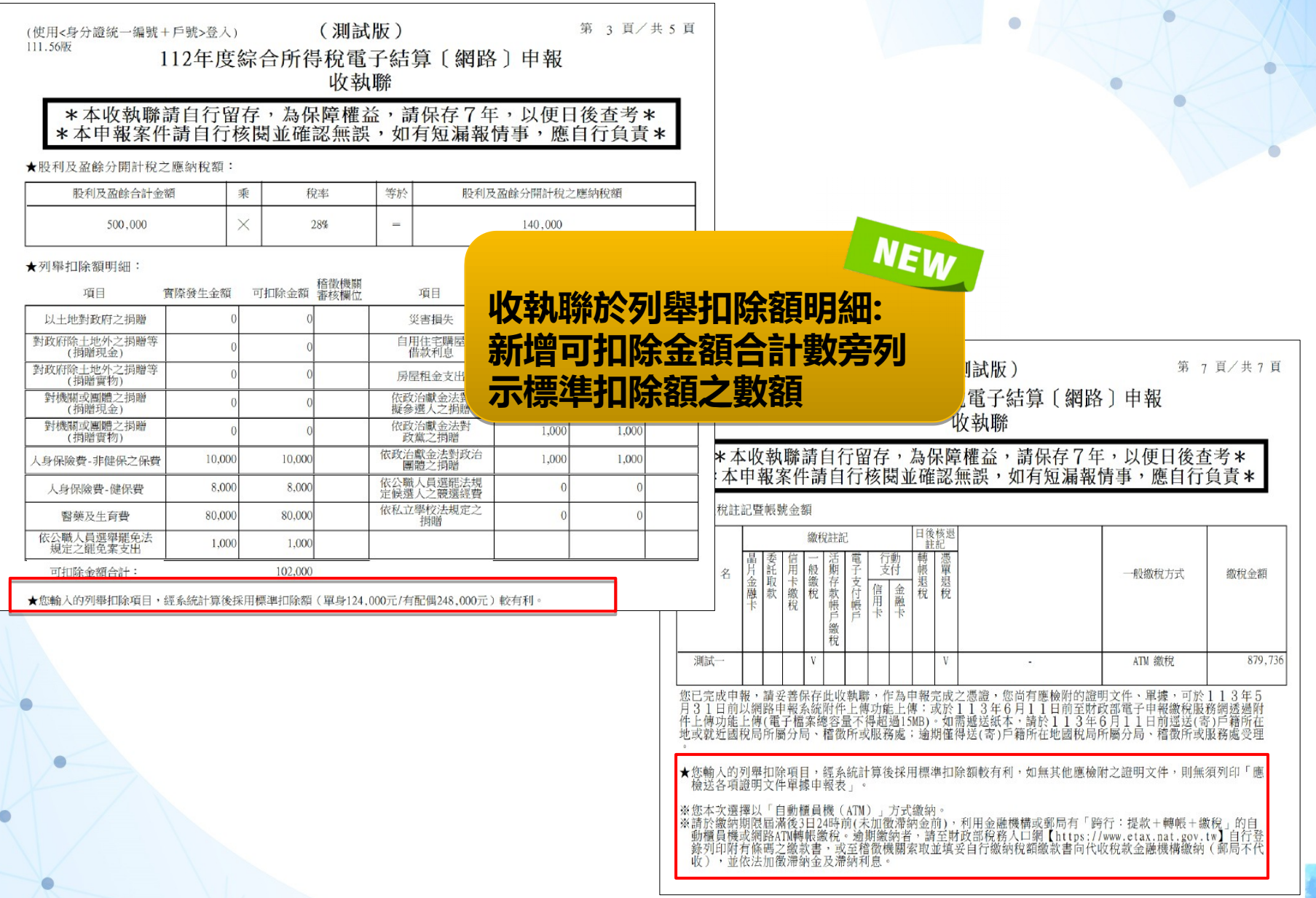

## 應檢附文件單據申報表

| (使用<身分證<br>111.69版         | 號一編號+戶號>登<br>112年                                                        | 人)<br>府 <b>纪入</b> 所得                                                                                                    | (測試版)                                                                                                    | 第 3頁/共 5頁<br>為〔紹敗〕由起                                                                                                    | (使用<)<br>IRXM.113 | 身分證統一編號+戸器<br>↓ 0307B     | 忆登入)                         |                    |                | 第5頁/共6頁                                                                       |
|----------------------------|--------------------------------------------------------------------------|----------------------------------------------------------------------------------------------------|----------------------------------------------------------------------------------------------------|----------------------------------------------------------------------------------------------------|-------------------|---------------------------|------------------------------|--------------------|----------------|-------------------------------------------------------------------------------|
|                            | 應                                                                        | 檢送各項詞                                                                                                    | 證明文件單                                                                                                    | 握申報表                                                                                                    |                   |                           | 112年度                        | 综合所得税電子<br>>送各項證明文 | F結算〔<br>件單據:   | 網路〕申報<br>申報表                                                                  |
| 檔案編號                       | : 112103A14                                                              | 95005                                                                                                    | 0                                                                                                    | 財政部臺北國稅局大安分局                                                                                                    |                   |                           |                              |                    | 11 7 805       | 1 16.25                                                                       |
| 測試一                        | 執行業務所得-其他第<br>9A 自行列單必要費用<br>成本                                          | 短月- 測試公司<br>月及                                                                                                    | 10,000                                                                                                    | 0 ●請利用「執行業務暨其化所得者電子報告,《下載報訊化所得者電子===報系統。(下載報訊化所155://tax<br>.nat.gov.tw)新理網路早報收支報告<br>老、如不進用該系統者。第自行做附<br>場益計算表及收入明訊表。<br>●應物附繳納自關提繳想休金相關證<br>明文件。                                                                                                    | 檔                 | 紊編號 : 112103<br> 友優談      | 3 A14 05<br>&文易所             | 950050             | R7<br>24.000   | 政部臺北圖親局大安分局<br>1月後、證券交易親徵放書、                                                  |
| * 您輸入的列<br>項目應檢附<br><扣除項目> | 则舉扣除項目,經系針<br>力證明文件如下<br>* 如與與利用網際。<br>之金額相符,或申<br>加金額不符,應檢問<br>及身心失能者證明 | 流計算後採用標準<br><b>1路下載或臨櫃</b><br>1.合於所得稅法<br>報之扣除項目於<br>其損赠收據、繳對<br>文件。                                                                                              | 和除額較有利,<br>查詢之綜合所得<br>規定者,可免檢<br>參考清單各扣除額<br>費單據,稽徵機關                                                                                                    | 無須檢附列舉扣除項目之證明文件。其餘扣除<br>稅結算申報扣除額資料參考清單上<br>附相關單據:<br>該稱欄項中未列示、惟合於所得稅<br>核發災損證明、身心障礙證明影本                                                                                                    | 調<br>新            | 整長照<br>增CFC               | (應検<br>)應附                   | 附文字<br>件文件         | 說明             | 明字說明                                                                          |
| 姓名                         | 項目                                                                       | 實際金額                                                                                                    | NT/+11+ the sty and the state of                                                                                                    | 橡附證明文件<br>1996年3月2月2日時日に1997年3月20日日19月1日-1997年3月21日日                                                                                                    |                   |                           |                              |                    |                |                                                                               |
| 加加一型                       | 时座父杨操天扣标<br>額                                                            | 10,000                                                                                                    | 時間になった。                                                                                                    |                                                                                                    | 测试一               | 有價證<br>得-未<br>權及募<br>價格   | 券交易所<br>上市未上<br>屬興櫃股<br>-無成交 | 20,000             | 5,000 <i>k</i> | 應檢附收、付款記錄、證券交易稅繳款書、<br>資契約書或其他足資證明買費價格之文件。                                    |
| <b>伏二</b> 寻                | 371(1)444082十分为1111685<br>30日                                            | 207,000 詞                                                                                                    | 的。我们这心理啊。如何是我们的是                                                                                                    | 2-3、如於何行聞上出3:5:所先中以如从世55人。梁<br>黄重朝人診斷證明書影本(不得以重大陽稱卡代替)                                                                                                    |                   |                           |                              | 15,000             |                |                                                                               |
| 扶三等                        | 長期照顧特別扣除額                                                                | 120,000 【<br>2.<br>資務額<br>額合<br>分加<br>3.<br>實<br>及<br>及<br>明<br>4.<br>(<br>)<br>(<br>)<br>(<br>)<br>(<br>)<br>(<br>)<br>(<br>)<br>(<br>)<br>(<br>)<br>(<br>)<br>( | 請檢備外報告。<br>「一個」<br>一個」<br>一個」<br>一個」<br>一個」<br>一個」<br>一個」<br>一個」                                                                                                    | 5:<br>二者: 讓稅年度有效期限的轉偏許可強影本。<br>截至第級違地使用長期期額服務申請及給付辦法服<br>政務的激情地種於本價。從至這些約%加嚴獨化名<br>增適於一編就及來律證及。並依長期照顧精約管理<br>用長期週額股積申請及給付辦法附長因附近認識組<br>則認續了。就得感明時溫、文數、目頭、彈價、需<br>則認續了。就得的則確此之效、自動、彈價、需<br>加續好文件。又數、自動、彈價、不<br>點的支化。<br>其一須僅約指點稅印度人任總將機構累計違90日的激<br>種名稱、相長及名、身分適強。一編號、人佔期間<br>相助無收讓者檢射地方政府公費安置公又或相關證<br>最於精察堅有地工黨求者:<br>定律編進二百字是是心層解範則目之一或中央主管機<br>則鑑定何度: 課稅年度有效期限內的身心隱確證明 | 测试                | 海外所<br>人受控<br>(CFC)≠<br>得 | 得-71C個<br>外國企業<br>之營利所       | 0                  | 0              | ●應填報個人及其關係人持股明細表,並被<br>個人及其關係人結構圖。<br>●應填報個人受控外國企業(CPC)營利所得到<br>單表及檢附相關證明文件。  |
|                            |                                                                          | 略()調明()每稼務但()科表5.並                                                                                                    | 24.6<br>24.5<br>25.5<br>25.5 | 出行專業評估,並符合對極外籍家庭看獲工資格:<br>日起[中期間含括課校年度]的所這暨美化診斷證<br>,符合長照需要等現第2級立策範胝後,且建築6個月<br>由各级政府補助使用寫案願顧服後,日間腳顧服<br>發數效義形本,或由直轄市,騙正门政仍於照顧服<br>方台總數(周],每個頁至少有1次與關礎將記錄(<br>2通擾起503),開立期顧服務定證的證明文件。<br>開立已起1年期間為結混軟化中度」就評較新述成精神<br>記斷續證明書影本,並軟明或檢預攝床失智評估量<br>聚數年度使用服務的收達。(註記單位名稱、住民<br>約]                                                                                               | 扶三                | 海外所<br>人受控<br>(CFC)≠<br>得 | 得-71C個<br>外國企業<br>之營利所       | 0<br>20,000        | 0              | ●應填報個人及其關係人持股明細表,並檢7<br>因人及其關係人結構圖。<br>●應填報個人受控外國企業(CFC)營利所得計<br>算表及檢附相關證明文件。 |

TRADE-VAN

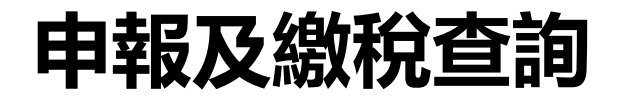

#### 國人綜合所得稅

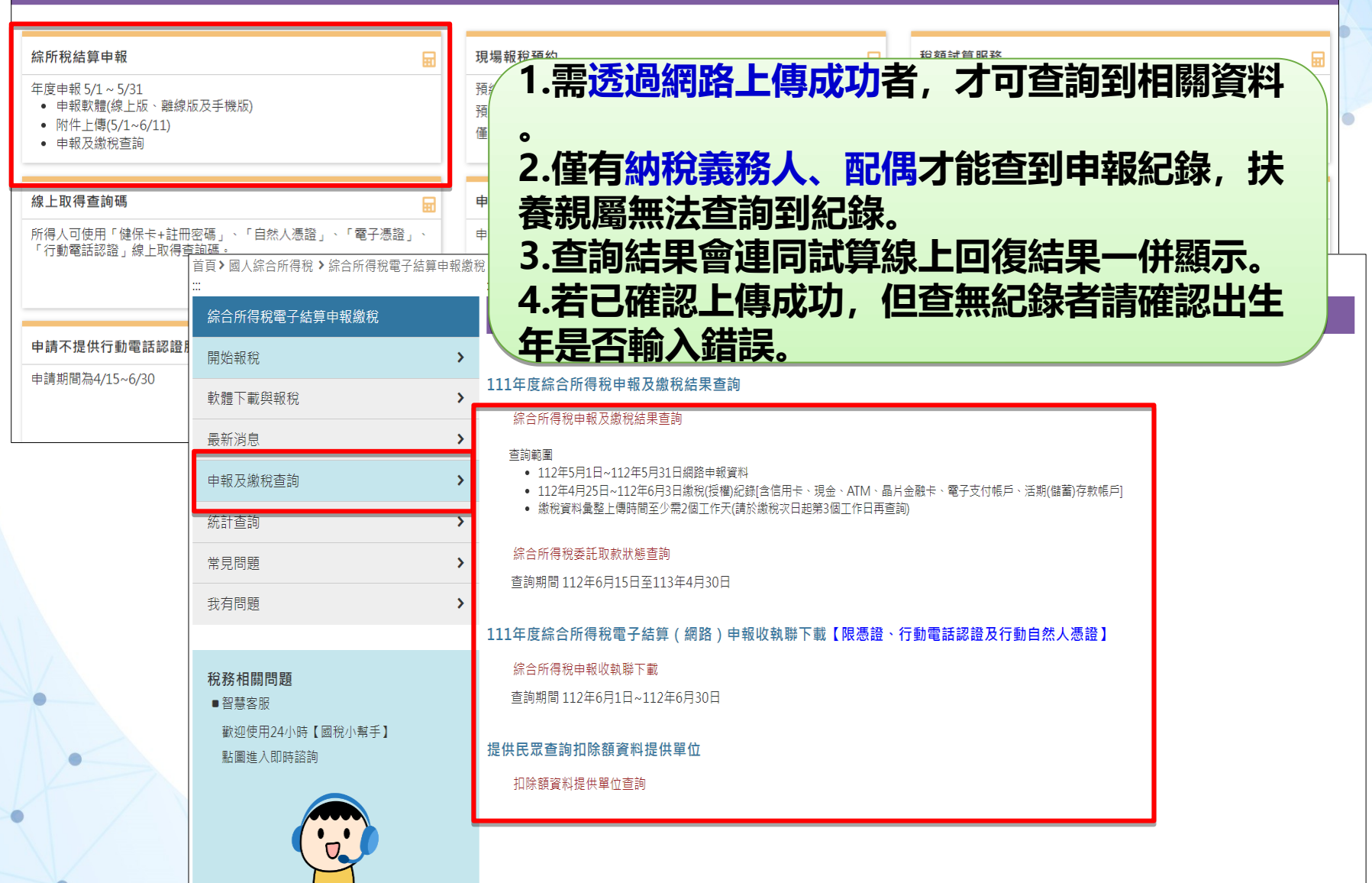

TRADE-VAN

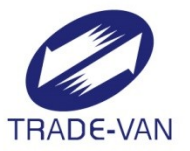

# 手機版功能操作說明

#### 手機版模式

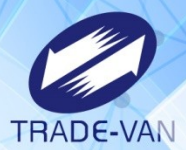

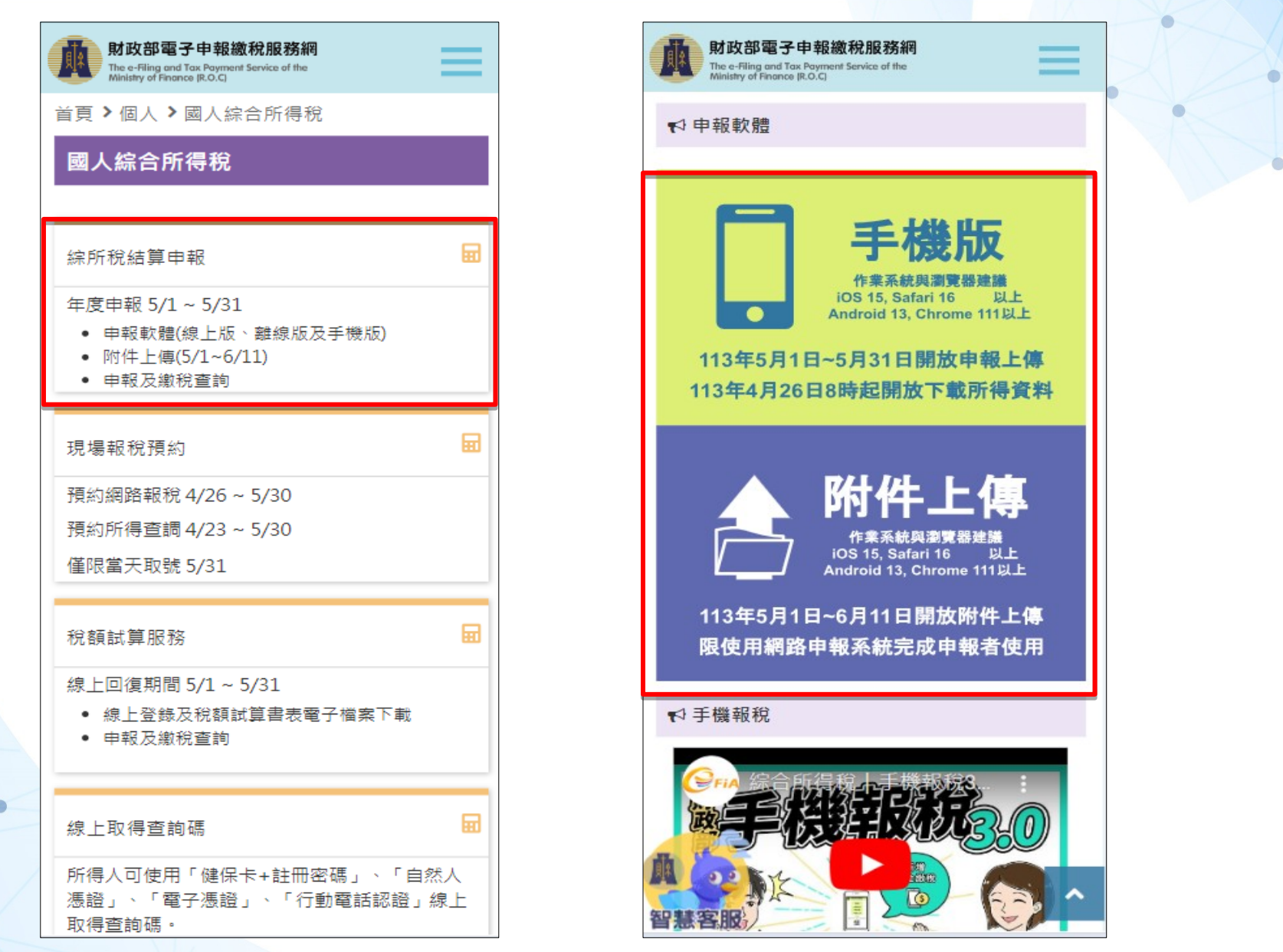

#### 手機版首頁

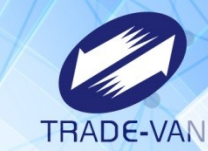

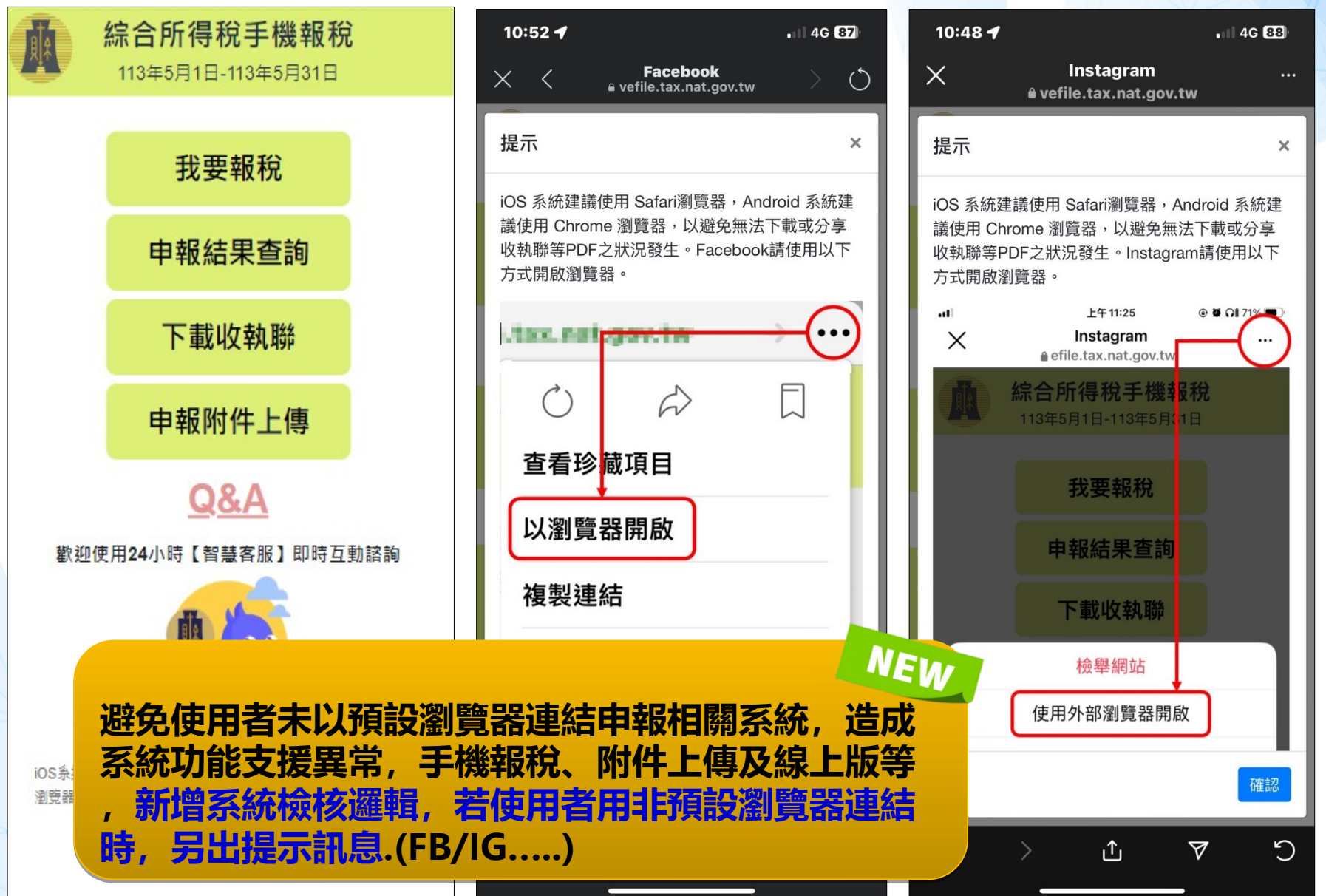

### 行動電話認證說明

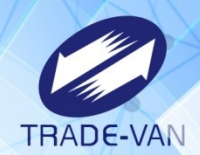

#### > 手機門號、健保卡卡號輸入錯誤達3次將暫停10分鐘。

| · 提示 ×                                                                                 | 提示 ×                                                                        | · 提示 ×                               |
|----------------------------------------------------------------------------------------|-----------------------------------------------------------------------------|--------------------------------------|
| [3641248]納稅義務人,電信業者IP位置比對不符,請再次確認<br>電信業者資訊 行動電話認證未通過! 如連續錯誤達3次,您的<br>行動電話認證將暫時停用10分鐘。 | 健保卡卡號有未通過驗證,請確認身分證號與健保卡號是否正<br>確! 行動電話認證未通過!如連續錯誤達3次,您的行動電話認<br>證將暫時停用10分鐘。 | 取得電信授權資訊逾時,請檢查網路連線是否為中華電信之行動<br>網路連線 |
| 確認                                                                                     | 確認                                                                          | 確認                                   |
| U221036984                                                                             | U221036984                                                                  |                                      |
| 電信業者                                                                                   | 電信業者                                                                        | 電信業者                                 |
| 遠傳(ibon mobile、LINE MOBILE) 🛛 🗸                                                        | 中華電信 *                                                                      | 中華電信 ~                               |
| 請輸入手機門號                                                                                | 請輸入手機門號                                                                     | 請輸入手機門號                              |
|                                                                                        |                                                                             |                                      |
| 請輸入健保卡號                                                                                | 請輸入健保卡號                                                                     | 請輸入健保卡號                              |
| 0000                                                                                   | 0000 - 0000 - 0000                                                          |                                      |
| 健保卡號是什麼?                                                                               | 健保卡號是什麼?                                                                    | <u>健保卡號是什麼?</u>                      |
| ☑我已閱讀並同意 <u>使用者約定條款</u>                                                                | ☑我已閱讀並同意使用者約定條款                                                             | ■我已閱讀並同意 <u>使用者約定條款</u>              |
| 圖形驗證碼<br><b>407270</b> 407270                                                          | 圖形驗證碼 407270 407270                                                         | 圖形驗證碼<br><b>407270</b> 407270        |
| 返回上一頁執行身分驗證                                                                            | 返回上一頁 執行身分驗證                                                                | 返回上一頁 執行身分驗證                         |

#### 戶號+查詢碼認證說明

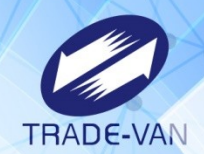

#### 查詢碼認證,錯誤達3次暫停10分鐘,達9次則查詢碼失效,圖形驗證碼輸入 錯誤,不累計查詢碼錯誤次數。

| ▲ 1-2-3-4-5<br>則試版 步驟1-驗證身分<br>戶口名簿戶號+查詢碼  | 提示 ×<br>驗證結果錯誤 請確認您的出生年月日7碼或已臨櫃申請(或收到<br>隨稅額試算附寄)之查詢碼是否輸入正確,如連續錯誤達3次,<br>您的查詢碼將暫時停用10分鐘。 | 提示 × 圖形驗證碼錯誤! 確認                     |
|--------------------------------------------|------------------------------------------------------------------------------------------|--------------------------------------|
| <b>身分證統一編號</b><br>大寫英文及數字,共計10碼            | 確認                                                                                       | T10000011                            |
| <b>戶號</b><br>英文題數字組成 共計8碼                  | 戸城 T1111111 戶口名簿戶號是什麼?                                                                   | <b>广</b> 號<br>T1111111<br>戶口名簿戶號是什麼? |
| 戶口名簿戶號是什麼?<br>查詢碼                          | 查詢碼<br>TC8PW - LTBCA                                                                     | 查詢碼<br>TC8PW - LTBCT                 |
| XXXXX - XXXXX<br>例:請輸入ZMWEE-CUDMV          | 例:請輸入ZMWEE-CUDMV<br>如何取得驗證碼?                                                             | 例:請輸入ZMWEE-CUDMV<br>如何取得驗證碼?         |
| 如何取得驗證碼?<br>出生年月日                          | <b>出生年月日</b><br>0380927                                                                  | <b>出生年月日</b><br>0380927              |
| 例:75年6月7日, 請輸入0750607                      | 圖形驗證碼<br><b>7,20,9,45</b> ,7225,08                                                       | 圖形驗證碼                                |
| <b>622094</b> 請輸入圖形驗證     返回上一頁     執行身分驗證 | 722598<br>返回上一頁 執行身分驗證                                                                   | 返回上一頁 執行身分驗證                         |

### 戶號+查詢碼認證說明

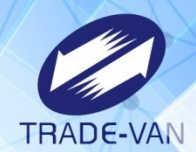

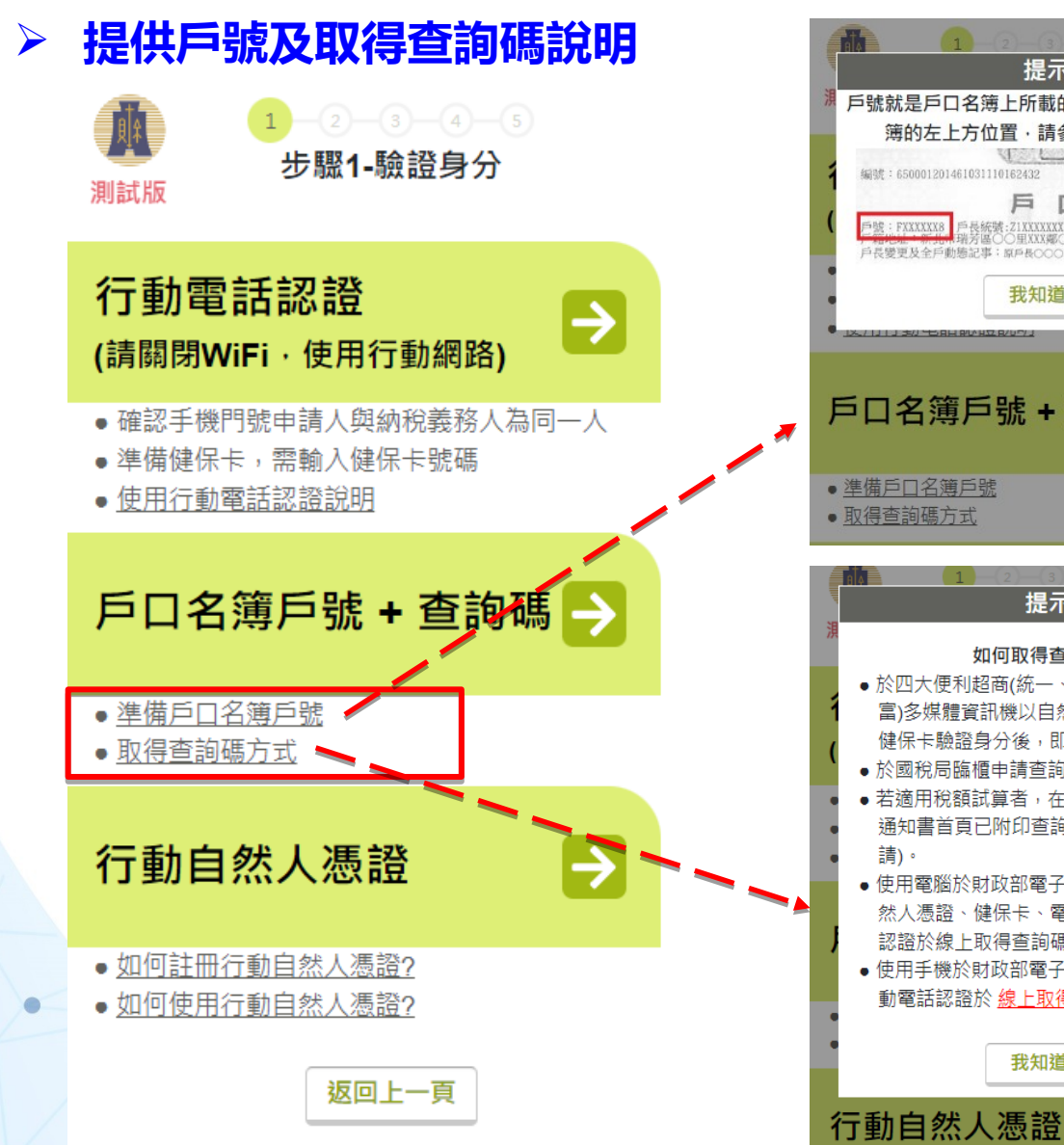

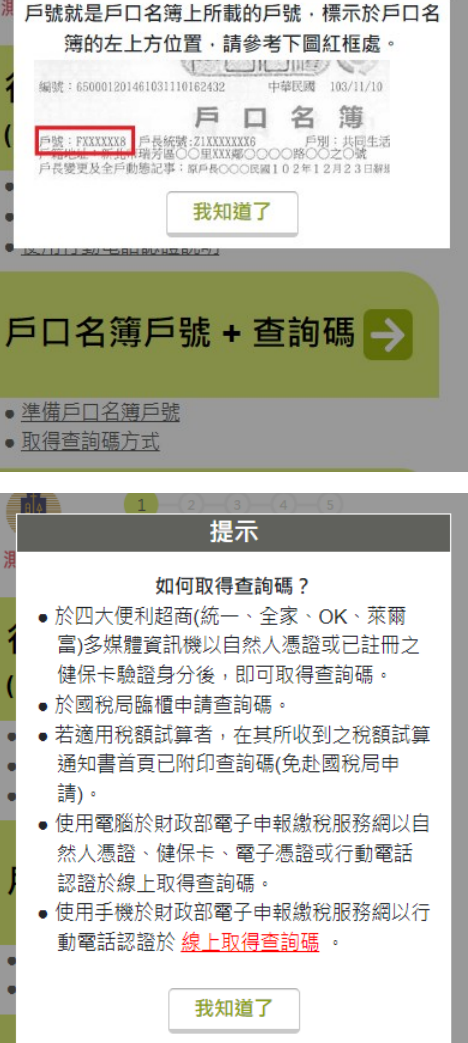

提示

### 行動自然人憑證認證說明

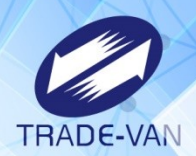

#### ▶ 使用前需先完成行動自然人憑證註冊綁定,並於APP完成認證程序。

|                              | 坦子                                                                                | 5:23 🕇 |                 |
|------------------------------|-----------------------------------------------------------------------------------|--------|-----------------|
| 步驗1-驗證身分<br>測試版              | 1定11                                                                              | く驗證    | <b>/</b> 簽章服務說明 |
| 行動自然人憑證                      | 驗證有效時間:177 秒                                                                      |        |                 |
| 身分證統一編號<br>大寫英文及數字,共計10碼     | 已經推播通知!<br>若無法收到通知,請檢查推播通知設定是否已開啟或改用<br>其他驗證身分方式;收到推播通知驗證成功後,請自行切<br>換至目前瀏覽器登入系統。 |        | 綜合所得稅           |
| 按下身分驗證後,請至行動自然人憑證APP<br>點選同意 | 取消離開                                                                              | 綜合所得税  | 電子結算中報線稅系統      |
| 圖形驗證碼                        | (1) 632387 632387                                                                 | =      |                 |
| 返回上一頁 執行身分驗證                 | 返回上一頁 執行身分驗證                                                                      |        |                 |
|                              |                                                                                   | 取游     | 確認              |

### 行動自然人憑證認證說明

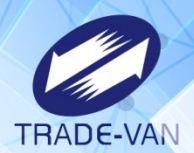

#### > 使用前需先完成行動自然人憑證註冊綁定,並於APP完成認證程序

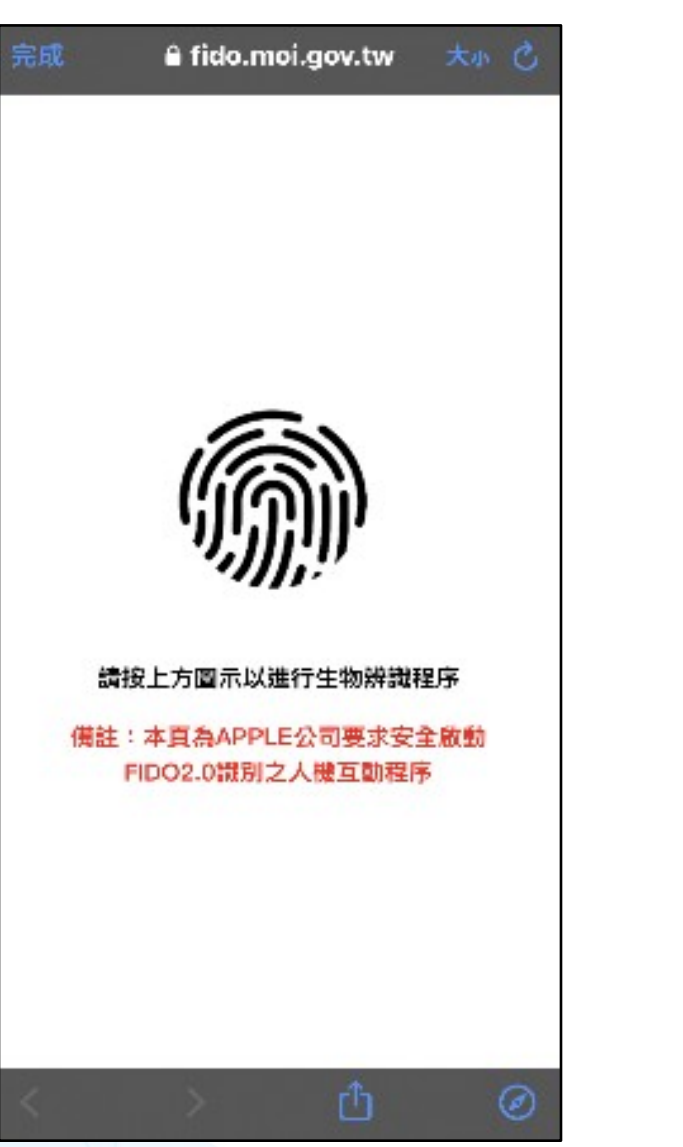

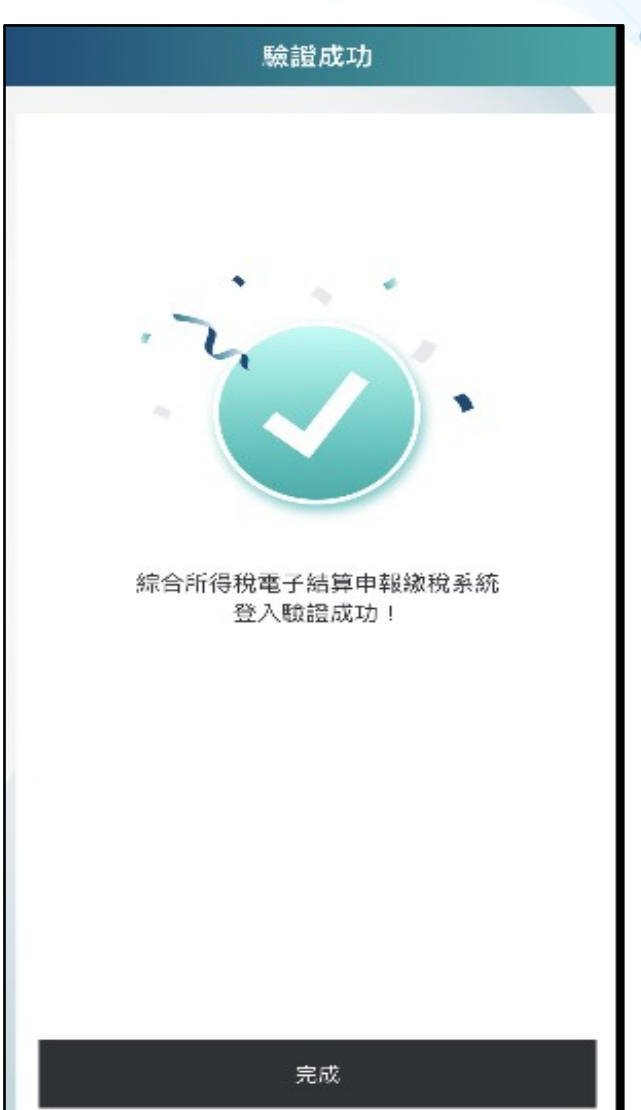

### 手機版\_基本資料

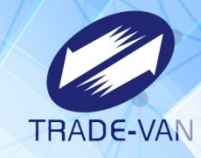

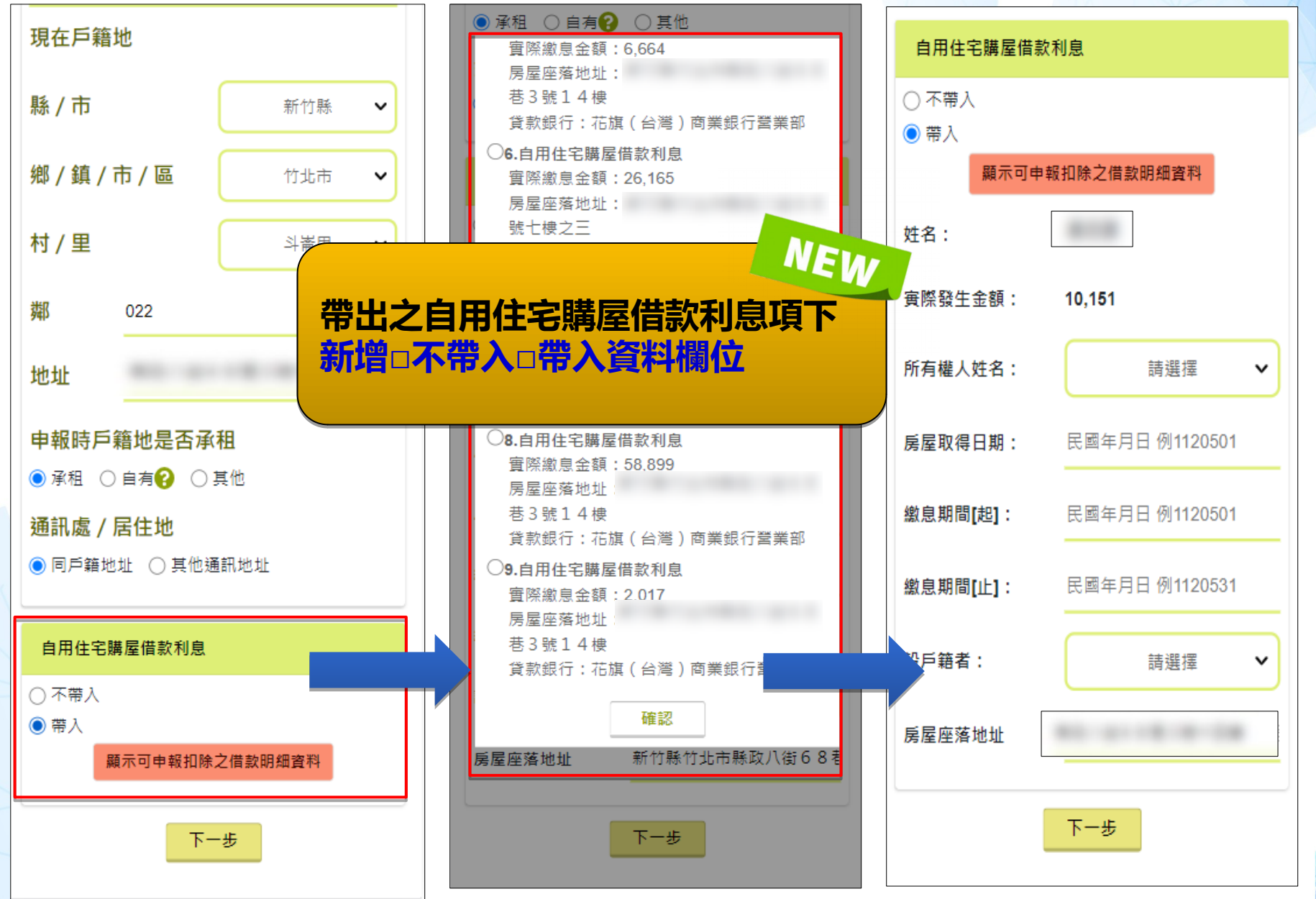

### 查看所得資料

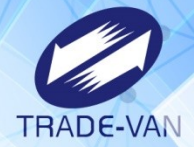

72

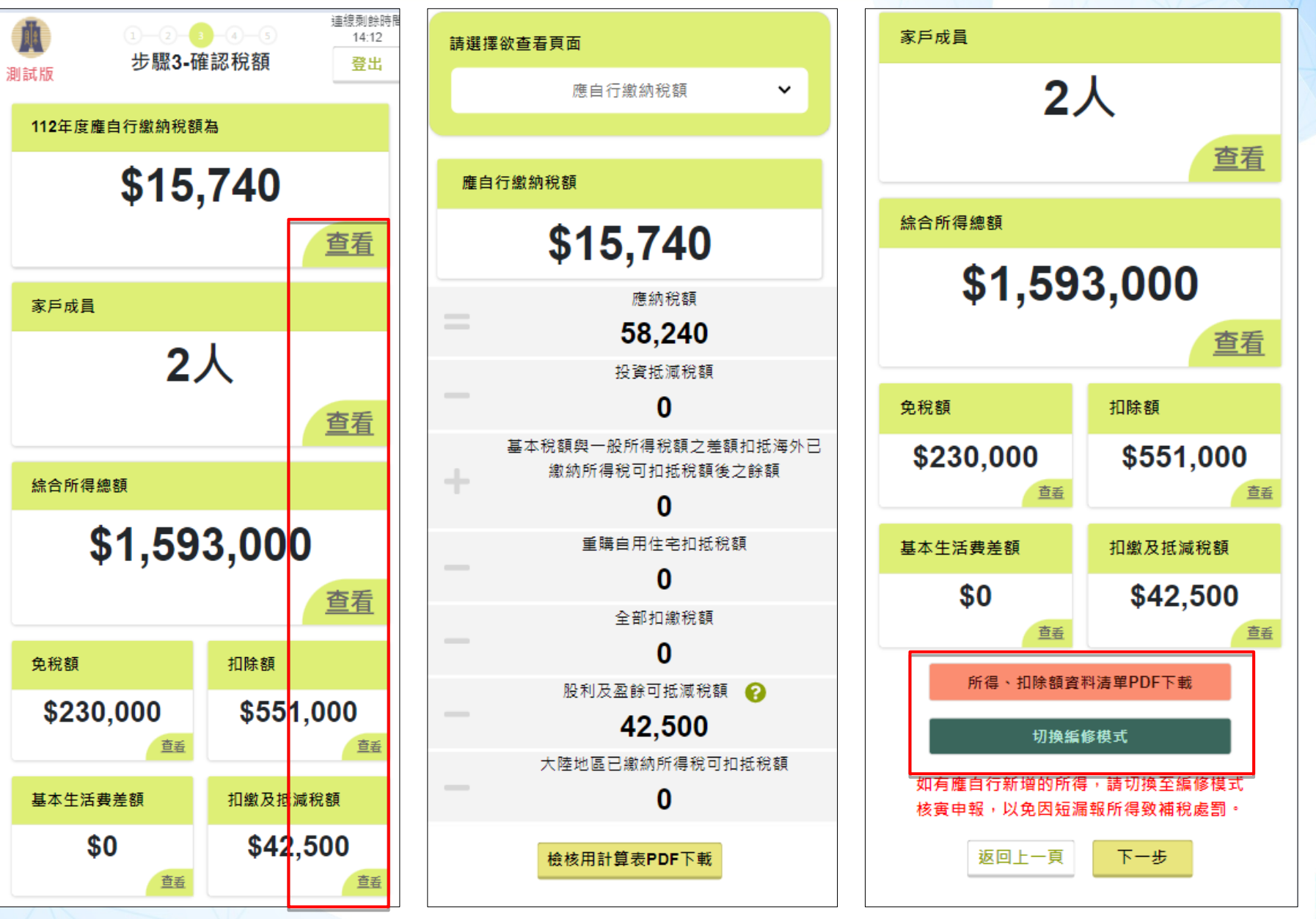
#### 切換編修模式至線上版

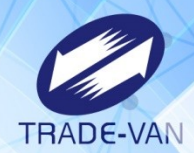

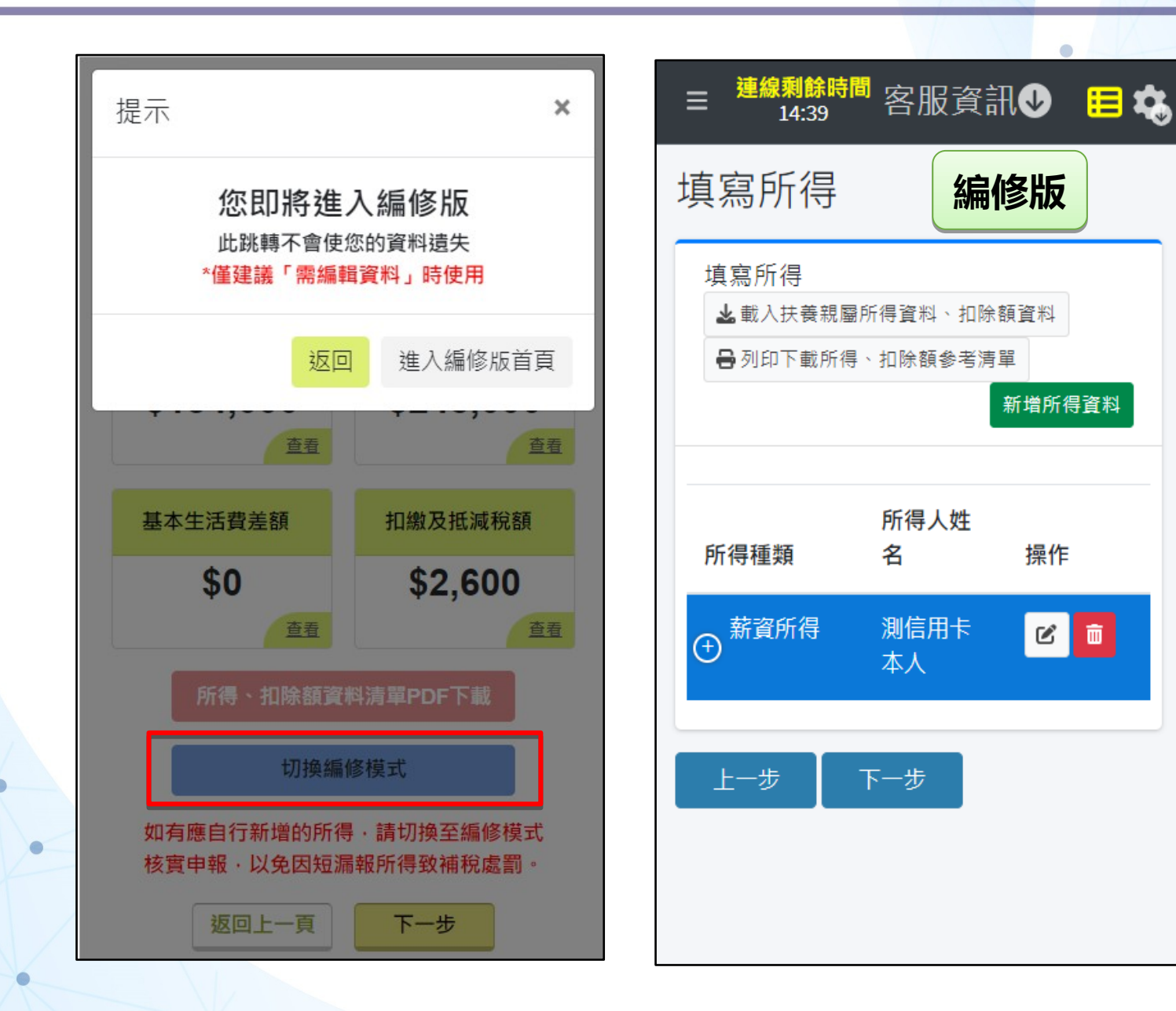

#### 各繳(退)稅方式

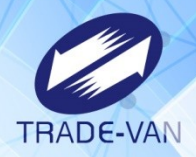

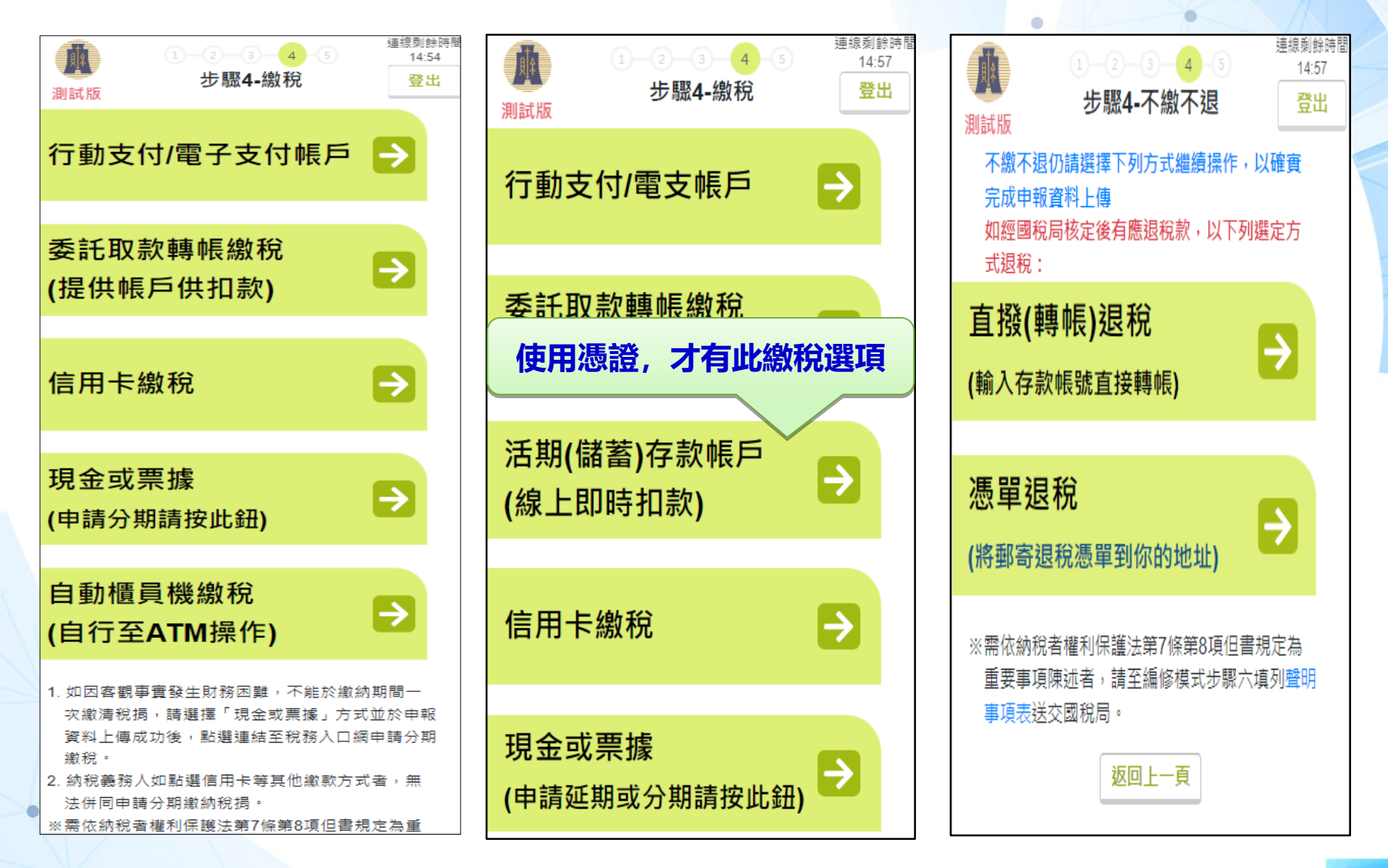

#### 信用卡繳稅

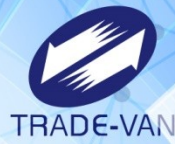

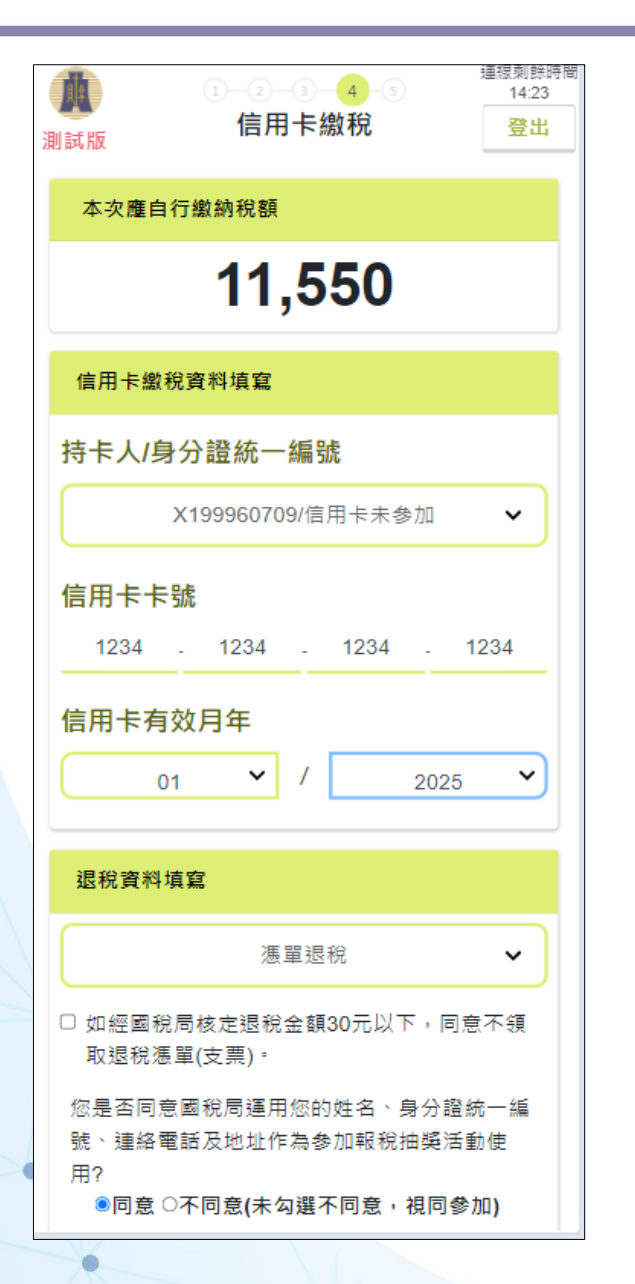

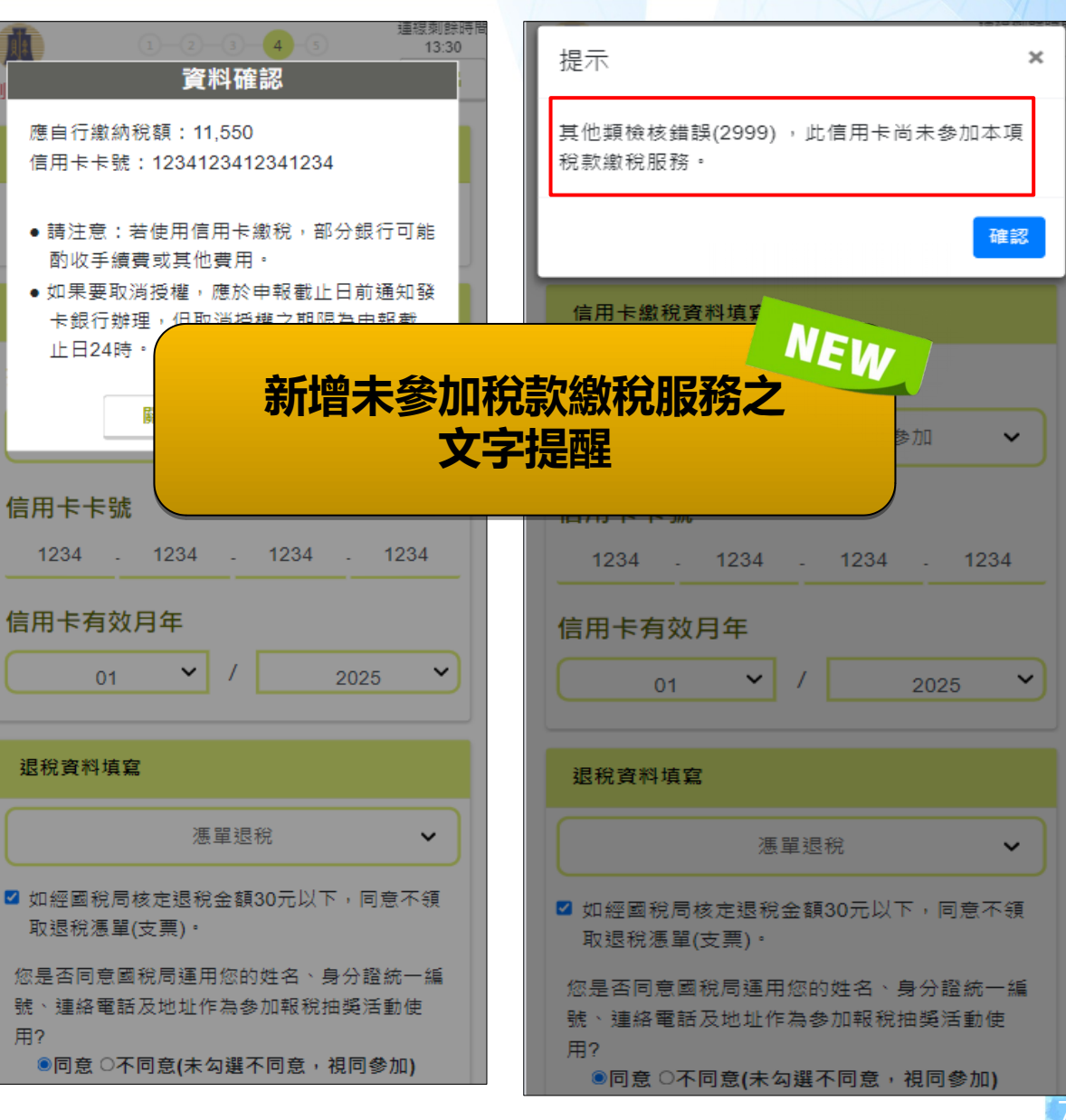

### 申報上傳並列印收執聯

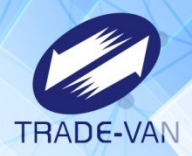

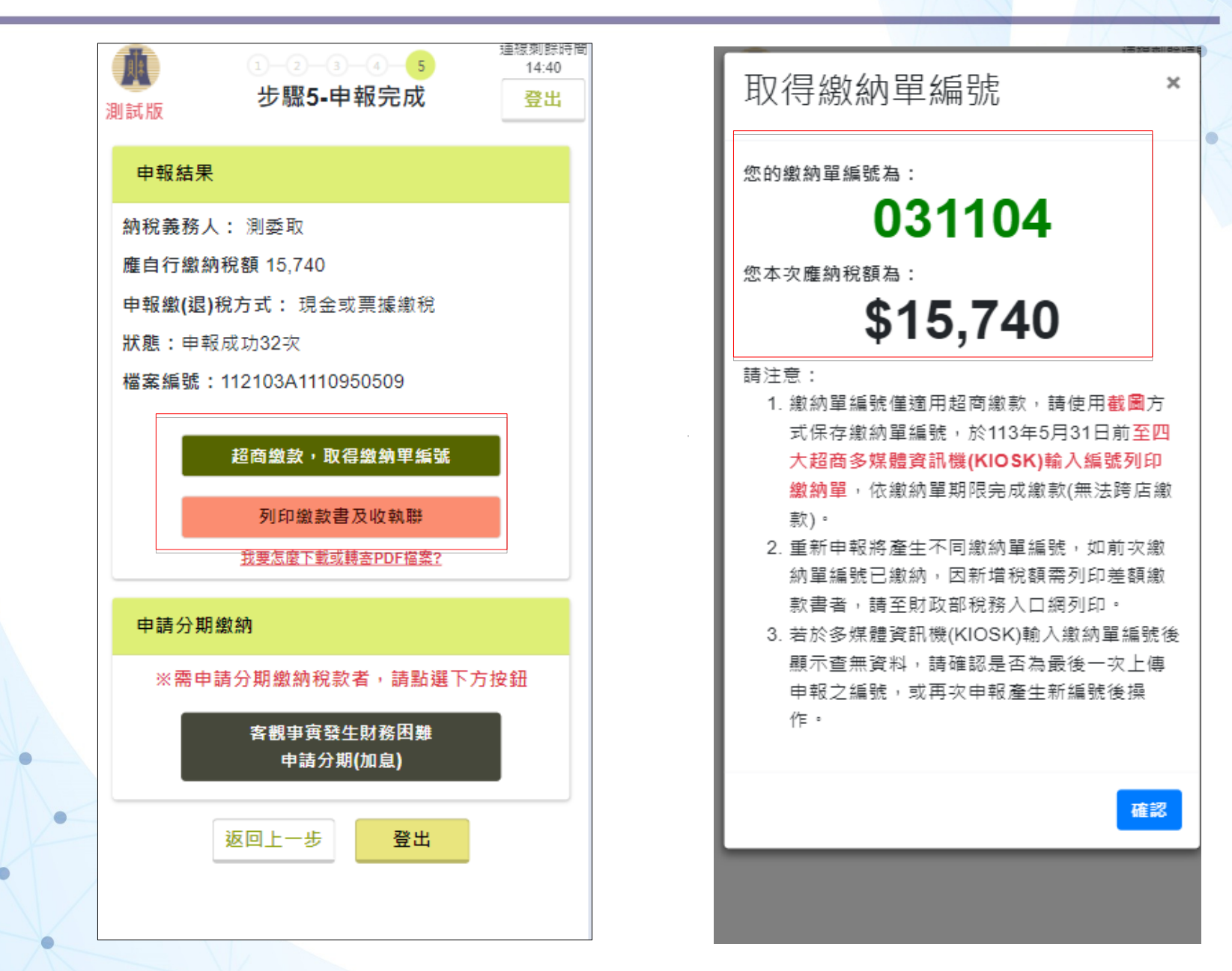

### 補印收執聯功能

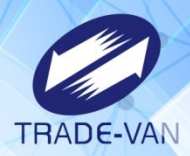

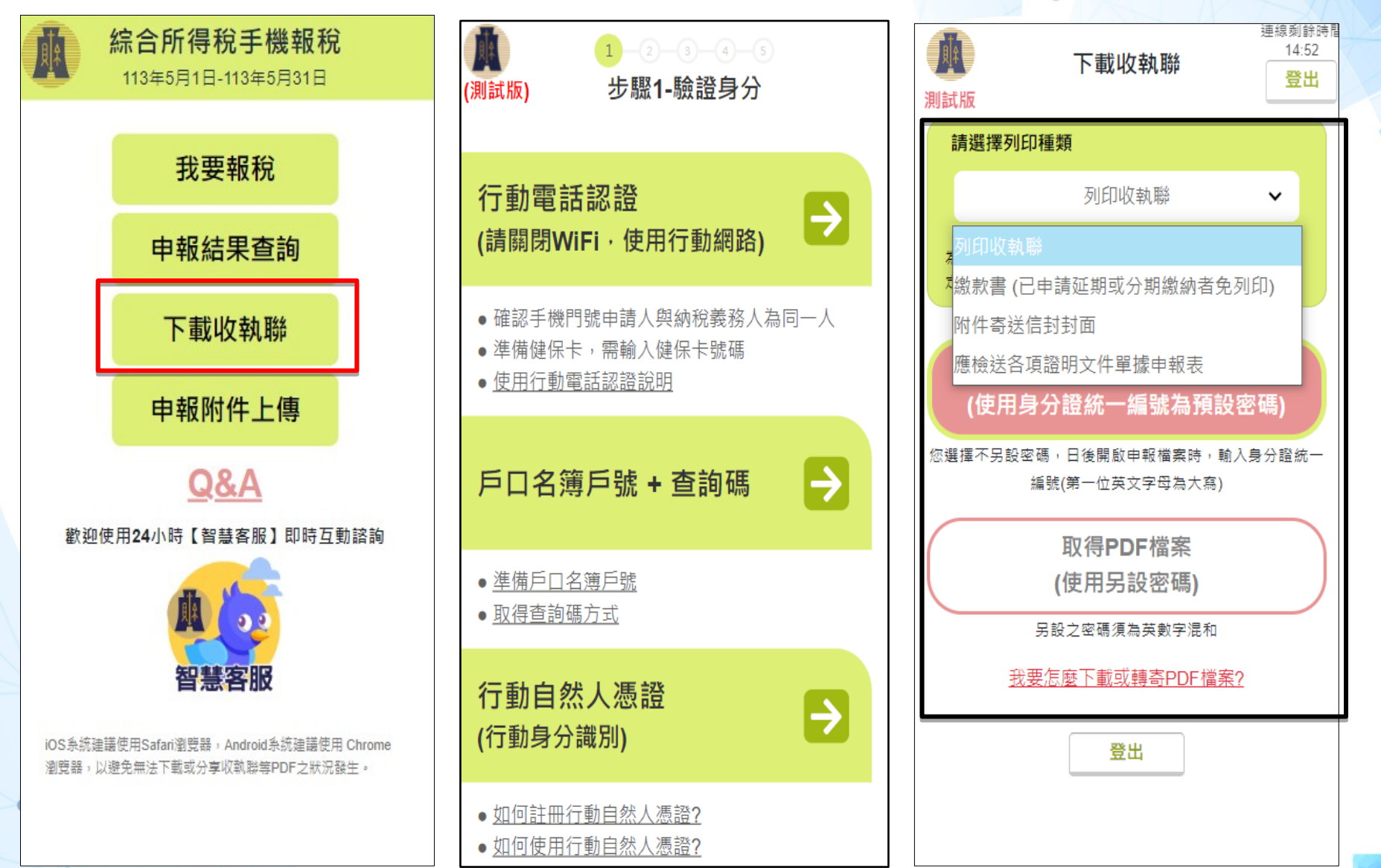

#### 手機版Q&A資訊

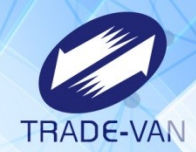

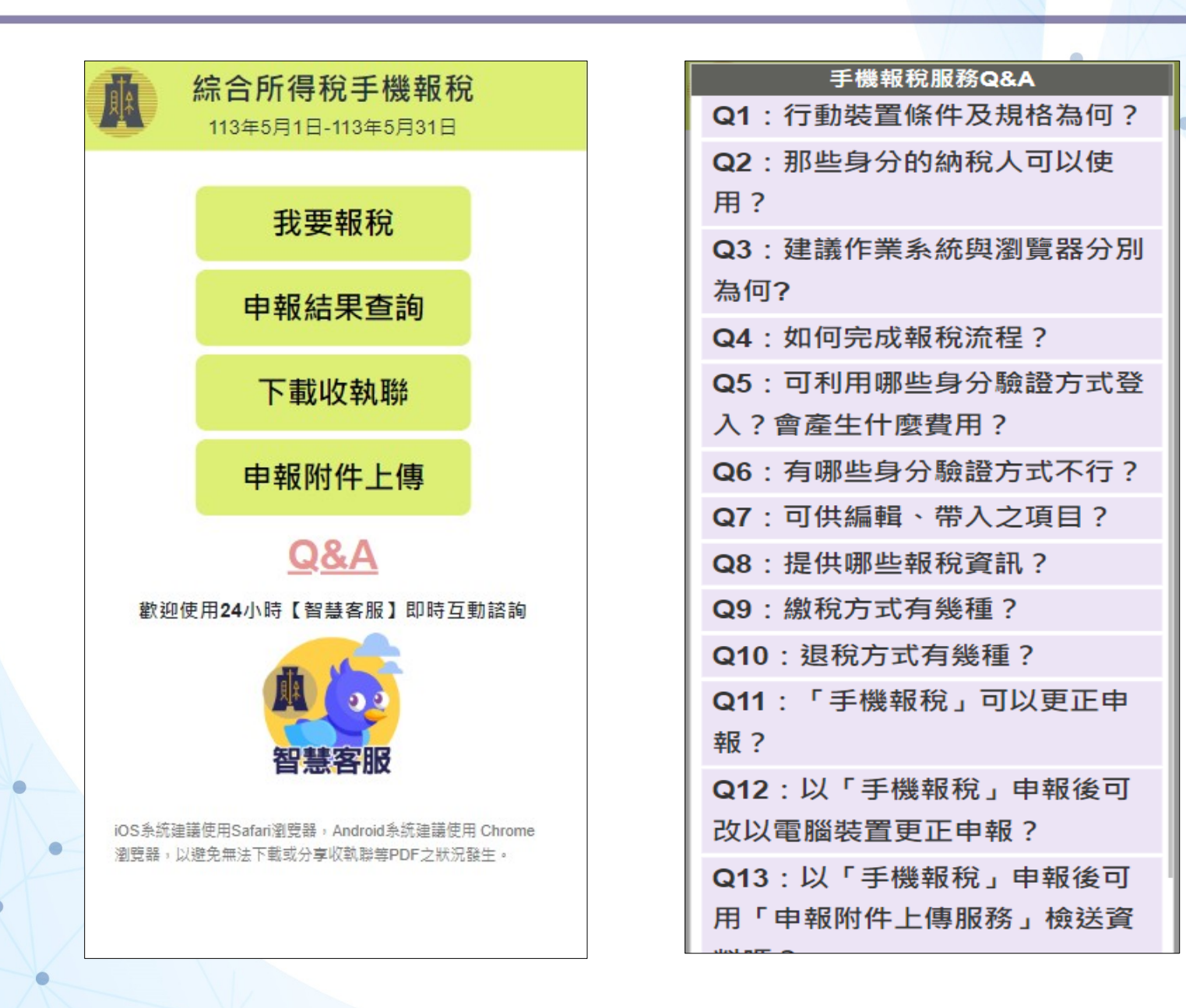

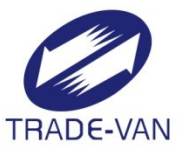

## 報稅系統功能操作及增修附件上傳

### 離線版\_附件上傳轉導功能

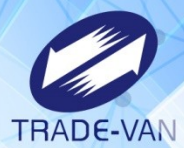

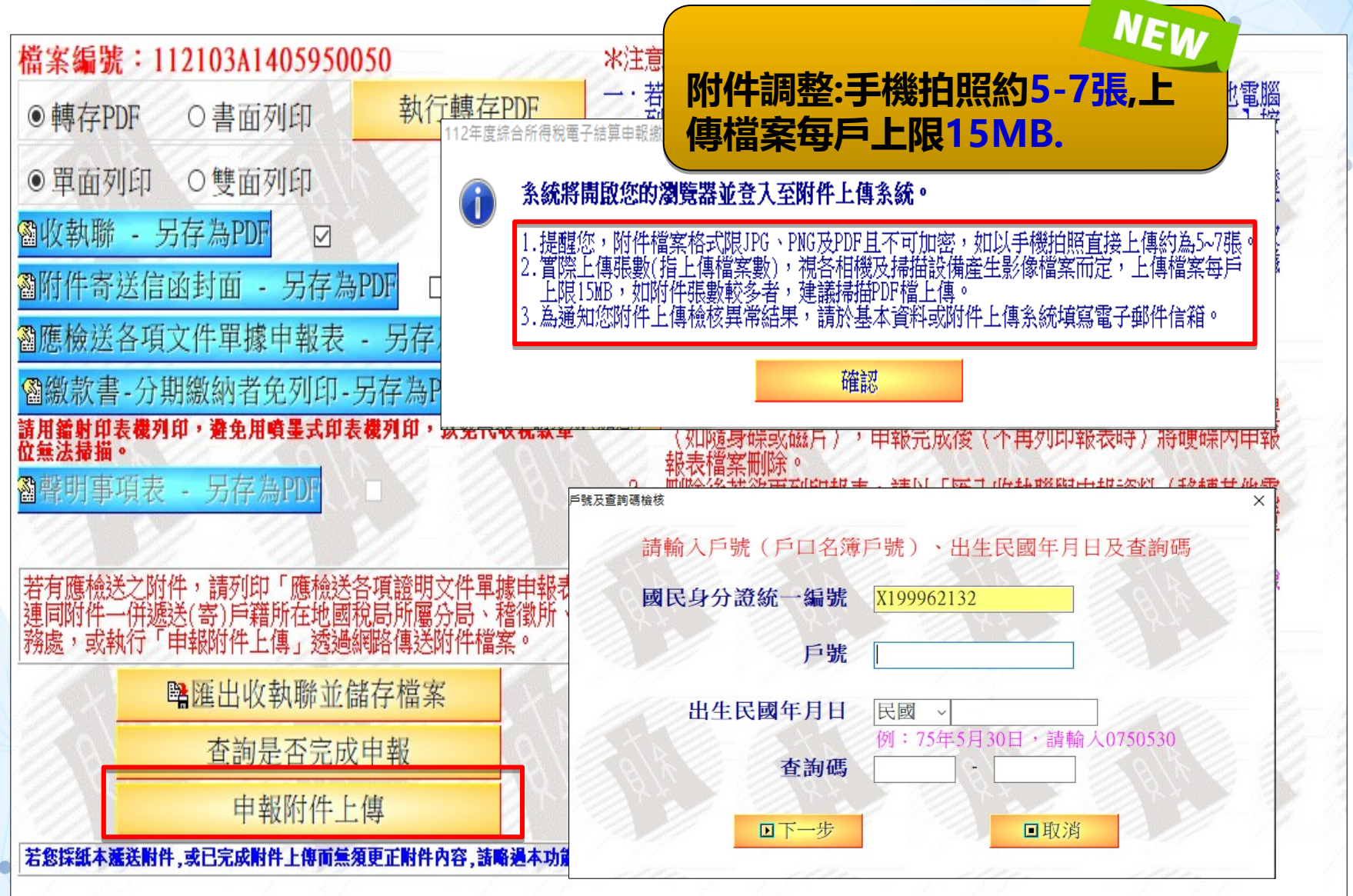

## 離線版及線上版-更正申報之附件上傳連結

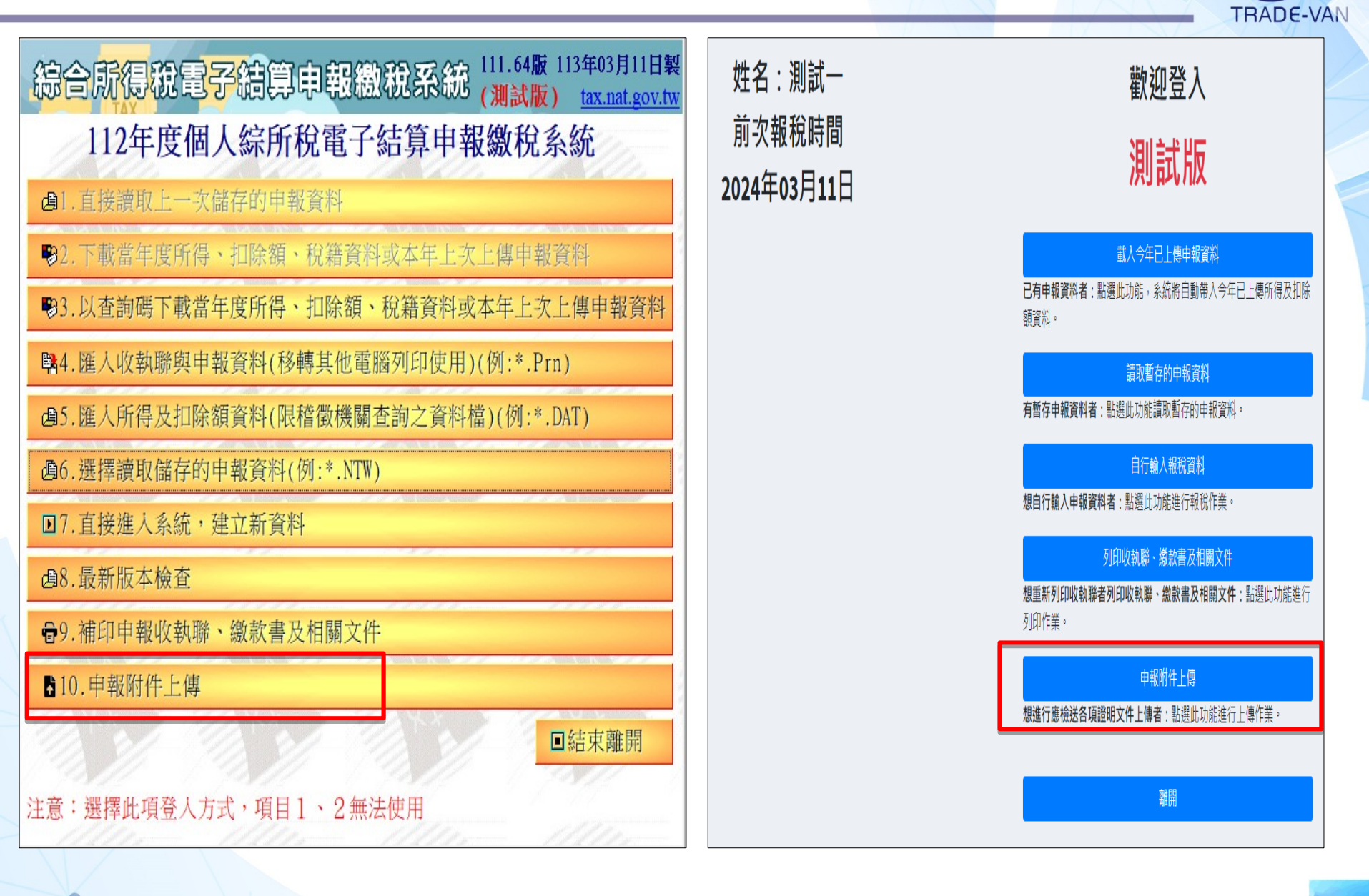

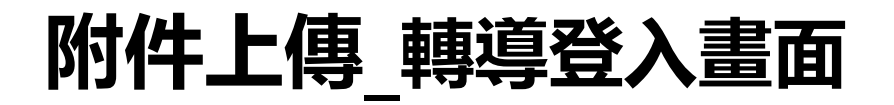

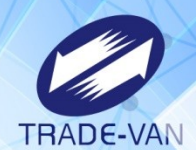

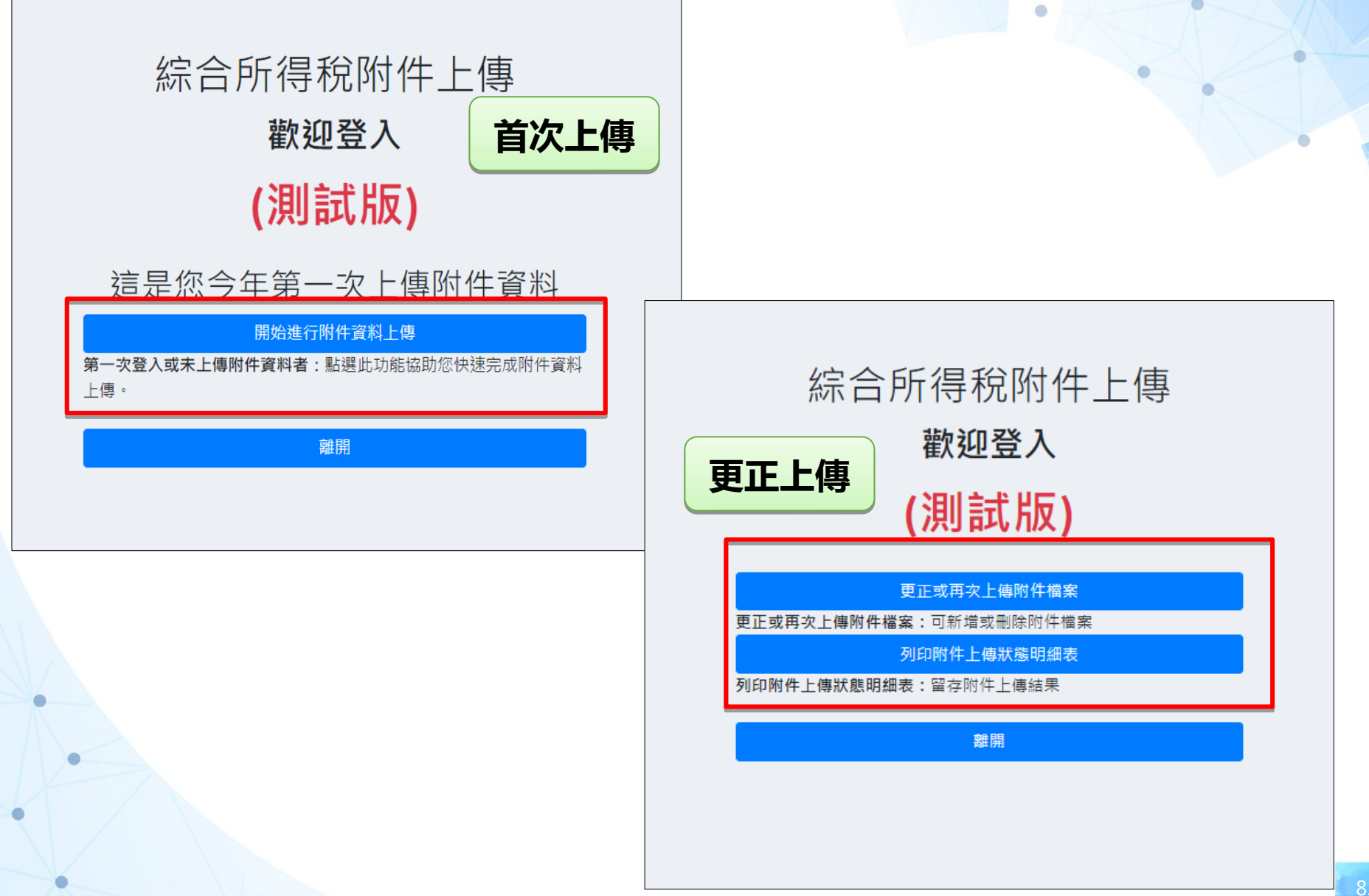

#### 附件上傳\_非轉導登入畫面

開始報稅

♥注意(公告)事項

如何取得查詢碼

稅資料。

♥申報軟體

>

>

>

>

>

>

>

綜合所得稅電子結算申報繳稅

開始報稅

最新消息

統計查詢

常見問題

我有問題

稅務相關問題 ■智慧客服

歡迎使用24小時【國稅小幫手】

點圖進入即時諮詢

軟體下載與報稅

申報及繳稅杳詢

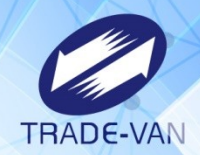

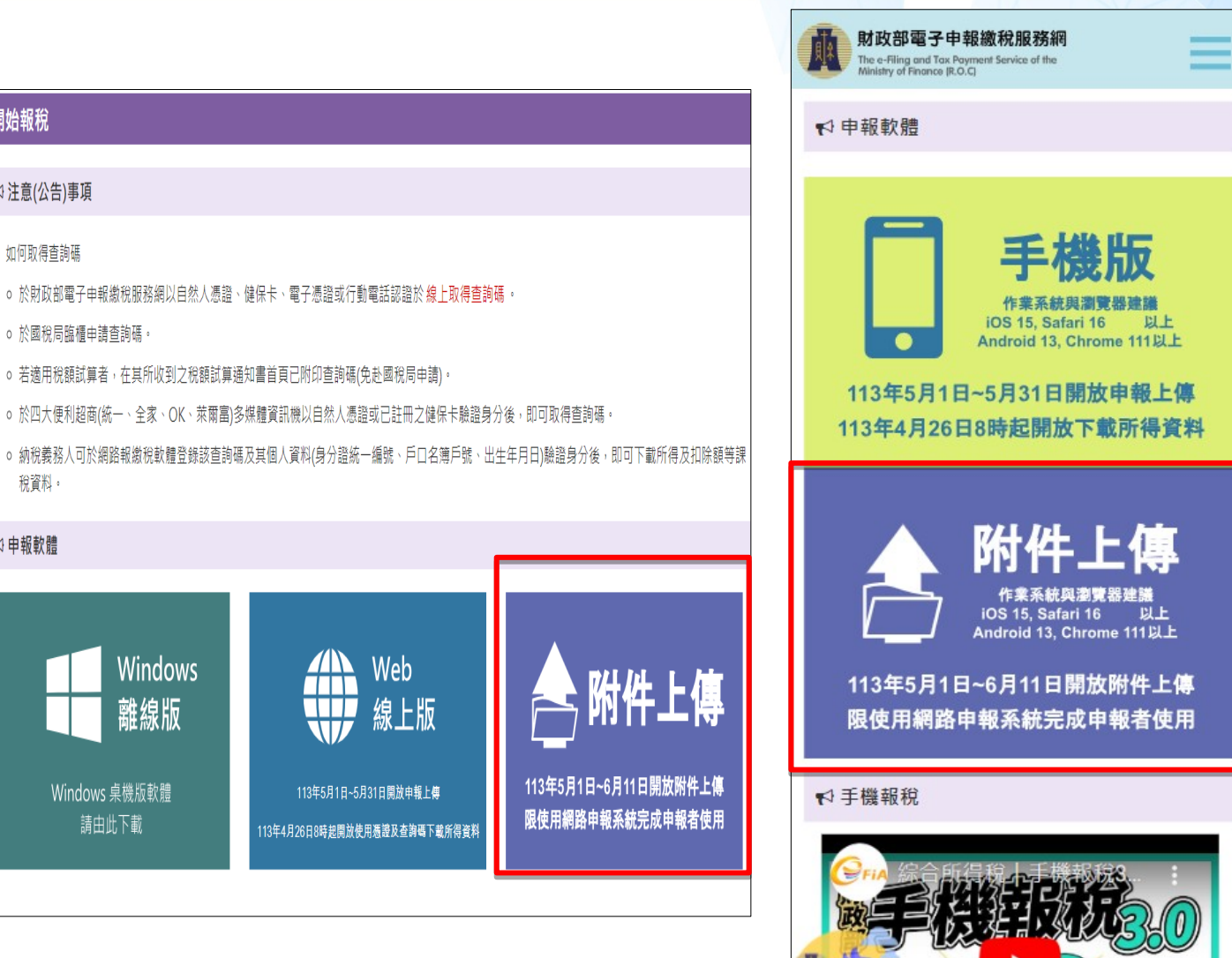

٢

111 1

# 附件上傳\_注意事項說明

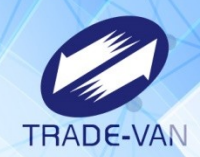

| <sub>综</sub> 合所得稅附件上傳( <mark>)</mark> | 川試版) <sup>連線</sup> | <b>剩餘時間</b><br>13:28 【注音東頂】                              |                                              |                            | 1                           |     |
|---------------------------------------|--------------------|----------------------------------------------------------|----------------------------------------------|----------------------------|-----------------------------|-----|
| ◎安上値                                  |                    | 1 洁拍昭武提描正太文件,上傳附件檔案格式限調                                  | 账可辨谦之 IPG、PNG、PDF栏目不可加密,                     | 切り王雄                       |                             |     |
| 明末上侍                                  |                    | 拍照上傳約為5~7張。                                              | 咖吗?#mx之 <u>JFO、FNO、FDF</u> 油盘 <u>小吗/加盘</u> , | XHPA <u>JIK</u>            |                             |     |
|                                       |                    | 2.實際上傳張數(指上傳檔案數)視各相機及掃描                                  | 設備產生影像檔案而定,如附件 <mark>張數較多</mark> ,           | 建議掃描成                      |                             |     |
| 結算檔案編號: <mark>1121</mark> 0           | )3A1110950         | <b>PDF</b> 檔上傳。                                          |                                              |                            |                             |     |
|                                       |                    | 3.上傳檔案每戶上限15MB,若上傳檔案超過上限,                                | 請於113年6月11日前,以紙本逕(寄)送戶                       | <sup>5</sup> 籍所在地或         |                             |     |
| 1. 點選下載,確認上傳文件項目                      | ∃                  | 就近至任一國稅局所屬分局、稽徵所或服務處代                                    | 收。<br>逐短想二左眼立体,为何陈瓒公,结婚把眼                    | ±7% ⊓⊡ <del>. ) .</del> /⊥ |                             |     |
|                                       |                    | 4. 上傳附仟如月个清晰或國稅向月調笪需要時,將<br>(今面從馮證) (只有7年,以便日後否考。)       | <b>进</b> 知提不月脷乂忤,                            | 諠明乂忤                       |                             |     |
| 請參考檔案乂忤中的宠祝額、f                        | 山际観、所侍、垣           | :4 祝観、拙 (百乐知恋祖) 床仔(年,以便口饭里写。<br>5. 由系統上傳之各項諮問文件均與正本相符,如有 | 不符應自法律責任。                                    |                            |                             |     |
| 下載應檢送各項文件單據申報                         | <b>祛</b>           |                                                          |                                              |                            |                             |     |
|                                       |                    | ☑ 已詳細閱讀並同意注意事項                                           |                                              |                            |                             |     |
|                                       |                    |                                                          |                                              |                            |                             |     |
| 2. 上傳文件 注意事項                          |                    |                                                          |                                              | 確認                         |                             |     |
| 1 可上傳拍昭文件或掃描了                         | □木文件。              |                                                          |                                              | HT DO                      |                             |     |
| 2. 附件上傳後, 建議於30 <sup>5</sup>          | →並後再確認上傳           | ·<br>檔案狀態 是否皆為檢核成功(綠燈),如狀態為「檢核異常」(紅                      | 燈),請於113年6月11日前,以紙本逕(寄                       | ) 送戶籍所初                    | 在地或就近至任一國稅局所屬分局、稽徵所或服務處     | 代收。 |
| *附件類別                                 |                    | *附件種類                                                    | 備                                            | 註                          |                             |     |
|                                       |                    | *±-89.4安                                                 |                                              |                            | 测陈楼安光上庙                     |     |
|                                       |                    | ●                                                        | \$                                           | 山〇〇車塚                      | <i>劉</i> 莫倫 <u>未</u> 业上 [8] |     |
|                                       |                    |                                                          |                                              |                            |                             |     |
| 3. 確認上傳附件資料                           |                    |                                                          |                                              |                            |                             |     |
| 剩餘4.78MB 可供上(                         | 直 百兴上庙城            | 999-14-25                                                |                                              |                            |                             |     |
|                                       | い 史제工博権            |                                                          |                                              |                            |                             |     |
| 每頁顯示 5 🗢 筆數                           |                    |                                                          |                                              |                            |                             |     |
| # 原始檔案名稱                              | 附件類型               | 附件種類                                                     | 備註 檔案大小                                      | 狀態                         | 上傳檔案狀態度明                    | 刪防  |
| 1 未加密深層WEB.pdf                        | 免稅額                | 101 與配偶分居主張各自辦理申報相關附件                                    | 224.64 KB                                    |                            | 檢核成功                        | Ū   |
|                                       |                    |                                                          |                                              |                            |                             |     |

## 附件上傳\_申報上傳流程

#### 檔案上傳

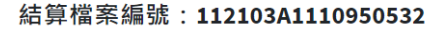

1. 點選下載·確認上傳文件項目

請參考檔案文件中的免稅額、扣除額、所得、基本稅額、抵減稅額及可扣抵稅額項目細項。

下載應檢送各項文件單據申報表

#### 2. 上傳文件 注意事項

#### 1. 可上傳拍照文件或掃描正本文件。

2. 附件上傳後,建議於30分鐘後再確認上傳檔案狀態是否皆為檢核成功(綠燈),如狀態為「檢核異常」(紅燈),請於113年6月11日前,以紙本逕(寄)送戶籍所在地或就近至任一國稅局所屬分局、稽徵所或服務處代收。

| ★ 附件類別 | ◆附件種類   | 備註              |
|--------|---------|-----------------|
| 請選擇    | ▶ 請選擇 ▶ | 如 〇〇 單據 劉覽檔案並上傳 |

| 3.確              | 認上傳附件資料                                        |         |                                      |    |           |    |                        |             |
|------------------|------------------------------------------------|---------|--------------------------------------|----|-----------|----|------------------------|-------------|
| <b>利</b> 創<br>每頁 | <b>\$ 4.78MB 可供上</b> 條<br>顯示 ₅ ◆ <sup>筆數</sup> | 專 更新上傳檔 | <sup>案狀態</sup><br>3                  |    |           |    |                        |             |
| #                | 原始檔案名稱                                         | 附件類型    | 附件種類                                 | 備註 | 檔案大小      | 狀態 | 上傳檔案狀態說明               | 刪除          |
| 1                | 未加密深層WEB.pdf                                   | 免稅額     | 101 與配偶分居主張各自辦理申報相關附件                |    | 224.64 KB | •  | 檢核成功                   | Ō           |
| 2                | 加密檔.pdf                                        | 扣除額     | 202 實物捐赠相關證明文件                       |    | 210.85 KB | •  | 檢核異常(請確認檔案無設定密碼且能正常開啟) | Ŵ           |
| 3                | 大檔.pdf                                         | 扣除額     | 216 長期照顧特別扣除額相關證明文件                  |    | 8.33 MB   | •  | 檢核成功                   | Ō           |
| 4                | 麤犇-WEB.png                                     | 基本所得額   | 401海外所得證明文件(如海外財產交易年度所得明細表、其他相關證明文件) |    | 8.8 KB    | •  | 檢核成功                   | Ō           |
| 5                | 外文の - 手機.jpg                                   | 基本所得額   | 404 稽徵機關核發之以前年度有價證券交易損失證明            |    | 1.45 MB   | •  | 檢核成功                   | Ō           |
|                  |                                                |         |                                      |    |           |    | 上 <sup>一</sup> 只       | <u>р</u> _д |

#### 4. 維護檢核異常通知電子郵件位址

如您有附件檔案尚在檢核中(狀態欄為黃燈),請先留存電子郵件,如檢核後為異常檔案,系統將寄發電子郵件通知。

4

5. 上傳完畢·取得上傳狀態明細表及登出系統

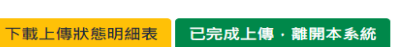

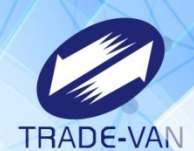

## 附件上傳\_申報上傳流程

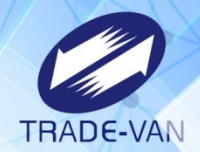

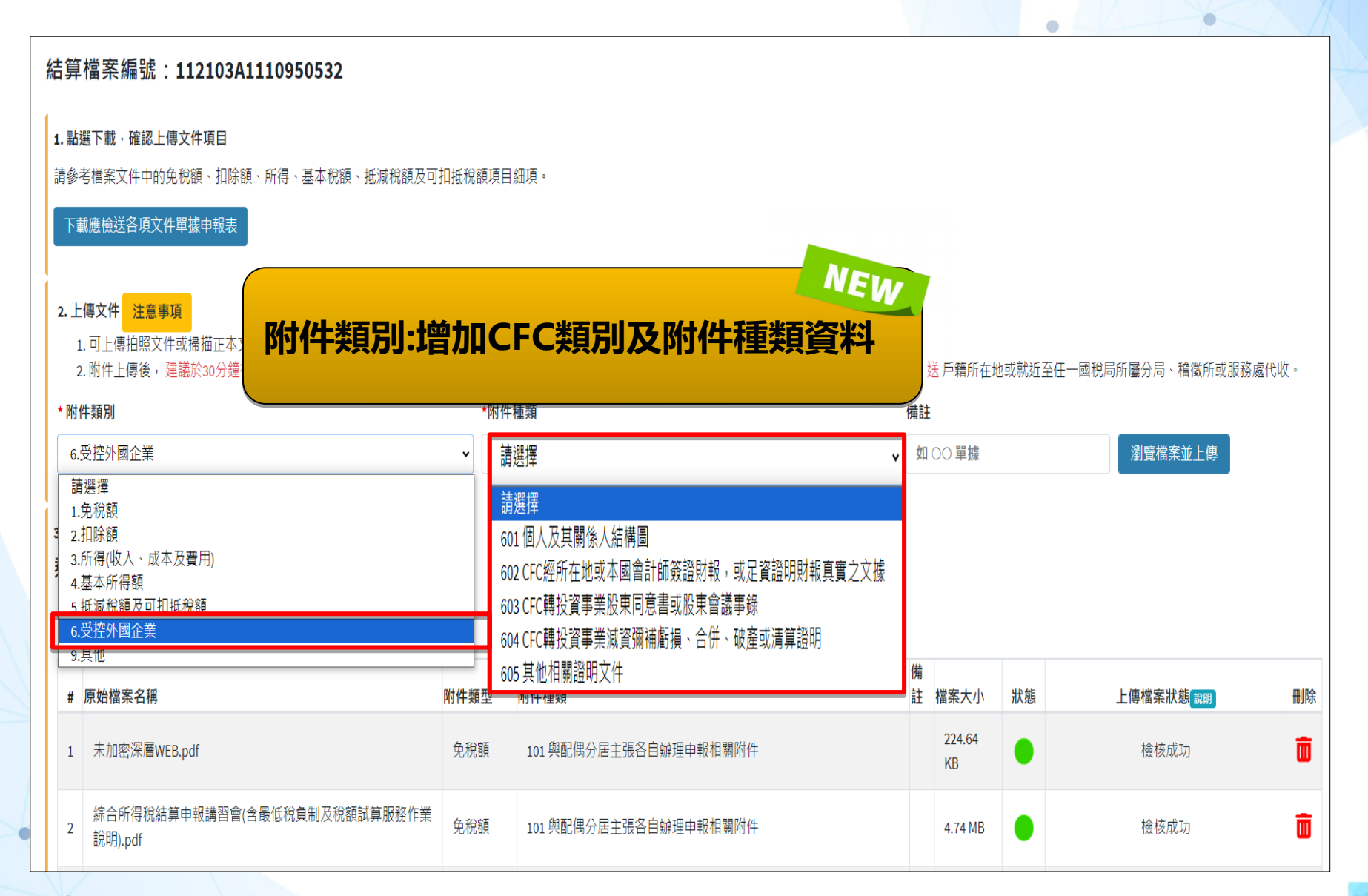

# 附件上傳\_各式上傳狀態

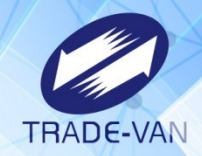

| 3.確 |                                      |              |                                           |        |              |    |                            |          |
|-----|--------------------------------------|--------------|-------------------------------------------|--------|--------------|----|----------------------------|----------|
| 羽郎  | 赤 0.05MB                             |              |                                           |        |              |    |                            |          |
| 每頁  | 顯示₅◆筆數                               |              |                                           |        |              |    |                            |          |
| #   | 原始檔案名稱                               | 附件類型         | 附件種類                                      | 備<br>註 | 檔案大小         | 狀態 | 上傳檔案狀態 <sub>說明</sub>       | 刪除       |
| 1   | 未加密深層WEB.pdf                         | 免稅額          | 101 與配偶分居主張各自辦理申報相關附件                     |        | 224.64<br>KB | •  | 檢核成功                       | Ō        |
| 2   | 綜合所得稅結算申報講習會(含最低稅負制及稅額試算服<br>說明).pdf | 子式》<br>.黄灼   | 伏態區分說明:<br>登:資料檢核中                        |        | 4.74 MB      | •  | 檢核中                        | Ō        |
| 3   | 加密檔.pdf 2                            | 2.绿灼<br>3.紅灯 | 登: 資料檢核成功<br>登: 資料檢核異常                    |        | 210.85<br>KB | •  | 檢核異常(請確認檔案無設定密碼且能正<br>常開啟) | Ō        |
| 4   | 大檔.pdf                               | 扣除額          | 216 長期照顧特別扣除額相關證明文件                       |        | 8.33 MB      |    | 檢核成功                       | Ō        |
| 5   | 麤犇-WEB.png                           | 基本所得<br>額    | 401 海外所得證明文件(如海外財產交易年度所得明細表、其他相關<br>證明文件) | 3      | 8.8 KB       |    | 檢核成功                       | Ō        |
|     |                                      |              |                                           |        |              |    | 上一頁 1 2 7                  | ■<br>F一頁 |

### 附件上傳\_附件檔案異常\_MAIL通知信

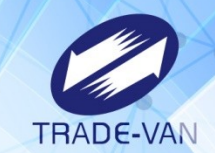

| 🗄 ২০ ২                | ↓ ÷                                                              | 112年度綜合所得稅附件                                                                              | 上傳系統-檢核異常通知信 - 郵                                                         | 件 (HTML)      |                                          | <b>a</b> –                                    |           | ×  |
|-----------------------|------------------------------------------------------------------|-------------------------------------------------------------------------------------------|--------------------------------------------------------------------------|---------------|------------------------------------------|-----------------------------------------------|-----------|----|
| 檔案 郵件                 | ♀ 告訴我您想要執行的動作                                                    |                                                                                           |                                                                          |               |                                          |                                               |           | -0 |
| ⓒ 略過<br>診 垃圾郵件→       | 回覆 全部回覆 轉奇 画其他~                                                  | <ul> <li>▲ 系統夢件</li> <li>□ 小組電子郵件</li> <li>√ 完成</li> <li>♀ 回覆及刪除</li> <li>グ 新建</li> </ul> | ▲ 規則 → □ 規則 → □ 規則 → □ 規則 → □ □ 規則 → □ □ □ □ □ □ □ □ □ □ □ □ □ □ □ □ □ □ | 標示為未讀取 分類 待處理 | 筍 繁轉簡<br>繁 簡轉繁<br><sup>1111</sup> 中文繁簡轉換 | A中     P 尋找       翻譯     □ 相關的 ▼       ☆ 選取 ▼ | Q<br>顯示比例 |    |
| 刪除                    | 回覆                                                               | 快速步驟                                                                                      | い 移動                                                                     | 標籤 「          | 中文繁簡轉換                                   | 編輯                                            | 顯示比例      | ~  |
| 2024,<br>irxa<br>112: | /3/29 (週五) 下午 03:20<br>att@mail.tax.nat.gov.t<br>年度綜合所得稅附件上傳系統-檢 | W<br>核異常通知信                                                                               |                                                                          |               |                                          |                                               |           |    |
| 4                     |                                                                  |                                                                                           |                                                                          |               |                                          |                                               |           | ^  |

#### 您好:

臺端112 年度綜合所得稅結算申報檔案編號112103D7017950228,於 113 年 3 月 28 日 使用綜合所得稅附件上傳系統,經檢核檔案異常。

您可以透過以下方式遞交附件:

1. 重新上傳附件:

113 年 5 月 31 日前以申報系統附件上傳功能上傳;或於 113 年 6 月 11 日前至財政部電子申報繳稅服務網(<u>https://tax.nat.gov.tw</u>)透過附件 上傳功能上傳。

2. 紙本遞交:

請您列印應檢附各項證明文件單據申報表與附件寄送信封封面,併 同應檢附之其他證明文件、單據,於113年6月11日前逕送(寄)戶 籍所在地國稅局。

#### 此電子郵件像由系統自動發出,請勿直接回復,謝謝您!

本郵件未經財政部電子申報繳稅服務網同意,臺端不得就其內容為複製、重 製、轉載或公開散佈等,亦不得任意洩漏予他人;若臺端並非收件人之當事 人,請將該等文件自臺端的電腦系統中予以刪除,如有前述重製或洩漏等情 事,臺端須負所有民刑事法律責任

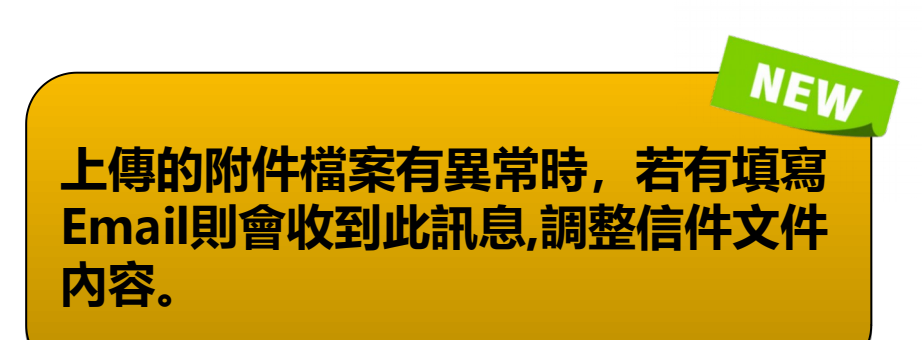

#### 附件上傳 狀態明細表

附件種類

101 與配偶分居主張各自辦理申報相關附

101 與配偶分居主張各自辦理申報相關附

216 長期照顧特別扣除額相關證明文件

401 海外所得證明文件 (如海外財產交易

404 稽徵機關核發之以前年度有價證券交 外文の - 手機.jpg

年度所得明細表、其他相關證明文件)

202 實物捐贈相關證明文件

(使用<查詢碼>登入)

IRXATT, 113, 0131B

#### (測試版) 112年度綜合所得稅電子結算申報系統 網路附件上傳狀態明細表

原始檔案名稱

綜合所得稅結算申報講習會(含

最低稅負制及稅額試算服務作業

未加密深層WEB. pdf

說明). pdf

加密檔. pdf

大檔. pdf

矗彝- WEB. png

檔案編號: 112103A1110950532

件

件

易損失證明

附件類型

免税額

免稅額

扣除額

扣除額

基本所得額

基本所得額

#

1

2

3

4

5

6

-

列印日期:2024/03/11 14:41:01

检核異常(請確認檔案無設定

密碼且能正常開啟)

第1頁

/共1頁

| 請  | 主意:                  |                     |                |       |         |              |
|----|----------------------|---------------------|----------------|-------|---------|--------------|
| 1. | <u>檢核異常之檔案</u><br>收。 | ,請於113年6月11日前重新上傳或以 | 紙本遷送(寄)戶籍所在地國稅 | 局或就近至 | 任一國稅局所人 | 屬分局、稽徵所或服務處代 |
| 2. | 上傳附件若有不考。            | 清晰或國稅局有調查需要時,請您提;   | 示有關文件,為保障權益,請  | 將相關證明 | 文件(含原始憑 | 證)保存7年,以便日後查 |

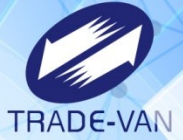

0

0

上傳時間 檔案大小 上傳狀態 2024/02/17 224.64 KB 檢核成功 10:03:07

检核中

檢核成功

檢核成功

檢核成功

2024/03/11

14:36:24

2024/02/17

11:43:46

2024/02/17

10:03:37

2024/02/17

10:03:56

2024/02/17

10:04:18

4.74 MB

210, 85 KB

8.33 MB

8.8 KB

1.45 MB

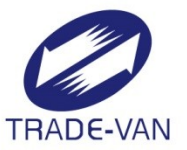

# Kiosk服務說明(查查詢碼)

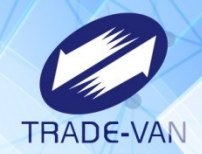

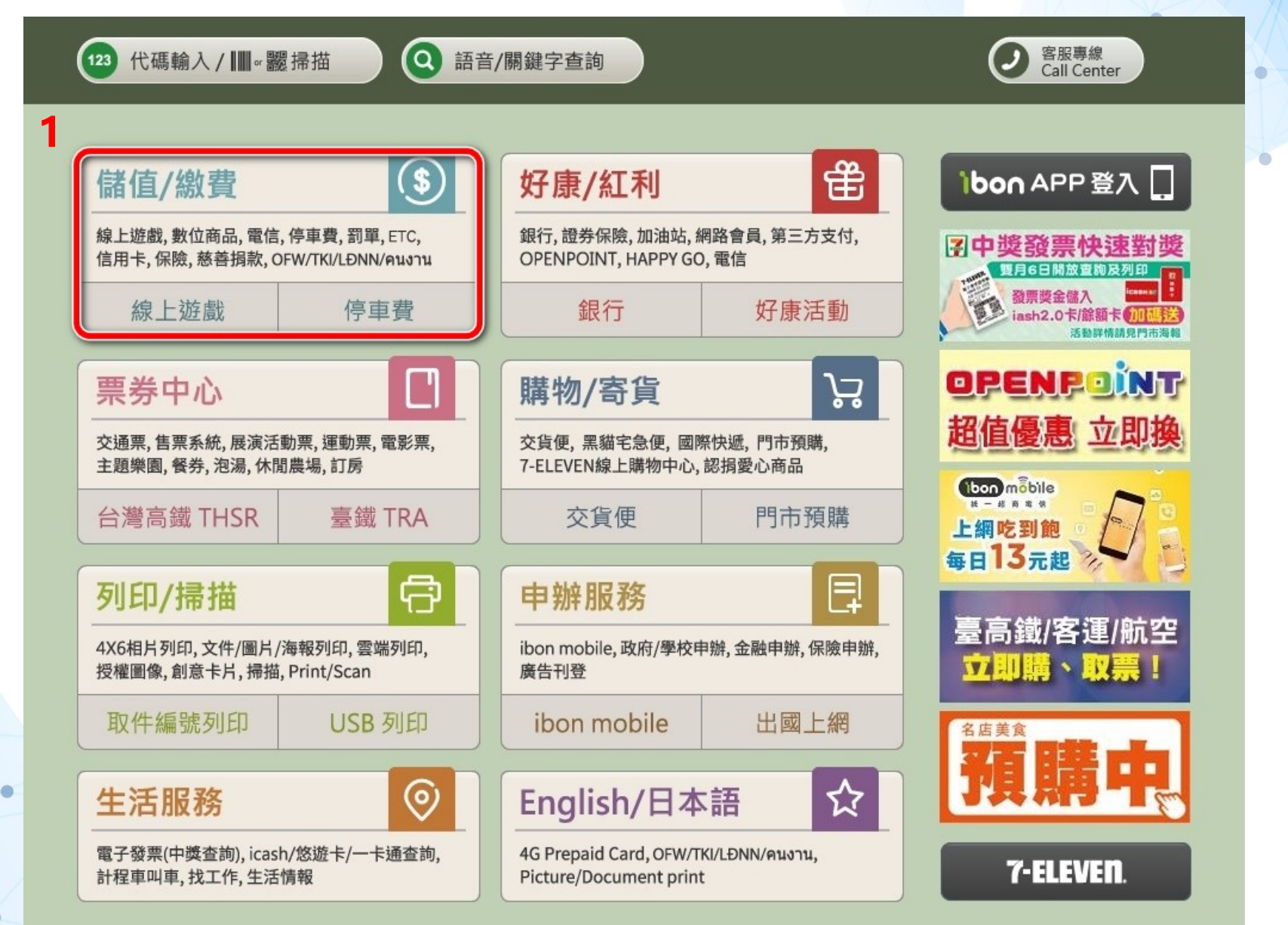

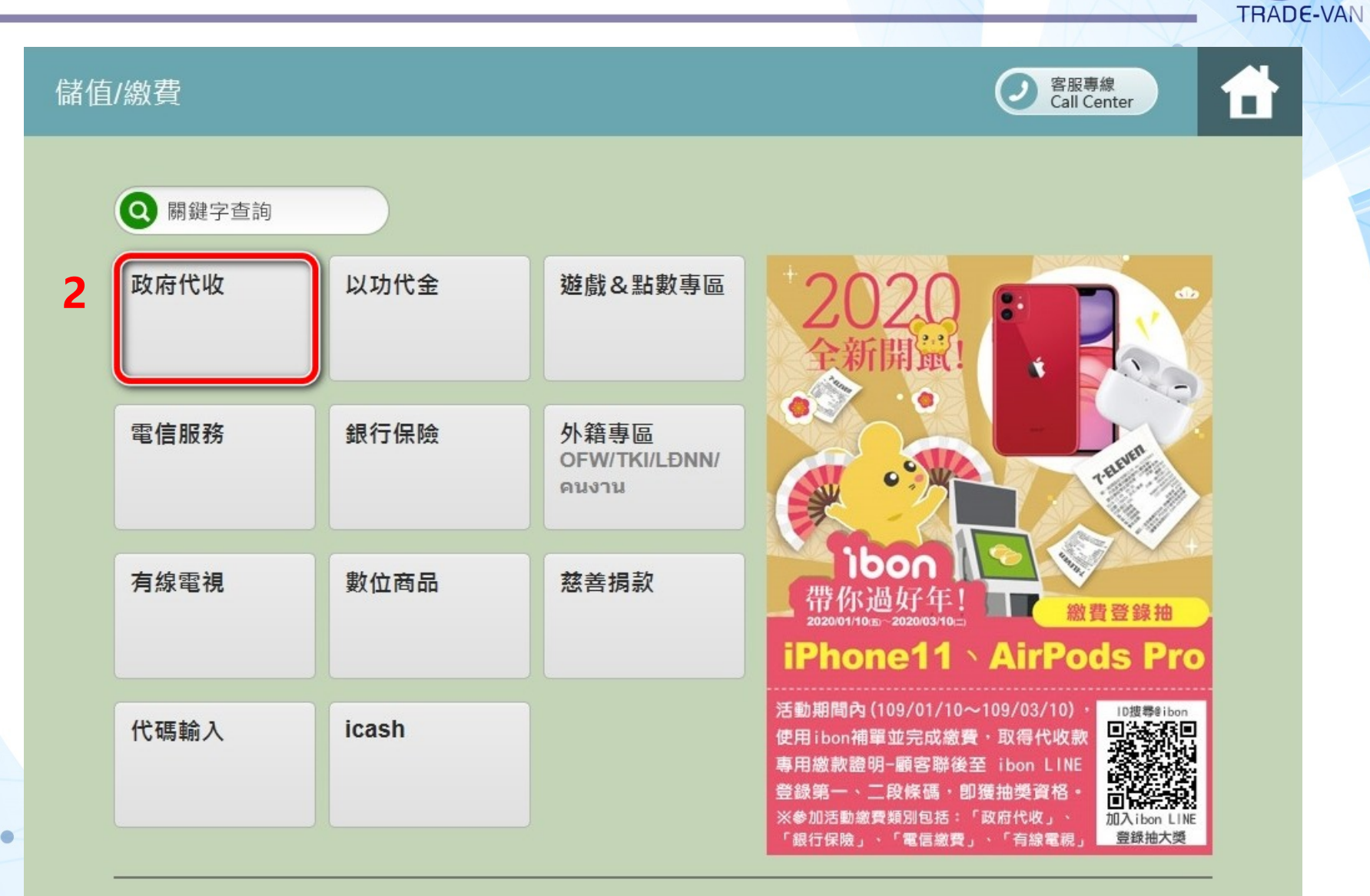

儲值/繳費▶政府代收

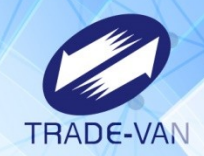

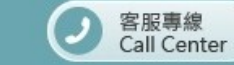

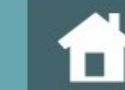

| 停車費             | 交通罰單    | 違反強制汽車責任險<br>法罰鍰              | 汽機車燃料使用費(含<br>逾期繳納罰鍰) |
|-----------------|---------|-------------------------------|-----------------------|
| 高速公路電子收費<br>ETC | 政府規費·水費 | <b>地方税</b><br>牌照税、房屋税、地價<br>税 | 综合所得稅查繳稅 查詢碼及稅額試算繳稅 3 |

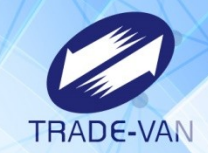

#### 綜合所得稅查繳稅服務

4

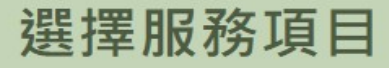

**\_\_\_\_\_**•••••••••••

| 列印所得及扣除額資<br>料查詢碼<br>報稅軟體使用 | 補印稅額試算繳稅繳<br>納單 | 列印網路報稅繳稅繳<br>納單 |
|-----------------------------|-----------------|-----------------|
|-----------------------------|-----------------|-----------------|

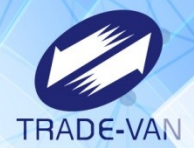

綜合所得稅查繳稅服務

#### 閱讀服務須知

※「列印所得及扣除額資料查詢碼」閱讀服務須知:

- 本系統係於綜合所得稅申報期間,提供列印課稅年度「所得及扣除額資料查詢碼」,以下載綜合所得稅所得及扣除額資料使用。
- 2.本系統開放列印時間自113年4月26日08:00起至同年5月31日23:59止。
- 3.請至財政部電子申報繳稅服務網站(網址:https://tax.nat.gov.tw)使用綜合所得稅電子結算申報繳稅軟體,依指示運用此查詢 碼進行報稅作業。
- 4.如有問題,請於上班期間撥打以下專線電話,將有專人為您服務:
- (1)5月1日前請撥打0809-085-188
- (2)5月1日(含)後請撥打0809-099-089

•••••••••••完成

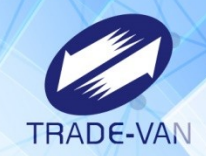

| 選擇 | 身分認證方式 | t   | <b>—— • • • • • • • • • • • •</b> 完成 |
|----|--------|-----|--------------------------------------|
| 6  | 自然人憑證  | 健保卡 |                                      |
|    |        |     |                                      |
|    |        |     |                                      |

### Kiosk\_取得查詢碼服務說明\_自然人憑證認證

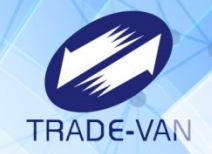

#### 綜合所得稅查繳稅服務

#### 於螢幕下方插入自然人憑證卡

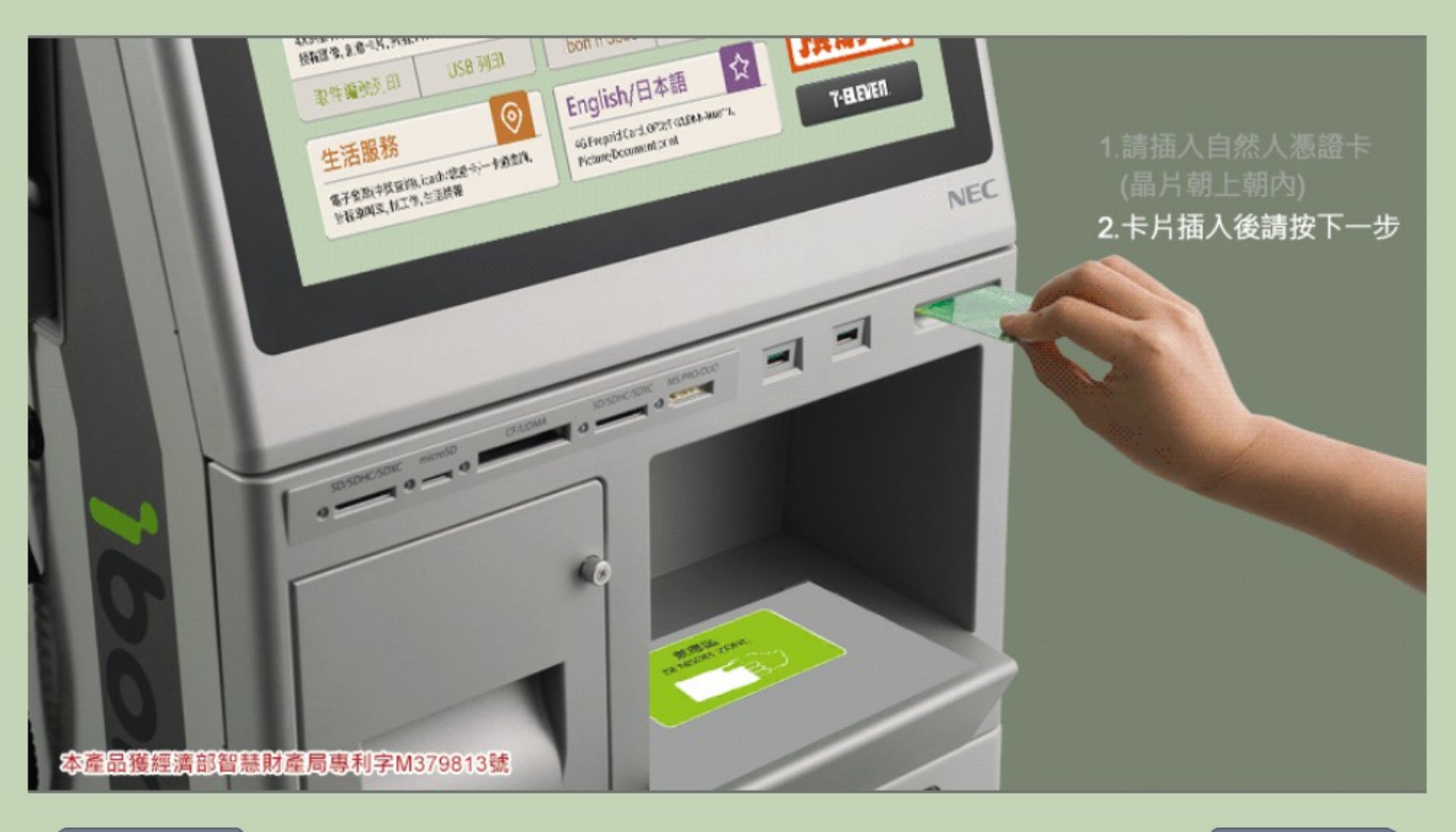

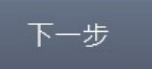

•••••**•**••••

### Kiosk\_取得查詢碼服務說明\_自然人憑證認證

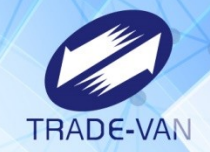

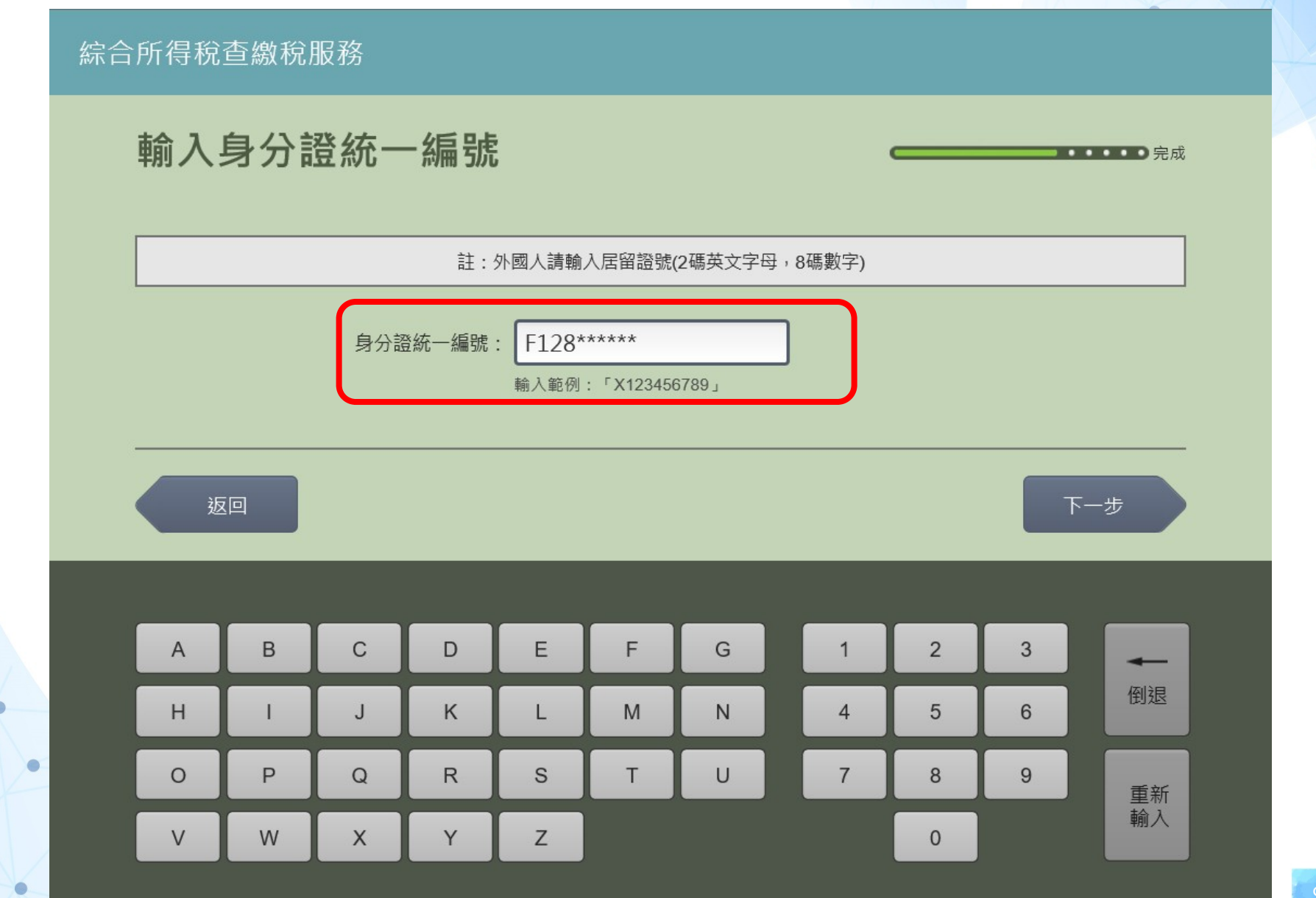

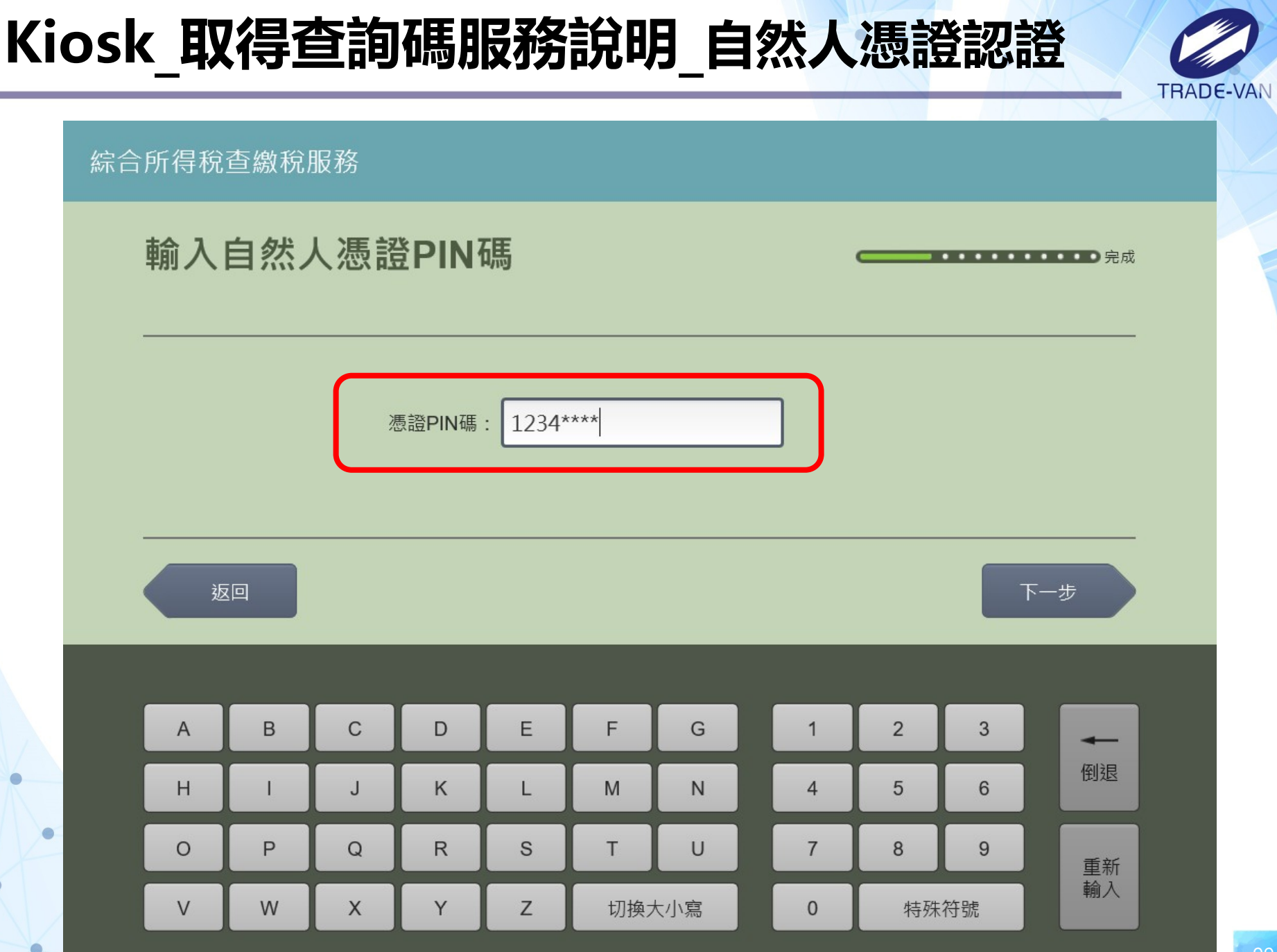

### Kiosk\_取得查詢碼服務說明\_健保卡認證

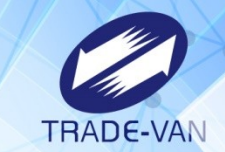

綜合所得稅查繳稅服務

#### 於螢幕下方插入健保卡

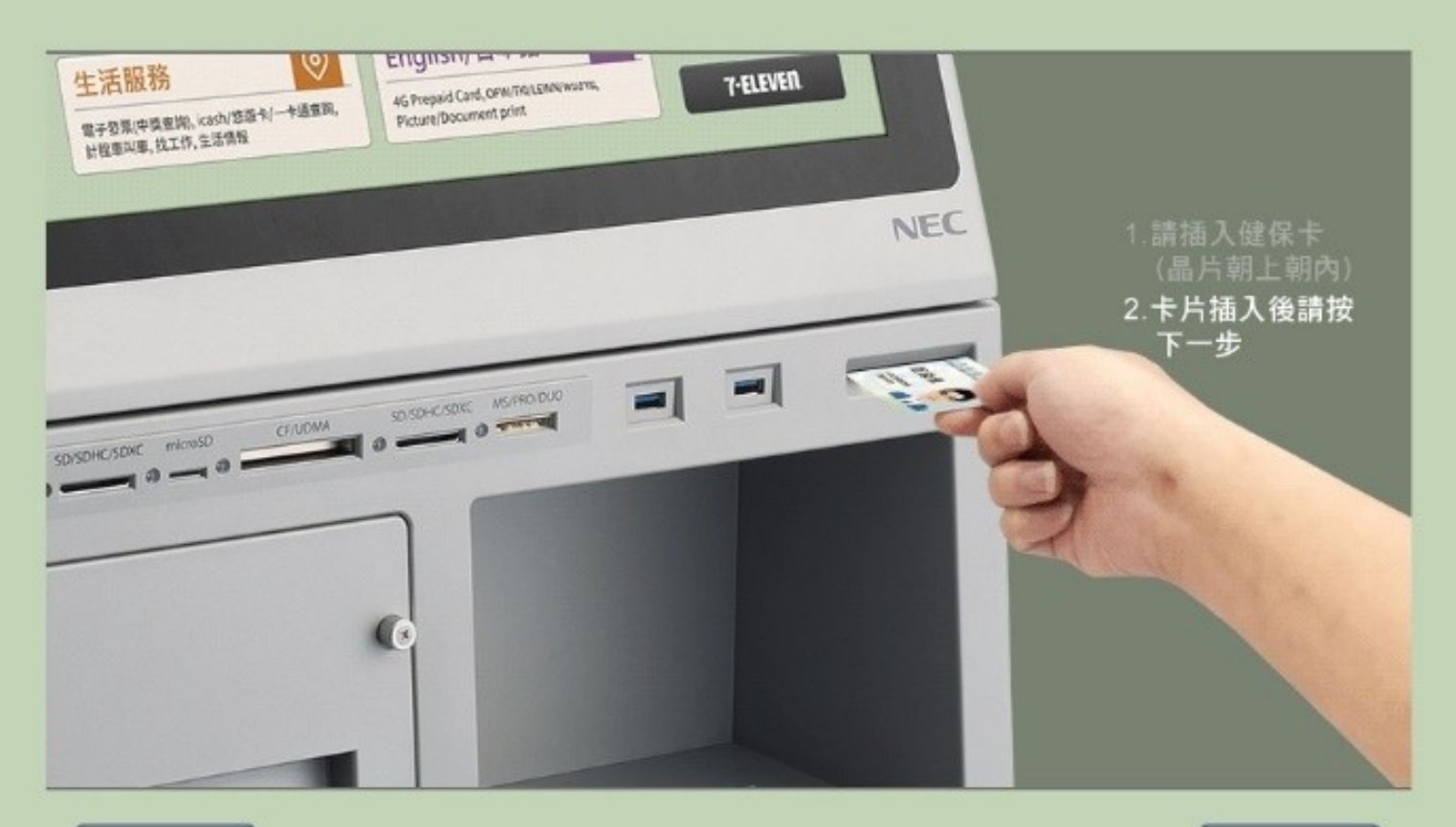

#### Kiosk\_取得查詢碼服務說明\_健保卡認證

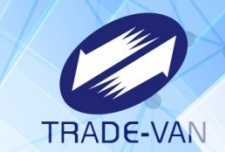

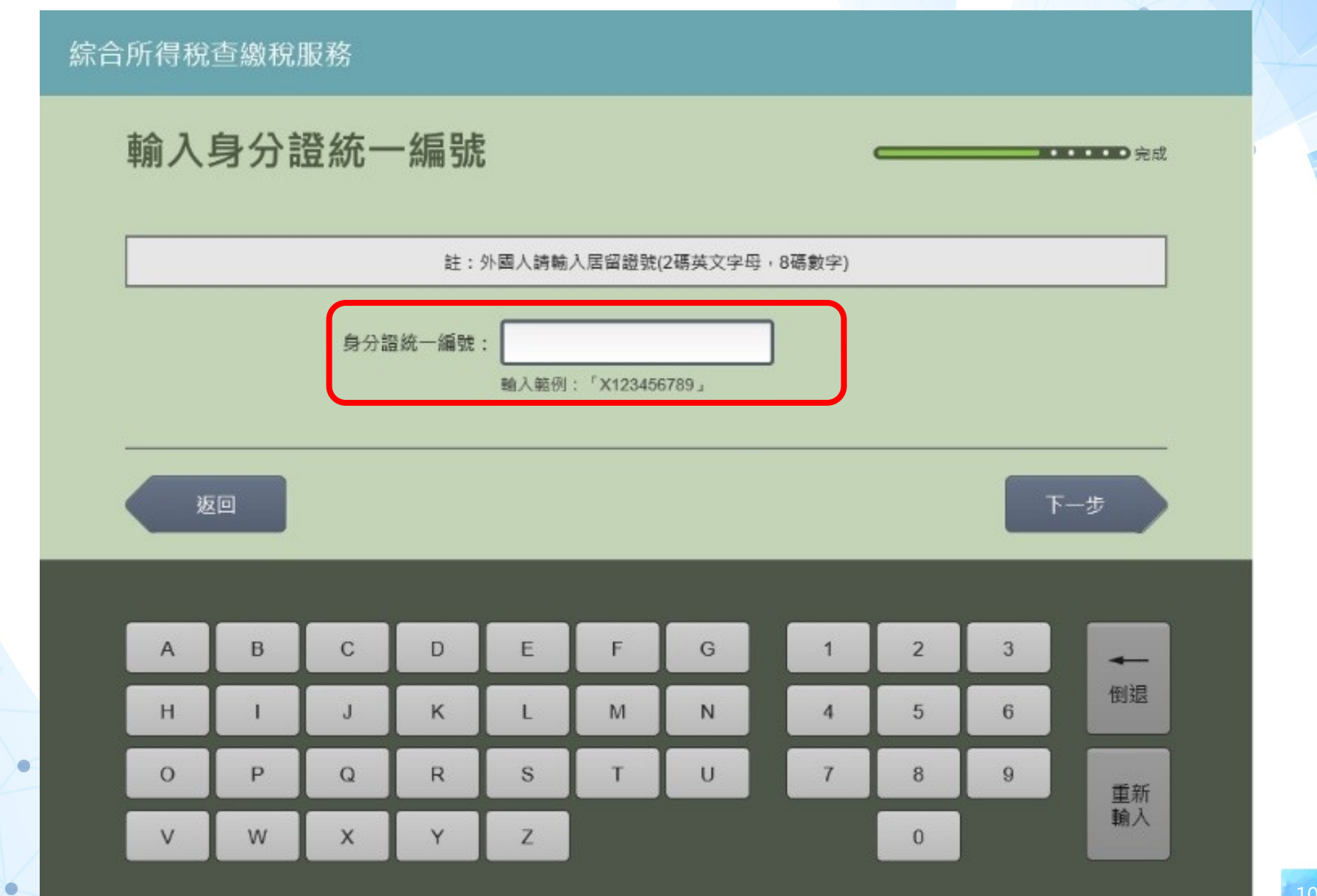

### Kiosk\_取得查詢碼服務說明\_健保卡認證

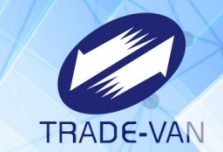

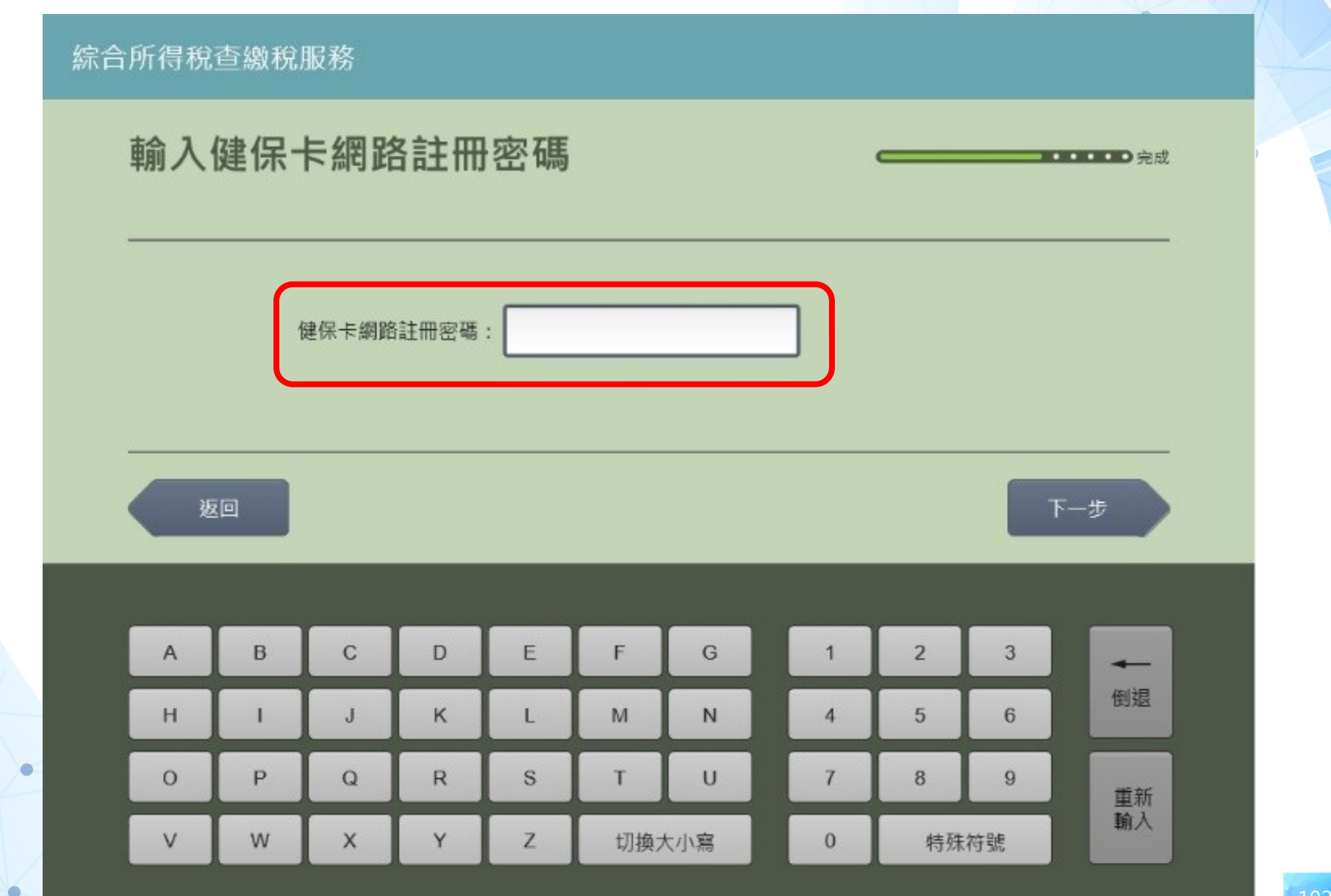

#### Kiosk\_取得查詢碼服務說明\_列印查詢碼

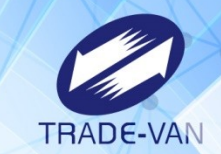

) 完成

#### 综合所得稅查繳稅服務

#### 列印所得及扣除額資料查詢碼

| 身分證統一編號  | A:                                                                                            |
|----------|-----------------------------------------------------------------------------------------------|
| 姓名       | 29*4                                                                                          |
| 109年度查詢碼 | TC8PW-LTBCT                                                                                   |
| 備註       | 1.本查詢碼係提供申請人下載綜合所得稅所得及扣除額資料,查詢碼逾法定<br>申報期限 (至113年05月31曰23:59止)自動失效。<br>2.其他資訊請參照列印後紙本單據的指示操作。 |

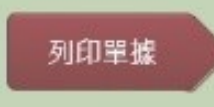

## Kiosk\_取得查詢碼服務說明\_錯誤訊息

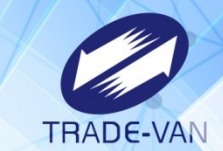

综合所得稅查繳稅服務 ⊃完成 系統查無您的查詢碼資料,請洽鄰近國稅局所轄分局、稽徵所或服務處。 ⊙該民眾無查詢碼,其原因需洽詢國稅局 確認

## Kiosk\_取得查詢碼服務說明\_錯誤訊息

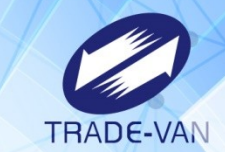

| 合所得稅查繳稅服務                                      |   |
|------------------------------------------------|---|
|                                                | P |
|                                                |   |
|                                                |   |
| 木在度你的查询研己不可使用,請於鄰近國稅局所解公局、稽徵所或服務處。             |   |
| 本平皮心的些时响也不可及717的//m和//的//指///时间//指因///或加///扬励。 |   |
| ○已使用查詢碼認證錯誤達 9次者,不可於Kiosk查查詢碼                  |   |
|                                                |   |
|                                                |   |

# Kiosk\_取得查詢碼服務說明\_列印查詢碼

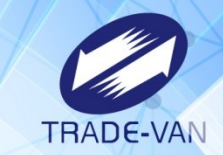

| 綜合所得稅查繳稅服務                           |                                         |         |      |  |
|--------------------------------------|-----------------------------------------|---------|------|--|
| 列印所得及扣除額資料                           |                                         |         |      |  |
|                                      |                                         |         |      |  |
| 身分證統一组號 F12839***<br>①<br>①<br>107年度 | *<br><b>訊息提示</b><br>報稅通行碼包含戶口名簿戶號,請問是否一 | -併列印戶號? |      |  |
| 2.其他資語                               | 列印戶號 不<br>1.請參照列印後紙本單據的指示操作。            | 下列印戶號   | 碼逾法定 |  |
|                                      |                                         |         |      |  |
| •                                    |                                         |         |      |  |
| 放棄服務                                 |                                         |         |      |  |

# Kiosk\_取得查詢碼服務說明\_列印查詢碼小白單

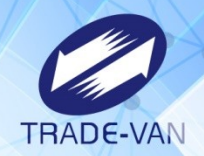

| 綜合所得利            | 統一超離                                           | 额股份有限公司            | 司                     |           |  |
|------------------|------------------------------------------------|--------------------|-----------------------|-----------|--|
| 店號:958<br>交易序號:  | 749 店<br>010223527716                          | 名:奇一<br>670        |                       |           |  |
| 查詢年度:<br>服務項日:   | 113年<br>综合所得税前                                 | 得及扣除額              | 資料查詢碼                 |           |  |
| 查詢碼:A/<br>有效使用其  | AAA-00000<br>間:113年4月                          | 28日08:00起          | 至同年5月31               | 日23       |  |
| :59止<br>申請人:iE   | }*n                                            |                    |                       |           |  |
| 144 ++ .         |                                                |                    |                       |           |  |
| 1月 註1:           |                                                |                    |                       |           |  |
| 1. 本單據個財政部電子     |                                                | 〔戶號〕,請<br>網站〔https | 於報稅期間,<br>://tax.nat. | 至<br>gov. |  |
| tw〕使用綜<br>查詢碼完成  | 合所得稅電子<br>報稅。                                  | 結算申報軟體             | 體,並依指示                | 以此        |  |
| 2. 查詢碼詞<br>統將徑行註 | <b>青妥善保管使用</b><br>銷該查詢碼。                       | 用,如經驗證             | 錯誤遭鎖定,                | 糸         |  |
| 3. 如有問題          | 间,請於上班m<br>廠                                   | <b>寻間撥打以下</b>      | 專線電話,將                | 将有        |  |
| (1)5月1日          | 15 (注意) (15) (15) (15) (15) (15) (15) (15) (15 | 0_005 100          |                       |           |  |

#### Kiosk\_列印網路報稅繳稅繳納單

TRADE-VAN

綜合所得稅查繳稅服務

#### 閱讀服務須知

※「列印網路報稅繳稅繳納單」閱讀服務須知:
1.本系統僅提供當年度綜合所得稅網路報稅現金繳稅案件列印繳納單。
2.用戶須先使用網路報稅系統選擇現金繳稅並完成申報資料上傳取得繳納單編號。
3.本系統開放列印時間自113年5月1日00:00起至同年5月31日23:59止。
4.請自行確認有無繳納紀錄,以免重複繳稅。
5.如畫面部分中文字顯示異常,係因中文轉碼問題,尚請見諒。
6.如有問題,請於上班期間撥打以下專線電話,將有專人為您服務:

(1)5月1日前請撥打0809-085-188
(2)5月1日(含)後請撥打0809-099-089

不同意,結束服務
### Kiosk\_列印網路報稅繳稅繳納單\_身份認證

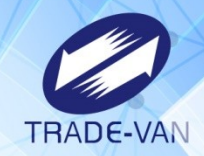

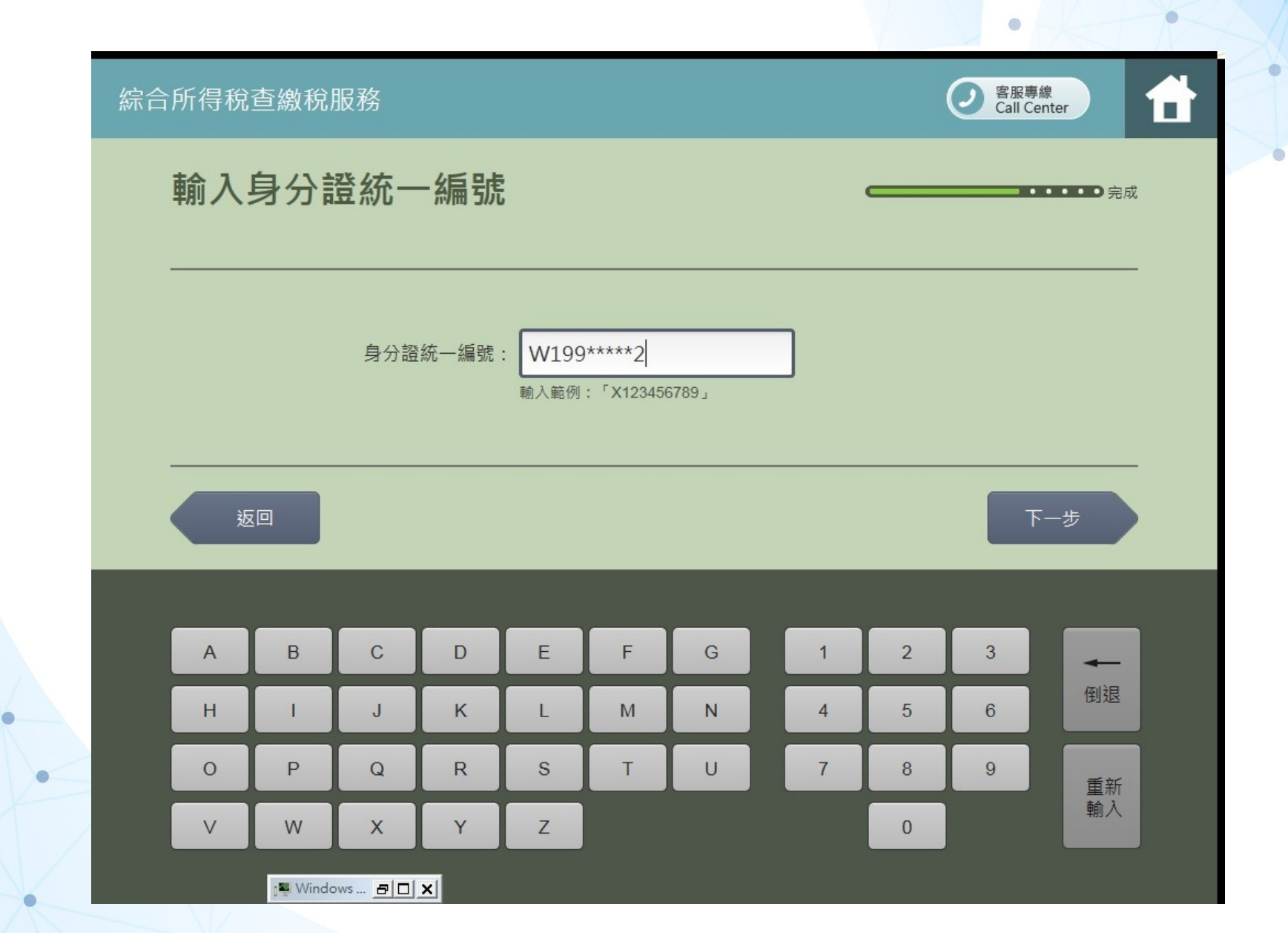

## Kiosk\_列印網路報稅繳稅繳納單\_輸入繳納單編號

| TRADE-VAN |  |
|-----------|--|

| 綜合。                                   | 所得稅 | 查繳稅     | 服務            |   |   |   |             |   |   | 〇 客服專<br>Call C | 幕<br>enter |   |
|---------------------------------------|-----|---------|---------------|---|---|---|-------------|---|---|-----------------|------------|---|
|                                       | 輸入  | 繳納閳     | 單編號           |   |   |   | •••••<br>完成 |   |   |                 |            | 戎 |
| 編號: 069615<br>輸入說明:「應為6碼數字 ex:123456」 |     |         |               |   |   |   |             |   |   | _               |            |   |
| 返回 下一步                                |     |         |               |   |   |   |             |   |   |                 |            |   |
|                                       | A   | В       | С             | D | E | F | G           | 1 | 2 | 3               | -          |   |
|                                       | Н   | 1       | J             | к | L | М | N           | 4 | 5 | 6               | 倒退         |   |
|                                       | 0   | Р       | Q             | R | S | Т | U           | 7 | 8 | 9               | 重新         |   |
|                                       | V   | w       | x             | Y | Z |   |             |   | 0 |                 | 輸入         |   |
|                                       |     | 1 Windo | ows <u>80</u> | × |   |   |             |   |   |                 |            |   |

## Kiosk\_列印網路報稅繳稅繳納單

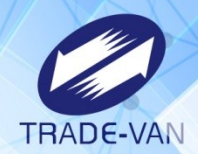

| 綜合所得稅查繳稅服務                               |                    | 名服專線<br>Call Center |     |
|------------------------------------------|--------------------|---------------------|-----|
| 列印手機報稅結                                  | 算稅額繳納單             |                     | ⊃完成 |
|                                          | 請自行確認有無繳納紀錄,以免重複繳稅 |                     |     |
|                                          |                    |                     |     |
| 身分證統一編號                                  | W19995****         |                     |     |
| 姓名                                       | 繳納*七               |                     |     |
| 檔案編號                                     | 111103A7211950020  |                     |     |
| 》(1)———————————————————————————————————— | 12,345             |                     |     |
|                                          |                    |                     |     |
|                                          |                    |                     |     |
|                                          |                    |                     |     |
|                                          |                    |                     |     |
| 放棄服務                                     |                    | 確認                  |     |

#### Kiosk\_列印網路報稅繳稅繳納單

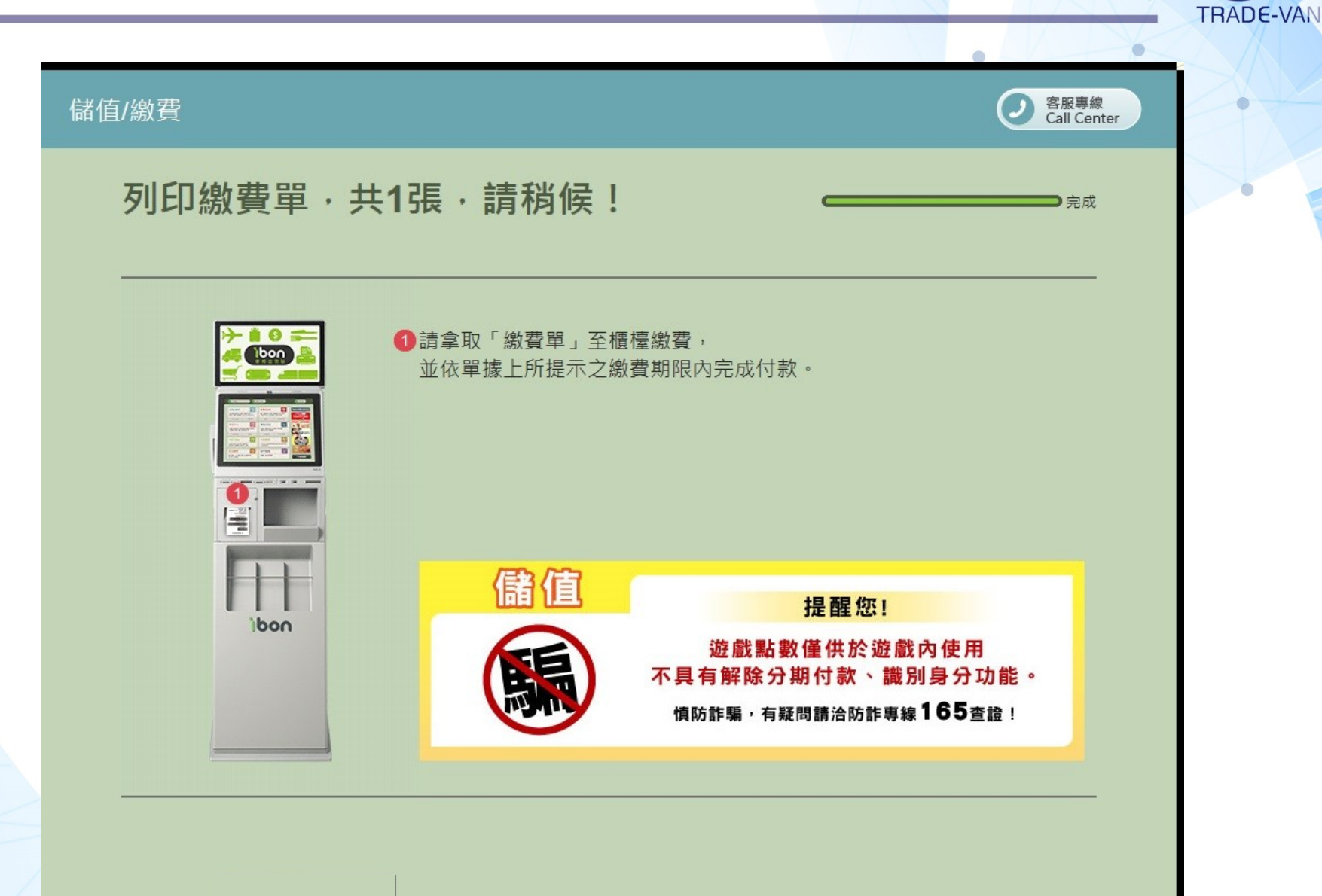

#### Kiosk\_列印網路報稅繳稅繳納單

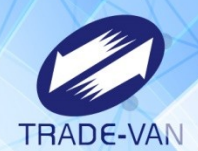

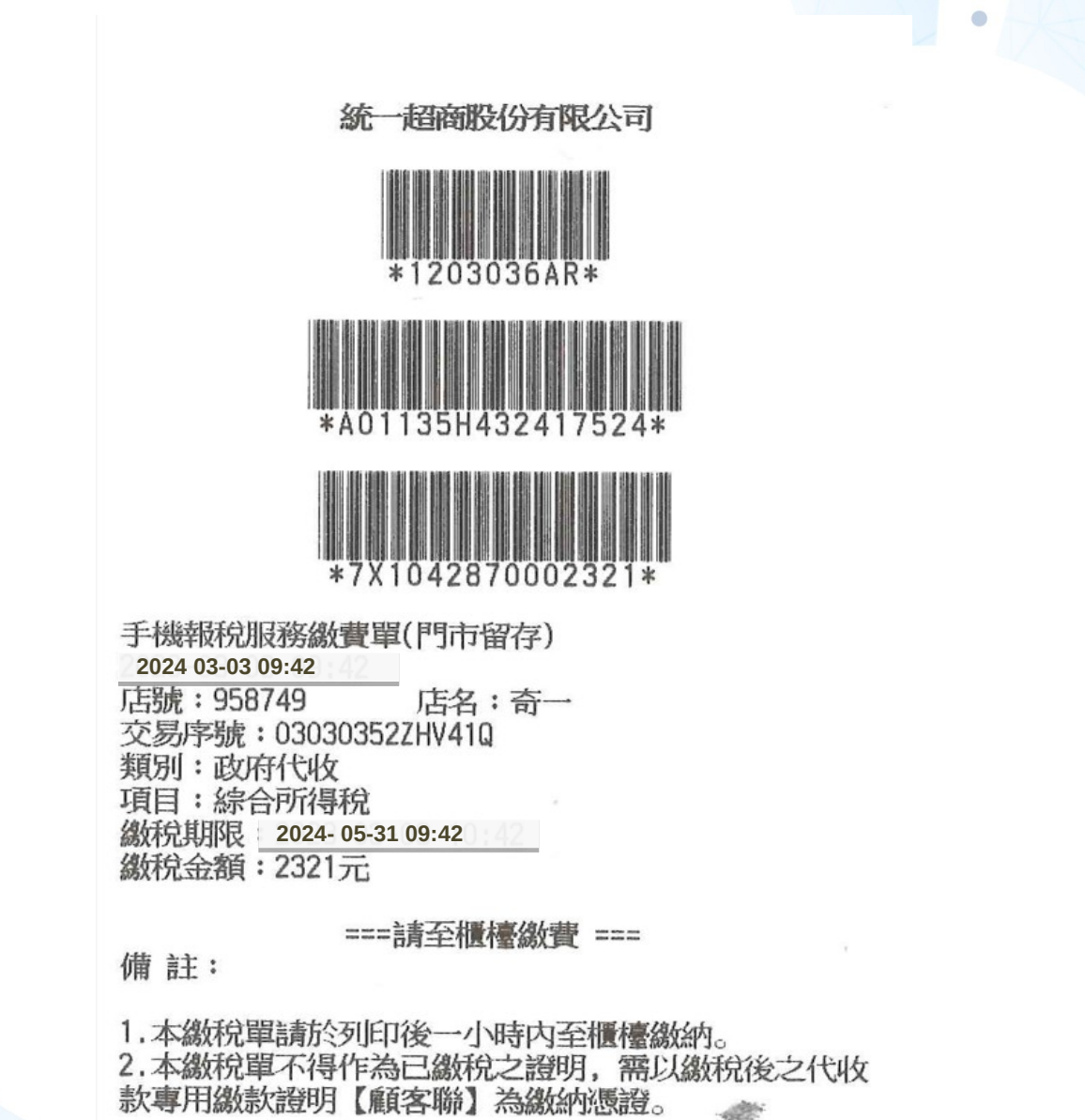

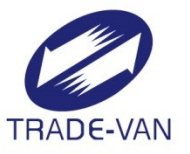

# 感謝聆聽